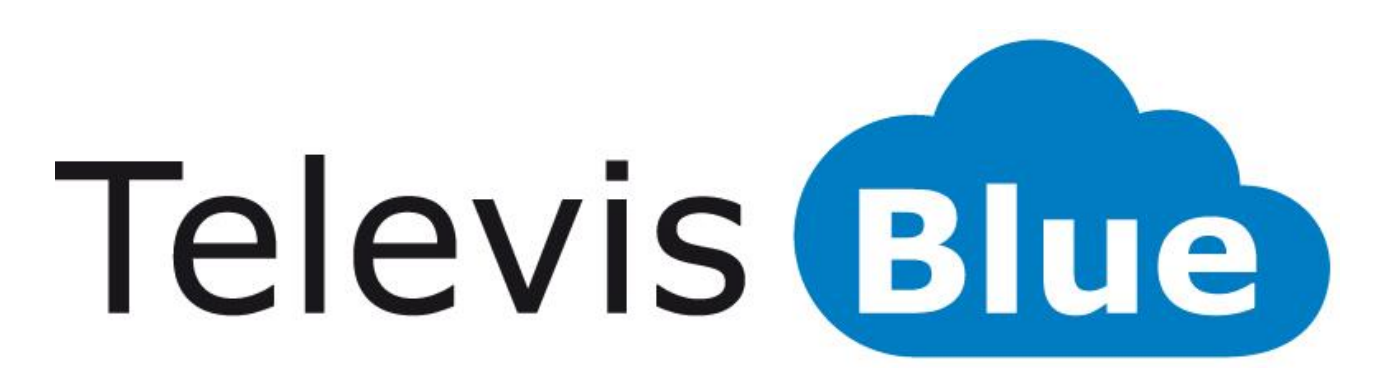

# Soluzione cloud per il monitoraggio degli impianti

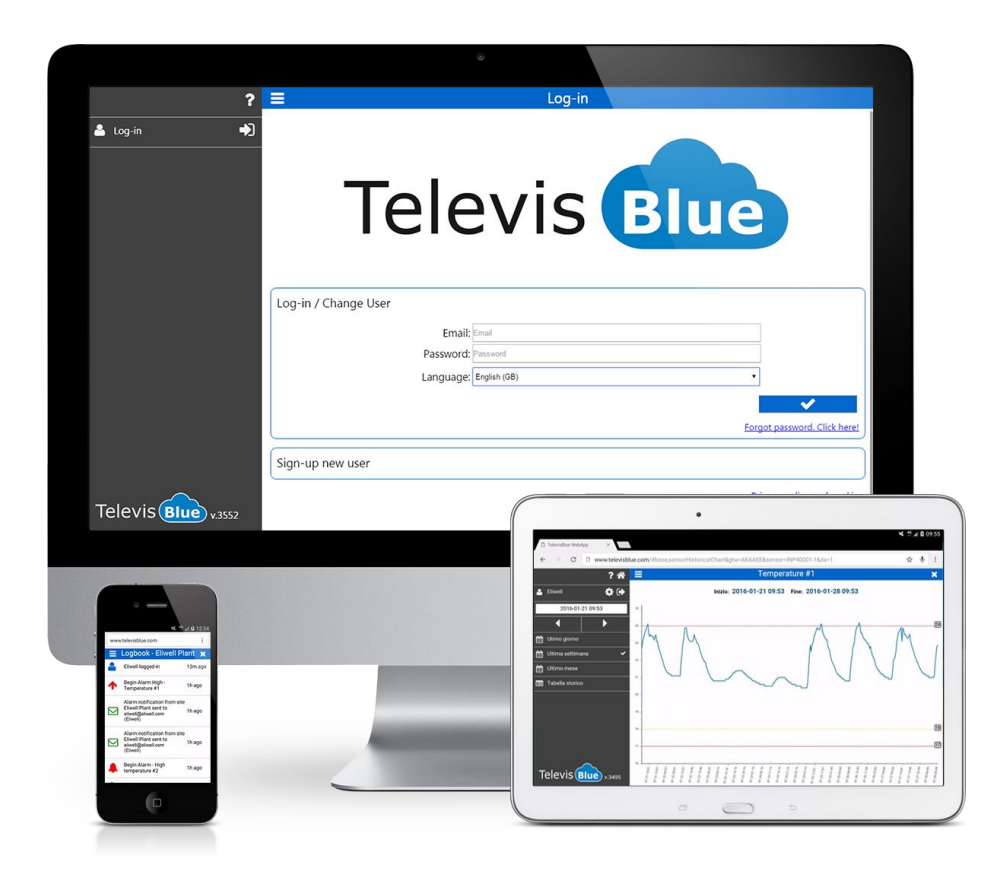

### Sommario

| PER INIZIARE                              | 7  |
|-------------------------------------------|----|
| REQUISITI MINIMI                          | 7  |
| MODELLI                                   | 7  |
| LICENZA TELEVISBLUE                       | 8  |
| REQUISITI HARDWARE E SOFTWARE CONSIGLIATI | 10 |
| STRUMENTI COMPATIBILI                     | 10 |
| ESEMPI APPLICATIVI                        | 10 |
| LAYOUT PAGINA                             | 13 |
| SIGNIFICATO ICONE                         | 13 |
| REGISTRAZIONE NUOVA AZIENDA               | 18 |
| REGISTRAZIONE NUOVO UTENTE PRIVATO        | 19 |
| LOG-IN / CAMBIO UTENTE (Accesso)          | 21 |
| RECUPERO PASSWORD (RESET)                 | 22 |
| ELENCO IMPIANTI                           | 24 |
| LISTA IMPIANTI                            | 24 |
| AGGIUNGERE UN NUOVO IMPIANTO              | 25 |
| SOSTITUZIONE GATEWAY                      | 26 |
| CONFIGURAZIONE                            | 28 |
| CONFIGURAZIONE UTENTE                     | 28 |
| MODIFICA PASSWORD                         |    |
| DELEGHE                                   | 32 |
| CONFIGURAZIONE DELEGHE                    | 33 |
| NOTIFICA DELEGA                           | 35 |
| DELEGATO DI RIFERIMENTO                   |    |
| VISTE UTENTE                              |    |

|                                                                                                    | 41             |
|----------------------------------------------------------------------------------------------------|----------------|
| IMPIANTO                                                                                                    | 41             |
| TABELLA STORICO DATI                                                                                                    | 43             |
| GRAFICO STORICO DATI                                                                                                    | 46             |
| CRONOLOGIA                                                                                                    | 49             |
| FILTRO CRONOLOGIA                                                                                                    | 52             |
| CONTROLLORI                                                                                                    | 54             |
| LISTA CANALI EWSENSE TEMP                                                                                                    | 56             |
| ASSOCIAZIONE EWSENSE TEMP                                                                                                    | 58             |
| RISORSE CONTROLLORE                                                                                                    | 60             |
| IMPOSTAZIONE SOGLIE                                                                                                    | 62             |
| IMPOSTAZIONE SOGLIE ALLARME E PRE-ALLARME                                                                                                    | 62             |
| IMPOSTAZIONE SOGLIE RISORSE ENERGIA                                                                                                    | 63             |
| INFORMAZIONI IMPIANTO                                                                                                    | 64             |
|                                                                                                    |                |
|                                                                                                    | 67             |
| RICERCA CONTROLLORI                                                                                                    | 67             |
| RICERCA CONTROLLORI                                                                                                    | 67<br>67<br>69 |
| RICERCA CONTROLLORI                                                                                                    |                |
| RICERCA CONTROLLORI<br>SELEZIONE INDIRIZZI<br>SELEZIONE CONTROLLORI<br>DESTINATARI NOTIFICHE                                                                                                    |                |
| RICERCA CONTROLLORI<br>SELEZIONE INDIRIZZI<br>SELEZIONE CONTROLLORI<br>DESTINATARI NOTIFICHE<br>LISTA DESTINATARI.                                                                                                    |                |
| RICERCA CONTROLLORI<br>SELEZIONE INDIRIZZI<br>SELEZIONE CONTROLLORI<br>DESTINATARI NOTIFICHE<br>LISTA DESTINATARI.<br>COMANDI E PARAMETRI                                                                                                    |                |
| RICERCA CONTROLLORI<br>SELEZIONE INDIRIZZI<br>SELEZIONE CONTROLLORI<br>DESTINATARI NOTIFICHE<br>LISTA DESTINATARI.<br>COMANDI E PARAMETRI<br>COMANDI E PARAMETRI SELEZIONE PREFERITI                                                               |                |
| RICERCA CONTROLLORI<br>SELEZIONE INDIRIZZI<br>SELEZIONE CONTROLLORI<br>DESTINATARI NOTIFICHE<br>LISTA DESTINATARI.<br>COMANDI E PARAMETRI<br>COMANDI E PARAMETRI<br>CONFIGURAZIONE COMANDI E PARAMETRI.                                            |                |
| RICERCA CONTROLLORI<br>SELEZIONE INDIRIZZI<br>SELEZIONE CONTROLLORI<br>DESTINATARI NOTIFICHE<br>LISTA DESTINATARI.<br>COMANDI E PARAMETRI<br>COMANDI E PARAMETRI SELEZIONE PREFERITI<br>CONFIGURAZIONE COMANDI E PARAMETRI.                        |                |
| RICERCA CONTROLLORI<br>SELEZIONE INDIRIZZI<br>SELEZIONE CONTROLLORI<br>DESTINATARI NOTIFICHE<br>LISTA DESTINATARI<br>COMANDI E PARAMETRI<br>COMANDI E PARAMETRI SELEZIONE PREFERITI<br>CONFIGURAZIONE COMANDI E PARAMETRI<br>COMANDI.<br>PARAMETRI |                |

|   | CONFIGURAZIONE REPORT                | 94  |
|---|--------------------------------------|-----|
|   | REPORT HACCP                         | 96  |
|   | COME LEGGERE I REPORT                | 99  |
|   | REAL-TIME                            | 101 |
| С | CONFEZIONE TelevisGate               | 104 |
|   | INFORMAZIONI GENERALI                | 104 |
|   | CONTENUTO DELLA CONFEZIONE           | 104 |
|   | INFORMAZIONI SULLA SICUREZZA         | 105 |
|   | RESPONSABILITÀ E RISCHI RESIDUI      | 106 |
|   | CONDIZIONI D'USO                     | 106 |
|   | DECLINAZIONE DI RESPONSABILITÀ       | 107 |
|   | SMALTIMENTO                          | 107 |
|   | INSTALLAZIONE                        | 107 |
|   | PRECAUZIONI                          | 109 |
|   | CONNESSIONE ALLA RETE                | 110 |
|   | CONNESSIONI PRESENTI SULLO STRUMENTO | 112 |
|   | CONNESSIONE RS485                    | 112 |
|   | INSTALLAZIONE DI UN'ANTENNA ESTERNA  | 112 |
|   | PIN di ATTIVAZIONE LICENZA           | 114 |
|   | BATTERIA DI BACKUP                   | 114 |
|   | COMUNICAZIONE                        | 115 |
|   | CARATTERISTICHE DELLE USCITE         | 115 |
|   | DATI TECNICI (EN 60950)              | 115 |
|   | CARATTERISTICHE MECCANICHE           | 116 |
|   | DIMENSIONI :                         | 116 |
|   | LED                                  | 117 |

| CONFEZIONE TelevisBox               | 120 |
|-------------------------------------|-----|
| INFORMAZIONI GENERALI               | 120 |
| CONTENUTO DELLA CONFEZIONE          | 120 |
| INFORMAZIONI SULLA SICUREZZA        | 121 |
| RESPONSABILITÀ E RISCHI RESIDUI     |     |
| CONDIZIONI D'USO                    |     |
| DECLINAZIONE DI RESPONSABILITÀ      |     |
| SMALTIMENTO                         |     |
| INSTALLAZIONE                       |     |
| PRECAUZIONI                         | 126 |
| CONNESSIONE ALLA RETE               | 126 |
| SOSTITUZIONE FUSIBILE ALIMENTAZIONE | 127 |
| PULIZIA (PRECAUZIONI)               | 127 |
| INSTALLAZIONE EWSense Temp          | 127 |
| POSIZIONAMENTO EWSense Temp         | 128 |
| POSIZIONAMENTO EWSense Repeater     | 128 |
| PIN di ATTIVAZIONE LICENZA          | 130 |
| BATTERIA DI BACKUP                  | 131 |
| COMUNICAZIONE                       | 131 |
| DATI TECNICI (EN 61010)             | 132 |
| CARATTERISTICHE MECCANICHE          | 132 |
| DIMENSIONI :                        | 132 |
| LED                                 | 133 |
| INFORMAZIONI GENERALI               | 136 |
| PROCEDURA                           | 136 |
| SUPPORTO                            | 140 |

| e |
|---|
| ( |

| NUMERI UTILI | 141 |
|--------------|-----|
|--------------|-----|

# PER INIZIARE

### **REQUISITI MINIMI**

- 1 TelevisBlue Gateway
- 1 controllore Eliwell dotato di seriale RS485
- 1 Licenza SLA (Service Level Agreement) già inclusa nell'acquisto del Gateway
- Un dispositivo connesso ad Internet (Personal Computer, smartphone o tablet) per l'accesso remoto ai dati per la configurazione del sistema accedendo al sito <u>www.televisblue.com</u>

### MODELLI

| CODICE                 | DESCRIZIONE                   | NUMERO<br>RISORSE /<br>NOTE | OPERAZIONI      |
|------------------------|-------------------------------|-----------------------------|-----------------|
| TelevisBlue Plus       |                               |                             |                 |
| 12 mesi di servizio in | clusi. Monitoraggio, Repo     | rt e Allarmi, Access        | o centralizzato |
| ai dati e Manutenzion  | e remoto dei controllori      |                             |                 |
| TBR2P011E0000          | TelevisBlue Plus 005-1Y       | 5                           | 1000            |
|                        |                               |                             |                 |
| TBR2P051E0000          | 2G                            | 25                          | 1000            |
| TBR2P101E0000          | TelevisBlue Plus 050-1Y       | 50                          | 5000            |
|                        | 26                            |                             |                 |
| TBR2P301E0000          | TelevisBlue Plus 150-1Y<br>2G | 150                         | 5000            |
|                        | TelevisBlue Plus 250-1Y       | 0.50                        | 5000            |
| TBR2P501E0000          | 2G                            | 250                         |                 |
| TBR2P1H1E0000          | TelevisBlue Plus 500-1Y<br>2G | 500                         | 5000            |
| TelevisBlue Starter    |                               |                             |                 |

| 12 mesi di servizio inclusi. Monitoraggio, Report e Allarmi e Accesso centralizzato      |                          |                 |    |
|------------------------------------------------------------------------------------------|--------------------------|-----------------|----|
| ai dati                                                                                  |                          |                 |    |
| TBR2S011E0000                                                                            | TelevisBlue Starter 005- | 5               | NA |
|                                                                                          | 1Y 2G                    |                 |    |
| TBR2S051E0000                                                                            | TelevisBlue Starter 025- | 25              | NA |
|                                                                                          | 1Y 2G                    |                 |    |
| TBR2S101E0000                                                                            | TelevisBlue Starter 050- | 50              | NA |
|                                                                                          | 1Y 2G                    |                 |    |
| TBR2S301E0000                                                                            | TelevisBlue Starter 150- | 150             | ΝΔ |
| 101/2030120000                                                                           | 1Y 2G                    | 130             |    |
| TBR25501E0000                                                                            | TelevisBlue Starter 250- | 250             | ΝΔ |
| TBR25501E0000                                                                            | 1Y 2G                    | 230             |    |
| TBR2S1H1E0000                                                                            | TelevisBlue Starter 500- | 500             | NA |
|                                                                                          | 1Y 2G                    |                 |    |
| SAMANT3B30300                                                                            | ANTENNA 3B 3m            | Antenna esterna | _  |
| 0/10/10/00000                                                                            | CABLE MCX90/M            | opzionale       |    |
| TBR2X0000GW00                                                                            | TelevisGate 2G           | Solo ricambio   | _  |
|                                                                                          |                          | dispositivo     |    |
| Servizio incluso 12 mesi. ATTENZIONE: l'utilizzo del prodotto e del servizio TelevisBlue |                          |                 |    |
| è subordinato all'accettazione dei termini di servizio pubblicati sul                    |                          |                 |    |
| sito: <u>www.televisblue.com/terms</u>                                                   |                          |                 |    |

# LICENZA TELEVISBLUE

| CARATTERISTICA            | DESCRIZIONE                                                    | NOTE |
|---------------------------|----------------------------------------------------------------|------|
| Numero massimo<br>risorse | da 5 a 500 risorse<br>monitorabili in base al<br>modello       |      |
| Durata del servizio       | 12 mesi di connettività e<br>servizio di registrazione<br>dati |      |

| Intervallo         | Configurabile da 5 minuti a     |         |
|--------------------|---------------------------------|---------|
| registrazione      | 1 giorno                        |         |
|                    | Lettura/scrittura di            |         |
|                    | parametri e comandi             |         |
| Operazioni sui     | Massimo 1000 operazioni         | Opzione |
| controllori        | per licenze fino a 25           | Plus    |
|                    | risorse, 5000 per licenze       |         |
|                    | superiori                       |         |
| Intervallo         | Configurabile da 15 minuti      |         |
| sincronizzazione   | a 1 giorno                      |         |
| cloud              | u i giorno                      |         |
|                    | - Cronologia degli eventi       |         |
| Visualizzazione    | impianto                        |         |
| dati               | - Storico dati per risorsa in   |         |
|                    | tabella e grafico               |         |
|                    | - Soglie configurabili sul      |         |
|                    | cloud per tutte le risorse      |         |
| Gestione allarmi   | registrate;                     |         |
|                    | - Modalità opzionale di         |         |
|                    | notifica immediata degli        |         |
|                    | allarmi degli strumenti         |         |
|                    | PDF via e-mail,                 |         |
| Invia di report    | configurabili su base           |         |
|                    | giornaliera, settimanale o      |         |
|                    | mensile                         |         |
| Centralizzazione   | Pagina di accesso con           |         |
| impianti           | stato riassuntivo per tutti gli |         |
| mplanti            | impianti gestiti                |         |
|                    | Amministrazione delle           |         |
| Utenti e sicurezza | deleghe di accesso per          |         |
|                    | ogni impianto                   |         |

# **REQUISITI HARDWARE E SOFTWARE CONSIGLIATI**

L'elenco dei Browser consigliati è il seguente:

| TIPO DI<br>DISPOSITIVO | BROWSER              | VERSIONE           | RISOLUZIONE<br>MINIMA |
|------------------------|----------------------|--------------------|-----------------------|
|                        | Safari               | 5 o<br>successiva  | 480x800 px            |
| титт                   | Mozilla<br>FireFox   | 44 o<br>successiva | 480x800 px            |
|                        | Google<br>Chrome     | 48 o<br>successiva | 480x800 px            |
|                        | Internet<br>Explorer | 11 o<br>successiva | 480x800 px            |

L'elenco dei Sistemi Operativi Vs Dispositivi consigliati è il seguente:

| TIPO DI<br>DISPOSITIVO | BROWSER          | VERSIONE            | NOTE             |
|------------------------|------------------|---------------------|------------------|
| TABLET /<br>SMARTPHONE | Android          | 4.4.2 o             | Kit Kat (Ottobre |
|                        | loS              | 8.1 o<br>successiva | 2013)            |
|                        | Windows<br>Phone | 8.1 o<br>successiva | 2014             |
| PC                     | Windows          | 7 o<br>successiva   | 2009             |
|                        | Linux            |                     | Έςτατι           |
|                        | Mac OS           |                     |                  |

### **STRUMENTI COMPATIBILI**

L'elenco dei dispositivi compatibili è presente nell'Appendice al link Strumenti Eliwell

# ESEMPI APPLICATIVI

### 1) Monitoraggio della temperatura in impianti esistenti

I requisiti minimi nell'esempio sono:

| DISPOSITIVO    | QUANTITA' | NOTE                 |
|----------------|-----------|----------------------|
| TelevisBlue    |           |                      |
| Starter 005-1Y | 1         | 5 risorse registrate |
| 2G             |           |                      |
| TelevisIn      | 1         |                      |
| sonde NTC      | 5         |                      |

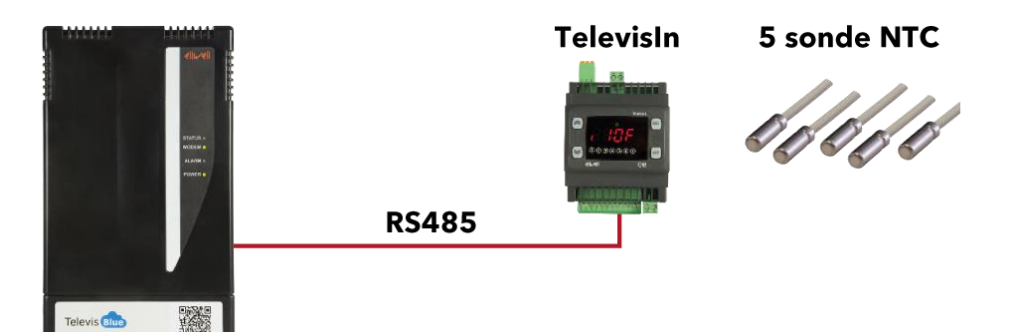

- Registrazioni HACCP di 5 temperature per 12 mesi ad intervalli di 15 minuti
- Notifica al manutentore per il superamento delle soglie di temperatura configurabili sul web
- Invio al proprietario del report HACCP giornaliero in formato PDF

#### 2) Monitoraggio di una catena di ristoranti

I requisiti minimi nell'esempio sono:

| DISPOSITIVO    | QUANTITA' | NOTE       |
|----------------|-----------|------------|
| TelevisBlue    |           |            |
| Starter 025-1Y | 1         | 25 risorse |
| 2G             |           |            |
| Colface        | 2         |            |
| IDPlus         | 3 o più   |            |
| Sonde NTC      | 10 o più  |            |

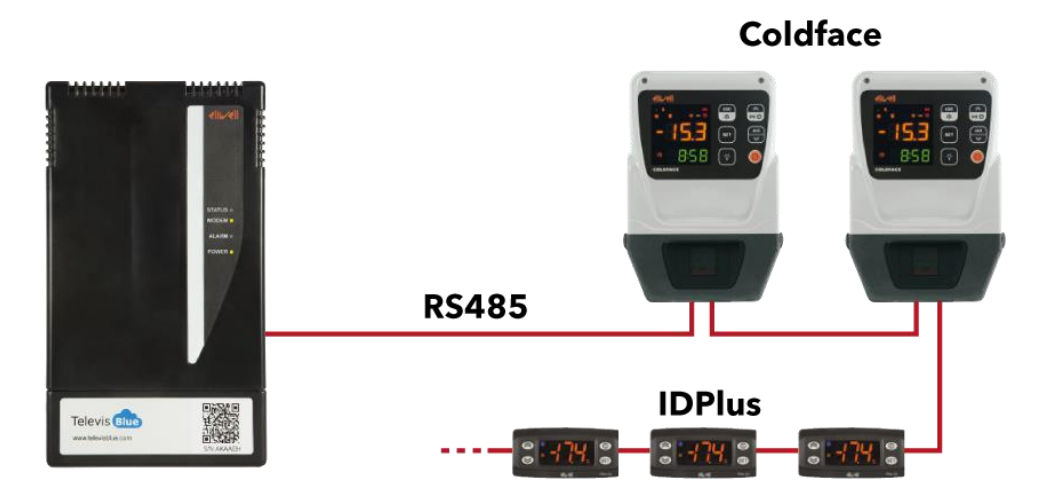

- Connessione ai controllori via RS-485
- Registrazioni per 12 mesi ad intervalli di 5 minuti:
  - + HACCP di 5 temperature
  - 5 temperature di evaporazione / sbrinamento
  - 10 risorse disponibili per futura espansione dell'impianto
- Lettura e segnalazione di tutti gli allarmi dei controllori connessi
- Notifica al manutentore per il superamento delle soglie di temperatura
- Invio giornaliero al proprietario del report HACCP in formato PDF
- Invio settimanale al manutentore del report completo in formato PDF
- Accesso centralizzato ai dati di tutti i ristoranti con una singola log-in

# LAYOUT PAGINA

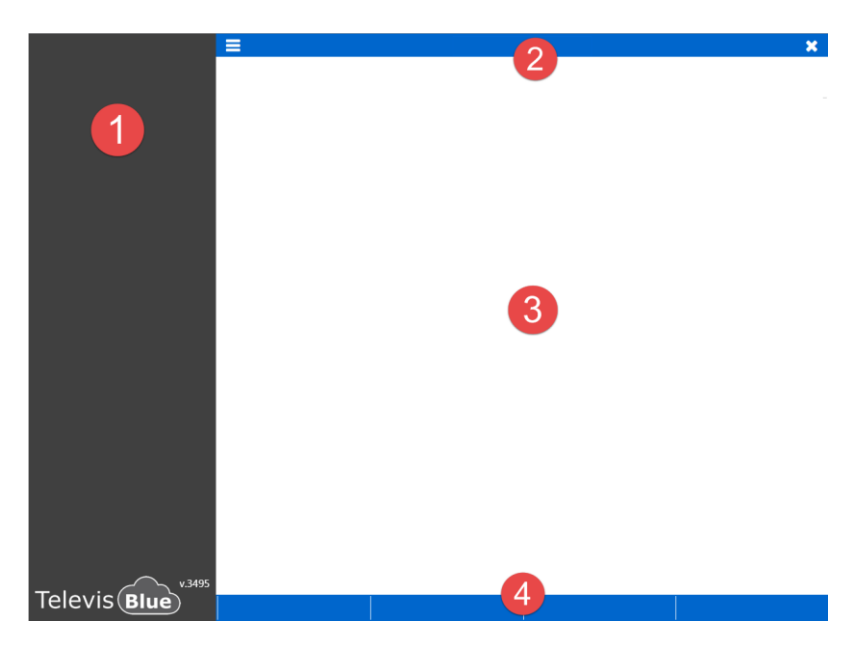

Ogni pagina web è composta da 4 sezioni

- 1. Barra dei menu
- 2. Barra del Titolo
- 3. Finestra dati
- 4. Comandi contestuali

### SIGNIFICATO ICONE

| ICONA | DESCRIZIONE         | EFFETTO                                                                                                    |
|-------|---------------------|----------------------------------------------------------------------------------------------------|
|       | Immagine            | Mostra/Nasconde un'immagine di esempio                                                                     |
| A     | Attenzione          | Indica la presenza di informazioni importanti                                                              |
| ~     | Conferma            | Salva le impostazioni, chiude la schermata e va sulla pagina superiore                                     |
| ×     | Esci                | Chiude la schermata e torna alla pagina superiore.<br>NOTA: L'uscita può essere con o senza<br>salvataggio |
| Ø     | Help OnLine         | Apre la corrispondete pagina di Help OnLine                                                                |
|       | Lista Impianti      | Va alla pagina <u>Lista Impianti</u>                                                                       |
| \$    | Impostazioni Utente | Va alla pagina Configurazione Utente (riferimenti                                                          |

|                   |                                               | utente, password, deleghe)                                            |
|-------------------|-----------------------------------------------|-----------------------------------------------------------------------|
| •                 | Uscita dal software                           | Esce dal programma e va alla pagina di Accesso                        |
| Q.                | Modifica Password                             | Va alla pagina Modifica Password                                      |
|                   | Dologho                                       | Va alla pagina <u>Deleghe</u> (aggiunta/rimozione di                  |
|                   | Delegne                                       | delegati)                                                             |
|                   | Salva                                         | Salva le impostazioni fatte.                                          |
| •••               | Modifica                                      | Va alla pagina Configurazione delega                                  |
| 圓                 | Cestino                                       | Cancella il delegato relativo                                         |
| 0                 | Aggiungi                                      | Aggiunge un nuovo delegato                                            |
| ۲                 | Verifica                                      | Avvia la verifica della email di delega inserita                      |
|                   |                                               | - Seleziona tutte le voci elencate (impianti, delegati,               |
|                   | Seleziona tutto                               | etc)                                                                  |
|                   |                                               | - Indica una risorsa digitale (stand-by, etc)                         |
|                   | Deseleziona tutto                             | Deseleziona tutte le voci elencate (impianti,                         |
| <b>O</b>          |                                               | delegati, etc)                                                        |
| Q                 | Ricerca                                       | Filtra le informazioni presenti nella "Finestra Dati"                 |
| Aggiungi impianto | Va alla pagina Aggiungi impianto (aggiunge un |                                                                       |
|                   |                                               | nuovo Gateway)                                                        |
|                   |                                               | - Indica presenza di un allarme attivo                                |
|                   | Allarme                                       | - Indica una risorsa di allarme controllore (guasto,                  |
|                   |                                               | superamento limiti, etc)                                              |
| $\bigtriangleup$  | Stato impianto (Verde)                        | Indica che l'impianto è funzionante                                   |
|                   |                                               | - Indica che l'impianto ha uno o più allarmi attivi già               |
|                   |                                               | visualizzati                                                          |
| A Stato           | Stato impianto (Gialla)                       | - Indica che un destinatario notifiche riceverà una                   |
|                   |                                               | email di Pre-allarme                                                  |
|                   |                                               | - Indica soglia di allarme impostata (vedi                            |
|                   |                                               | Impostazione soglie)                                                  |
|                   |                                               | <ul> <li>Indica che l'impianto ha uno o più allarmi attivi</li> </ul> |
|                   | Stato impianto (Rossa)                        | nuovi                                                                 |
|                   |                                               | - Indica che un destinatario notifiche riceverà una                   |

|                     |                      | email di allarme                                     |
|---------------------|----------------------|------------------------------------------------------|
|                     |                      | - Indica soglia di allarme impostata (vedi           |
|                     |                      | Impostazione soglie)                                 |
|                     |                      | - Indica la fine di un allarme del controllore       |
|                     |                      | - Indica che un destinatario notifiche non riceverà  |
|                     | Fine allarme         | email di Allarme/Pre-allarme                         |
|                     |                      | - Indica nessuna soglia di allarme/Pre-allarme       |
|                     |                      | inserita (vedi Impostazione soglie)                  |
|                     | Allarma attiva       | Indica superamento di una soglia di allarme inserite |
| ~/~                 |                      | (vedi Impostazione soglie)                           |
|                     | Pro-allarmo attivo   | Indica superamento di una soglia di Pre-allarme      |
| <b>~</b> / <b>~</b> |                      | inserite (vedi Impostazione soglie)                  |
| A.A                 | Allarme/Pre-allarme  | Indica rientro valore entro soglie di allarme/Pre-   |
|                     | rientrato            | allarme (vedi Impostazione soglie)                   |
|                     | Pisorsa oporgia      | Indica che la risorsa (tipicamente un ingresso       |
| 7                   | Risoisa energia      | analogico) è di tipo energia                         |
| L                   | Risorsa energia      | Indica che la risorsa (tipicamente un ingresso       |
| 7                   | Risorsa energia      | analogico) non è di tipo energia                     |
| <b>℃</b> ⊻          | Nolink               | Mancanza di comunicazione tra il server cloud e      |
| 70                  |                      | l'impianto                                           |
| -0-0-               | Data/Ora ricezione   | Data/ora di ricezione dell'ultimo dato (aa-mm-gg     |
| $\checkmark$        |                      | HH:mm)                                               |
| S                   | Aggiorna             | Aggiorna il codice captcha di verifica visualizzato  |
| اهدا                | Cropologia           | Va alla pagina Cronologia Impianto (accessi,         |
|                     | Cronologia           | allarmi, notifiche inviate, etc)                     |
| •                   | Controllori          | - Va alla pagina <u>Elenco Controllori</u>           |
| ••••                | Controllon           | - Va alla pagina Risorse Controllore                 |
| <b>Ç</b> o          | Comandi              | Va alla pagina <u>Comandi e Parametri</u>            |
|                     | Vista Impianto       | Va alla pagina Informazioni Impianto (proprietario,  |
|                     | νιδια πηριαπιο       | nome, azienda, etc)                                  |
|                     | Vista Impianto (Blu) | Va alla pagina Informazioni Impianto (proprietario,  |

|           |                       | nome, azienda, etc)                                     |
|-----------|-----------------------|---------------------------------------------------------|
|           |                       | Visibile da Viste Utente                                |
| $\sim$    | Ricerca controllori   | Va alla pagina <u>Ricerca controllori in rete</u>       |
| 0         |                       | (Scansione rete)                                        |
|           | Destinatari notifiche | Va alla pagina Destinatari Notifiche Allarmi (elenco    |
|           | Destinatan notinene   | destinatari allarmi)                                    |
|           | Invio notifiche       | Indica avvenuto invio di una notifica di allarme/Pre-   |
|           |                       | allarme                                                 |
| Ľ         | Report PDF            | Va alla pagina Impostazione Report                      |
| x         | Report excel          | Va alla pagina Impostazione Report                      |
|           | Litente (Blu)         | Indica le operazioni effettuate da un utente            |
| <b>—</b>  |                       | (accesso, modifica, etc)                                |
|           | Tabella storico dati  | Visualizzazione la tabella dei dati letti dalla risorsa |
|           |                       | selezionata (vedi <u>Tabella Dati</u> )                 |
| 1.2       | Grafico storico dati  | Visualizzazione il grafico dei dati letti dalla risorsa |
|           | Oraneo stoneo dati    | selezionata (vedi <u>Grafico Dati</u> )                 |
|           | Deseleziona/Collassa  | - Deseleziona tutti i controllori/indirizzi della rete  |
| $\square$ |                       | - Collassa l'elenco delle risorse e mostra solo         |
|           |                       | l'elenco dei controllori in rete attivi                 |
|           | Spostamento           | Visualizza l'intervallo dei dati precedente o           |
|           | opostamonto           | successivo rispetto a data/ora impostati                |
| -0=0a     | Giorno/Settimana/Mese | Imposta l'intervallo di visualizzazione dei dati        |
|           |                       | (giorno, settimana, mese)                               |
| -         | Filtro                | Va alla pagina Filtro Cronologia (evento, data, tipo    |
| I         |                       | evento)                                                 |
| Α         | Informazione          | Mostra informazioni relative all' Impianto, alla        |
| U         | Informazione          | licenza e alle risorse allocate                         |
| *         | Preferiti             | Preferito aggiunto                                      |
| ☆         | Aggiungi ai Preferiti | Preferito deselezionato                                 |
|           | Box selezione         | Rappresenta un box di selezione controllore,            |
|           |                       | utente, parametro, etc                                  |

| lacksquare          | Comando                  | Esecuzione comando                                                                 |
|---------------------|--------------------------|------------------------------------------------------------------------------------|
| Ð                   | Seleziona tutto          | Seleziona tutti i controllori della rete                                           |
| ආ                   | Copia                    | Copia le impostazioni del controllore selezionato                                  |
| ß                   | Incolla                  | Incolla le impostazioni del controllore selezionato                                |
|                     | Lettura                  | Lettura parametri selezionati                                                      |
| <b>A</b>            | Scrittura                | Scrittura parametri selezionati                                                    |
| <b>8</b>            | Risorsa analogica        | Indica una risorsa analogica (sonde, etc)                                          |
| ۲                   | Risorsa energia attiva   | Indica che il box di impostazione registrazione risorsa energia è attivo           |
| 0                   | Ritardo attivo           | Indica che il box di impostazione ritardo                                          |
| Ð                   |                          | segnalazione Allarme/Pre-allarme è attivo                                          |
|                     | Ritardo non attivo       | Indica che il box di impostazione ritardo                                          |
| 0                   |                          | segnalazione Allarme/Pre-allarme non è attivo                                      |
|                     | Box selezionato          | Indica che il relativo indirizzo di rete è selezionato                             |
| +                   | Box selezione            | Aggiunge un nuovo indirizzo di ricerca controllori in rete                         |
| 1                   | Selezione indirizzi      | Va alla pagina Seleziona indirizzi                                                 |
| 3-                  |                          | Ordina o meno in modo decrescente indirizzi.                                       |
|                     | Ordinamento decrescente  | modelli o protocolli                                                               |
|                     | Ordinamento crescente    | Ordina o meno in modo crescente indirizzi, modelli                                 |
| <b>_</b> / <b>_</b> | Ordinamento crescente    | o protocolli                                                                       |
| :≡/:≡               | Raggruppamento           | Raggruppa o meno modelli o protocolli                                              |
| L                   | Lista utente destinatari | Importa nell'impianto tutta la lista dei destinatari                               |
| <b></b>             |                          | dell'utente                                                                        |
| Δ                   | Download Report          | Scarica il report pdf selezionato e memorizzato su                                 |
|                     | ···· · · · · ·           | cloud                                                                              |
| b                   | Apri                     | Apri                                                                               |
| #                   | Sostituzione             | Sostituzione gateway (Replacement)                                                 |
|                     | Blocco                   | Licenza scaduta (Grace period expired). Contattare<br>Eliwell. <u>Numeri utili</u> |

# **REGISTRAZIONE NUOVA AZIENDA**

Per creare un nuovo utente aziendale, occorre seguire i seguenti passi:

| Sign-up new user       |                                          |
|------------------------|------------------------------------------|
| <b>①</b> ⊘ Company (   | O Physical person                        |
| Company Name:          | Company Name 2                           |
| Name:                  | Name 3                                   |
| Language:              | English (GB)                             |
| Email:                 | Email 5                                  |
| Password:              | Password 6                               |
| Confirm password:      | Confirm password 🕖                       |
| VAT:                   | VAT 8                                    |
| Registered Office Ac   | ddress:                                  |
| Street and Nr.:        | Street and Nr. 9                         |
| City:                  | City 🕕                                   |
| ZIP code:              | ZIP Code                                 |
| Province:              | Province 12                              |
| State/Country:         | State/Country                            |
| Open: Terms of service |                                          |
| Read and accer         | pt the TelevisBlue Terms of Service.     |
| Read and accer         | pt the specific Term of Service clauses. |
| Dpen: Privacy          |                                          |
| Read and accer         | pt the Privacy Terms                     |
|                        | type here                                |

- 1. **Tipo di utente**: Azienda. **NOTA**. Per essere proprietari (owner) di un gateway è obbligatorio registrarsi come Azienda
- 2. Nome Azienda: ragione sociale dell'azienda
- 3. Nome: Nome e Cognome dipendente
- 4. Lingua: Selezione della lingua da utilizzare nelle schermate (elenco a tendina)
- 5. Email: email utente NOTA: la email deve essere una email valida e diventerà il nome utente

6. Password: Inserire la Password.

**NOTA**: La Password deve essere lunga almeno 6 caratteri e contenere almeno una cifra (0...9)

- 7. Conferma Password: Re-inserire la Password per verifica
- 8. P.IVA: Partita Iva aziendale
- 9. Via e numero civico: Inserire l'indirizzo aziendale
- 10. Città: Inserire la città della sede aziendale
- 11. CAP: Inserire il CAP dell'azienda
- 12. Provincia: Inserire la Provincia della sede aziendale
- 13. Stato/Nazione: Inserire la Nazione dell'azienda
- 14. **Condizioni di servizio**: leggere il contenuto, selezionare i check-box alla fine del testo e chiudere il box con la X in alto a destra.

ATTENZIONE: è obbligatorio aprire la pagina delle condizioni e leggerle

15. **Trattamento dei dati personali**: leggere il contenuto, selezionare i check-box alla fine del testo e chiudere il box con la X in alto a destra.

ATTENZIONE: è obbligatorio aprire la pagina delle condizioni e leggerle

- 16. **Captcha**: codice di controllo. Se i caratteri non sono leggibili, premere Vper generarne uno nuovo
- 17. Chiude la schermata e va alla pagina Lista Impianti.

ATTENZIONE: la email non potrà più essere usata per creare un nuovo utente

18. A fine registrazione il nuovo Utente riceverà una email con le istruzioni di conferma e di completamento della procedura di registrazione.

# **REGISTRAZIONE NUOVO UTENTE PRIVATO**

Dall'alto in basso, I campi compilati/da compilare sono:

| Sign-up new user         |                                          |
|--------------------------|------------------------------------------|
| 1 O Company              | Physical person                          |
| Name:                    | Name 2                                   |
| Language:                | English (GB)                             |
| Email:                   | Email 4                                  |
| Password:                | Password 5                               |
| Confirm password:        | Confirm password 6                       |
| SSN:                     | SSN 🛛 🔽                                  |
| Address:                 |                                          |
| Street and Nr.:          | Street and Nr. 8                         |
| City:                    | City 9                                   |
| ZIP code:                | ZIP Code                                 |
| Province:                | Province 1                               |
| State/Country:           | State/Country                            |
| B Open: Terms of service | 9                                        |
| Read and acce            | pt the TelevisBlue Terms of Service.     |
| Read and acce            | pt the specific Term of Service clauses. |
| 14 Open: Privacy         |                                          |
| Read and acce            | pt the Privacy Terms                     |
|                          | type here                                |

- 1. Tipo di utente: Persona fisica
- 2. Nome: Nome e Cognome
- 3. Lingua: Selezione della lingua da utilizzare nelle schermate (elenco a tendina)
- 4. Email: email utente NOTA: la email deve essere una email valida e diventerà il nome utente
- 5. Password: Inserire la Password

**NOTA**: La Password deve essere lunga almeno 6 caratteri e contenere almeno una cifra (0...9)

- 6. Conferma Password: Re-inserire la Password per conferma
- 7. Codice fiscale: Codice fiscale

- 8. Via e numero civico: Inserire il proprio indirizzo
- 9. Città: Inserire la propria città
- 10. CAP: Inserire il CAP
- 11. Provincia: Inserire la Provincia
- 12. Stato/Nazione: Inserire la Nazione
- 13. Condizioni di servizio: leggere il contenuto, selezionare i check-box alla fine del testo e chiudere il box con la X in alto a destra.

ATTENZIONE: è obbligatorio aprire la pagina delle condizioni e leggerle

14. **Trattamento dei dati personali**: leggere il contenuto, selezionare i check-box alla fine del testo e chiudere il box con la X in alto a destra.

ATTENZIONE: è obbligatorio aprire la pagina delle condizioni e leggerle

- 15. Captcha: codice di controllo. Se i caratteri non sono leggibili, premere Vper generarne uno nuovo
- 16. Chiude la schermata e va alla pagina Lista Impianti.

ATTENZIONE: la email non potrà più essere usata per creare un nuovo utente

17. A fine registrazione il nuovo Utente riceverà una email con le istruzioni di conferma e di completamento della procedura di registrazione.

# LOG-IN / CAMBIO UTENTE (Accesso)

Dall'alto in basso, I campi da compilare sono:

| Log-in / Change password: |                  |                  |  |
|---------------------------|------------------|------------------|--|
| 1 Email:                  | Email:           |                  |  |
| 2 Password:               | Password:        |                  |  |
| <b>B</b> Language:        | English (GB):    |                  |  |
|                           | 4                | ✓                |  |
|                           | Forgotten passwo | rd. Click here!: |  |

- 1. Email: inserire la propria email (nome utente).
- Password: inserire la password. NOTA. Dopo n tentativi falliti l'account sarà bloccato. Compare la scritta in rosso user locked out. Contattare il <u>Supporto Tecnico</u>
- 3. Lingua: Seleziona la lingua da utilizzare nelle schermate (elenco a tendina)
- 4. Chiude la schermata e va alla pagina <u>Lista Impianti</u>.

# **RECUPERO PASSWORD (RESET)**

Dall'alto in basso, I campi da compilare sono:

| Log-in / Change password: |                  |                  |
|---------------------------|------------------|------------------|
| Email:                    | Email:           |                  |
| Password:                 | Password:        |                  |
| Language:                 | English (GB):    |                  |
|                           |                  | <b>~</b>         |
|                           | Forgotten passwo | rd. Click herel: |

 Premere "Password dimenticata. Clicca qui!" Comparirà la seguente schermata:

### Email confirmation

A confirmation email message will be sent to eliwell.televisblue@gmail.com. You are requested to click on the link present in the email (or copy and paste the link into your browser address bar) within 24h to complete the email validation process. Click OK to send the email now.

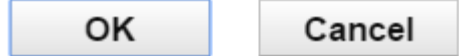

1. **OK**: invia nella propria casella di posta una email da "noreply@televisblue.com" con un link per inserire la nuova password.

Nella schermata che si aprirà, inserire la nuova password e sotto re-inserirla per conferma.

2. **Cancel**: annulla la richiesta di cambio password.

**NOTA**: Verificare nella casella di posta i messaggi in arrivo. Nel caso non si riceva la conferma via e-mail del cambio password verificare la posta indesiderata (spam) ed eventualmente modificare il filtro di posta indesiderata aggiungendo il mittente "noreply@televisblue.com"alla lista dei destinatari attendibili.

# **ELENCO IMPIANTI**

# LISTA IMPIANTI

### Barra del titolo

1. Esce dal software. **NOTA**: Se premuto apre un pop-up di conferma uscita.

### Barra dei menu

In questa zona sono presenti:

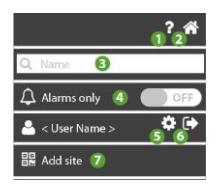

- 1. P: apre l' Help Online. La prima schermata è quella relativa alla pagina attuale.
- 2. The second second se
- 3. Q: filtra gli impianti per nome, indirizzo e azienda
- 5. **\$**: va alla pagina <u>Configurazione utente</u>.
- 6. esce dal software. **NOTA**: Se premuto apre un pop-up di conferma uscita.
- 7. **A alla pagina <u>Aggiungi impianto</u>**

### Finestra dati

Le informazioni presenti sono:

| ل<br>Ω <sup>x/y</sup> ‰t<br>3 | IT Plant | Italy   | 🛱 2015-11-06 11:25 |
|-------------------------------|----------|---------|--------------------|
| <b>▲</b> ×/y<br>2             | DE Plant | Germany | 💾 2016-01-13 16:53 |
| <b>x</b> /y                   | PL Plant | Poland  | 2016-01-14 13:14   |

- 1. 4: indica lo stato dell'impianto:
  - (VERDE): impianto funzionante
    - (GIALLA): impianto con uno o più allarmi già visualizzati
    - (ROSSA): impianto con uno o più allarmi nuovi
- 2.  $\mathbf{A}_{x/y}$  : x/y indica il numero di allarmi nuovi (x) e il numero di allarmi totale (y)
- 3. Si : indica mancanza di comunicazione tra impianto e gateway. Il numero t indica da quanto tempo manca la comunicazione
- 4. Nome impianto: impostato in Informazioni Impianto
- 5. Nome azienda: impostato in Informazioni Impianto
- 6. C: Indica giorno/ora (nel fuso orario dell'impianto) dell'ultima ricezione dati dal gateway.

**NOTA**. Verificare il fuso orario del gateway

NOTA. Il fuso orario di default è UTC. Il sistema non considera l'ora legale.

# AGGIUNGERE UN NUOVO IMPIANTO

#### Barra del titolo

1. **X**: esce dal software. **NOTA**: Se premuto apre un pop-up di conferma uscita.

### Finestra dati

I campi da compilare sono:

| S/N: S/N 1<br>PIN: PIN 2 |  |
|--------------------------|--|
| type here 3              |  |

- 1. **S/N**: inserire il serial number presente sul barcode del TelevisBlue
- PIN: inserire il PIN (scritto nel documento "Product Activation PIN" allegato allo strumento)
- 3. Inserire qui: inserire il codice di verifica scritto sopra
- 4. **C**: aggiorna il codice di verifica se non è chiaro

#### Comandi Contestuali

1. •: Memorizza i dati inseriti. NOTA: una volta registrato l'impianto, eseguire sempre la sua scansione/configurazione (vedi <u>Scansione rete</u>)

# SOSTITUZIONE GATEWAY

#### Barra del titolo

1. Se premuto apre un pop-up di conferma uscita.

#### Finestra dati

I campi da compilare sono:

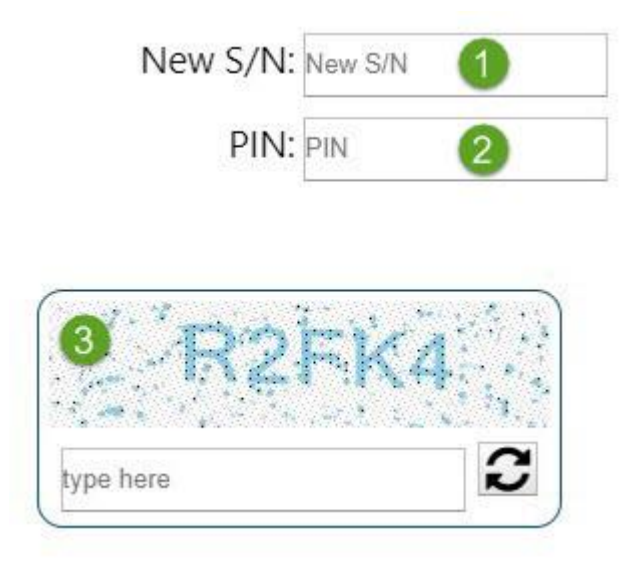

- 1. New S/N: inserire il nuovo serial number presente sul barcode del TelevisBlue
- 2. **PIN**: inserire il PIN (scritto nel documento "Product Activation PIN" allegato allo strumento)
- 3. **Captcha**: codice di controllo. Se i caratteri non sono leggibili, premere ver per generarne uno nuovo

#### NOTE:

- Una volta registrato l'impianto, eseguire sempre la sua scansione/configurazione (vedi <u>Scansione rete</u>)
- (solo per TelevisBox) Eseguire la procedura di Associazione di un sensore di temperatura (<u>EWSense Temp</u>).

# CONFIGURAZIONE

# **CONFIGURAZIONE UTENTE**

### Barra del titolo

1. Chiude la schermata e va alla pagina Lista Impianti.

### Barra dei menu

In questa zona sono presenti:

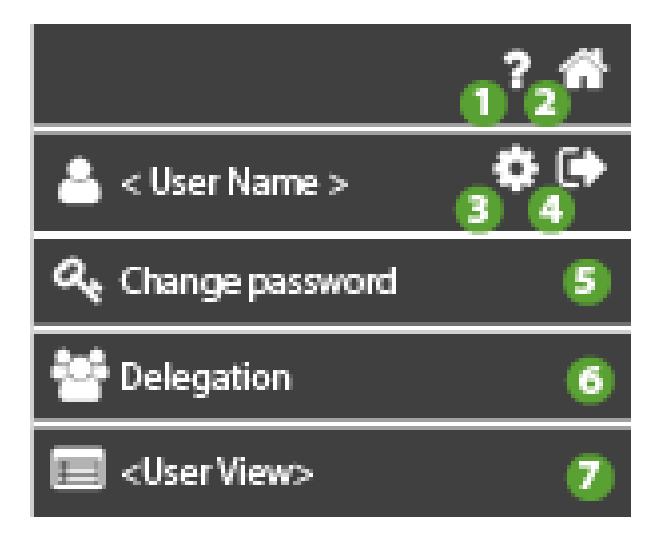

- 1. P: apre l' Help Online. La prima schermata è quella relativa alla pagina attuale.
- 2. The second second se
- 3. 🗱: non attiva.
- 4. esce dal software. **NOTA**: Se premuto apre un pop-up di conferma uscita.
- 5. **C**: va alla pagina <u>Modifica password</u>.
- 6. **E**: va alla pagina <u>Deleghe</u>.

7. Im: va alla pagina Vista Utente. NOTA: Sono disponibili tre tipi di utente (e viste

utente):

- a. utente Enterprise (Enterprise)
- b. utente Delegato di riferimento (Reference Delegate)
- c. utente **Delegato semplice (Simple Delegate**)

| a. Enterprise             | b. Reference Delegate | c. Simple Delegate    |  |
|---------------------------|-----------------------|-----------------------|--|
| ? 👘                       | ? 👘                   | ? 🏦                   |  |
| 📥 < User Name > 🛛 🏟 🕞     | 📥 < User Name > 🛛 🏟 🕞 | 📥 < User Name > 🛛 🌣 🕞 |  |
| المعرود و Change password | د Change password     | المعر Change password |  |
| 🐸 Delegation              | 🐸 Delegation          | 🐸 Delegation          |  |
| Enterprise View           | Ref. Delegate View    | Simple Delegate View  |  |

#### Finestra dati

I campi compilati/da compilare sono:

| Company Name:         | Company Name 🚺     |          |
|-----------------------|--------------------|----------|
| User name:            | User name <b>2</b> |          |
| Language settings:    | English (GB)       | <b>v</b> |
| User email:           | User email 🛛 👍     |          |
| VAT number:           | VAT number 5       |          |
| Registered Office Add | ress:              |          |
| Street and Nr.:       | Street and Nr. 6   |          |
| City:                 | City <b>7</b>      |          |
| ZIP code:             | ZIP Code 8         |          |
| Province:             | Province 9         |          |
| State/Country:        | State/Country 10   |          |
|                       |                    |          |

- 1. Nome Azienda: inserire la ragione sociale / nome utente
- 2. Nome Utente: inserire utente da visualizzare sull'impianto e nei report

- 3. Preferenza lingua: inserire la lingua delle pagine del software
- 4. Email utente: mostra la email usata per la registrazione NOTA: NON è modificabile
- 5. P.IVA: inserire la Partita IVA / Codice Fiscale
- 6. Via e numero civico: inserire il proprio indirizzo
- 7. Città: inserire la propria città
- 8. CAP: inserire il CAP della città
- 9. Provincia: Inserire la Provincia
- 10. Stato/Nazione: inserire la Nazione
- 11. E: salva i dati inseriti.

# **MODIFICA PASSWORD**

#### Barra del titolo

1. Chiude la schermata e va alla pagina <u>Configurazione Utente</u>.

#### Barra dei menu

In questa zona sono presenti:

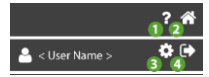

- 1. P: apre l' Help Online. La prima schermata è quella relativa alla pagina attuale.
- 2. The second second se
- 3. The second second se
- 4. esce dal software. **NOTA**: Se premuto apre un pop-up di conferma uscita.

### Finestra dati

I campi da compilare sono:

|          | Current password:     |  |
|----------|-----------------------|--|
| N        | New password:         |  |
| 2        |                       |  |
| <b>B</b> | Confirm new password: |  |
|          |                       |  |

- 1. Password attuale: Inserire la password attuale
- Nuova password: Inserire la nuova password
   NOTA: La Password deve essere lunga almeno 6 caratteri e contenere almeno una

cifra (0...9)

3. Conferma nuova password: Reinserire la nuova password per conferma

#### Comandi Contestuali

- 1. E: memorizza la nuova password e:
- Mostra una finestra di pop-up per conferma modifica.

| Password modified                                               |  |  |
|-----------------------------------------------------------------|--|--|
| Your password has been successfully modified. Press OK to login |  |  |
| OK Cancel                                                       |  |  |

- OK: salva la nuova password, Esegue la richiesta di log-out e torna alla pagina
   <u>Accesso</u>
- Cancella: annulla la modifica fatta

### DELEGHE

### Barra del titolo

1. Chiude la schermata e va alla pagina <u>Configurazione Utente</u>.

#### Barra dei menu

In questa zona sono presenti:

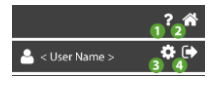

- 1. P: apre l' Help Online. La prima schermata è quella relativa alla pagina attuale.
- 2. A: va alla pagina <u>Lista Impianti</u>.
- 3. **\***: va alla pagina <u>Configurazione utente</u>.
- 4. esce dal software. **NOTA**: Se premuto apre un pop-up di conferma uscita.

#### Finestra dati

La finestra mostra la lista di Utenti delegati e le informazioni presenti sono:

|            |           | 4           | 45    |
|------------|-----------|-------------|-------|
| User 1     | Name 2    | Requested 3 | •••   |
| User 1     | Name 2    | Accepted 3  | ••• 🔟 |
| User       | Check (2) | Unknown     | 匬     |
| <b>-</b> 6 |           |             |       |

Utente: Inserire la email dell'Utente che si vuole delegare
 (NOTA: L'Utente deve essere già registrato nel sito del www.televisblue.com)

- 2. Nome: Identificativo del delegato
- Stato: Stato della delega. Sconosciuto = non ancora verificata; Richiesta = verificata, da confermare; Accettata = verificata e confermata.
   (NOTA: il campo cambierà stato al primo accesso del nuovo Delegato)
- 4. ermette la modifica della delega. Chiude la schermata e va alla pagina

Configurazione Delega.

(NOTA: non disponibile per stato della delega "Sconosciuto").

- 5. U: cancella il delegato relativo.
- 6. aggiunge un nuovo delegato.
  - Inserire la email dell'Utente e premere Verifica <sup>O</sup>.
  - Se il controllo è positivo, si chiude la schermata e si apre la pagina <u>Configurazione Delega</u>.

### **CONFIGURAZIONE DELEGHE**

#### Barra del titolo

1. Chiude la schermata e va alla pagina <u>Deleghe</u>.

### Finestra dati

Le informazioni presenti sono:

caso A: nessuna delega presente

| User 🚺 |       | Name 2                                     |
|--------|-------|--------------------------------------------|
|        |       | Allow to add new sites on my behalf        |
|        |       | Automatically delegate all new added sites |
|        | 5 OFF | Limited to read only                       |
|        | 6 OFF | Execute Operations                         |
|        |       | Missing controllers configuration          |
|        |       |                                            |

#### caso B: 2 deleghe presenti

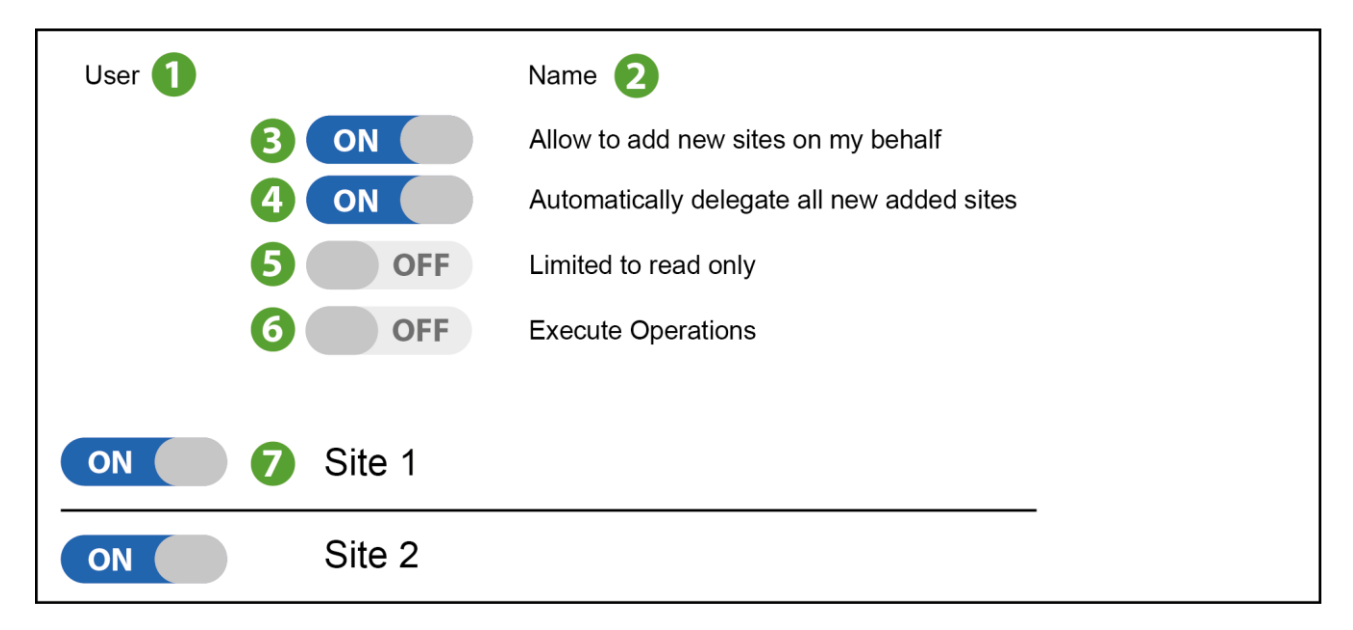

- 1. Utente: Email dell'utente da delegare
- 2. Nome: Nome identificativo del delegato
- 3. Aggiunta impianti:

**ON** permette di aggiungere impianti a mio nome

OFF non permette di aggiungere impianti a mio nome

4. Delega Automatica:

**ON** inserisce la delega in automatico su ogni mio nuovo impianto

**OFF** non inserisce la delega in automatico su ogni mio nuovo impianto

5. Sola lettura:

**ON** permette al delegato di visualizzare l'impianto in sola lettura (configurazione dell'impianto disabilitata)

**OFF** permette al delegato di configurare l'impianto (visualizzazione dell'impianto in sola lettura disabilitata)

- Parametri/Comandi: Delega o meno le operazioni sui Parametri/Comandi
   ON permette al delegato di eseguire operazioni sui comandi e parametri
   OFF non consente al delegato di eseguire operazioni sui comandi e parametri
- Lista Impianti: Elenca gli impianti già registrati a mio nome
   NOTA: per questi devo decidere io se voglio delegarli oppure no.

### Comandi Contestuali

- 1. C: seleziona tutti gli impianti registrati a mio nome.
- 2. D: deseleziona tutti gli impianti registrati a mio nome.
- 3. Salva la configurazione fatta, invia al nuovo **Delegato** una email con le istruzioni di accettazione della delega e torna alla pagina <u>Deleghe</u>.

# **NOTIFICA DELEGA**

#### Barra del titolo

1. Chiude la schermata e va alla pagina <u>Configurazione Utente</u>.

#### Barra dei menu

In questa zona sono presenti:

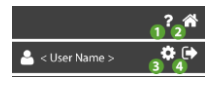

1. P: apre l' Help Online. La prima schermata è quella relativa alla pagina attuale.

- 2. The second second se
- 3. 🗣: va alla pagina <u>Configurazione utente</u>.
- 4. esce dal software. **NOTA**: Se premuto apre un pop-up di conferma uscita.

### Finestra dati

Al log-in compare questa finestra informativa:

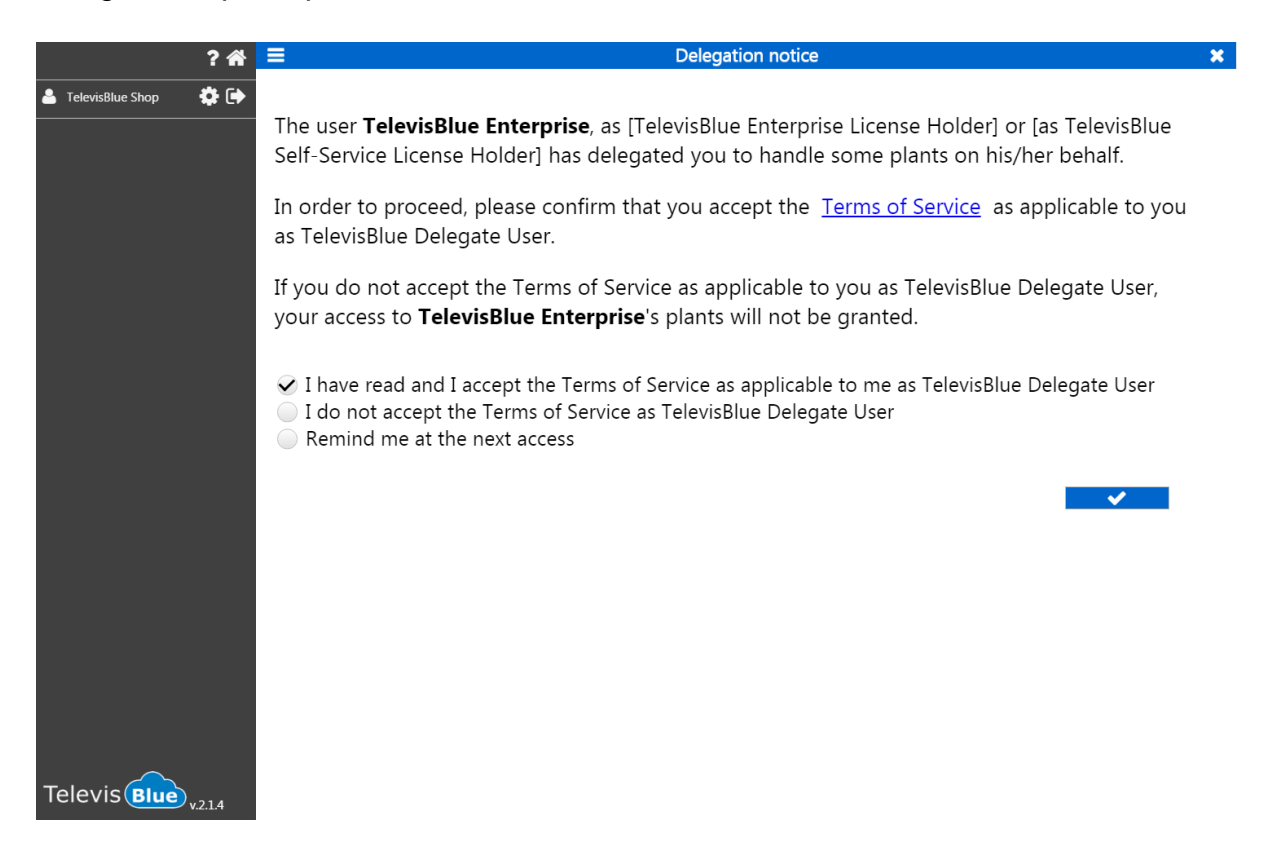

Si informa il cliente che è stato delegato a gestire alcuni impianti a nome e per conto del delegante indicato in **grassetto.** 

Per accettare la delega vanno lette le Condizioni del Servizio facendo click su Terms of Service

- Accettazione: Si accettano le condizioni
- Non accettazione: non si accettano le condizioni
- **Postpone:** si re-invia la decisione se accettare o meno le condizioni al prossimo log-in
## Comandi Contestuali

: chiude la schermata e va alla pagina Lista Impianti.

# **DELEGATO DI RIFERIMENTO**

Un utente che è stato delegato a gestire alcuni impianti a nome e per conto del delegante è identificato come **Delegato di Riferimento** (**Reference Delegate**) ed è indicato in **grassetto** nelle impostazioni della pagina del delegante <u>Informazioni Impianto</u> dove è indicata la mail del delegato.

La mail del delegato può esistere o meno. In entrambi i casi è delegato per tutti i gateway di cui è Delegato di Riferimento.

Il reference delegate può delegare a sua volta un impianto di cui è delegato.

NOTA. Il delegante è chi delega e non il Delegato di Riferimento.

**NOTA.** Il delegato finale si rapporterà per ogni tipo di rapporto o supporto con il delegante e non con il Delegato di Riferimento.

Per accettare la delega vanno lette le Condizioni del Servizio. Vedi Notifica Delega.

## **VISTE UTENTE**

Da menu Configurazione Utente </br>

User View> identifica il tipo di utente:

| a. Enterprise         | b. Reference Delegate | c. Simple Delegate    |  |
|-----------------------|-----------------------|-----------------------|--|
| ? 👘                   | ? 👘                   | ? 👘                   |  |
| 📥 < User Name > 🛛 🏟 🕞 | 📥 < User Name > 🛛 🏟 🕞 | 🛓 < User Name > 🛛 🏟 🕞 |  |
| a Change password     | a Change password     | 𝔄 Change password     |  |
| 😁 Delegation          | 😁 Delegation          | 🐸 Delegation          |  |
| Enterprise View       | Ref. Delegate View    | Simple Delegate View  |  |

- a. utilisateur Enterprise (Enterprise)
- b. utilisateur Delegato di riferimento (Reference Delegate)
- c. utilisateur Delegato semplice (Simple Delegate)

## Barra del titolo

1. Chiude la schermata e va alla pagina <u>Configurazione Utente</u>.

#### Barra dei menu

In questa zona sono presenti:

|                 | 12   |
|-----------------|------|
| 🐣 < User Name > | 3 (+ |
| Name            | 6    |
| 🖹 Export View   | 6    |
| 🔎 Report View   | 7    |

- 1. P: apre l' Help Online. La prima schermata è quella relativa alla pagina attuale.
- 2. The second second se
- 3. S: va alla pagina <u>Configurazione utente</u>.
- 4. esce dal software. **NOTA**: Se premuto apre un pop-up di conferma uscita.
- 5. Filtra gli impianti per nome, indirizzo e azienda
- 6. E report di tipo tabella: excel con valori in formato tabellare
- 7. A: report di tipo tabella: PDF con valori in formato tabellare

## Finestra dati

#### Caso utente Enterprise

La finestra visualizza la lista di Utenti delegati / gateway e le informazioni presenti sono:

| – TelevisBlue (5) |    |   |
|-------------------|----|---|
| TelevisBlue1      | ON | Ħ |
| TelevisBlue2      | ON | Ħ |
| TelevisBlue3      | ON | Ħ |
| TelevisBlue4      | ON | Ħ |
| TelevisBlue5      | ON |   |
| 2                 | B  | 4 |

- 1. **Proprietario**: Proprietario dell'Impianto (in questo caso TelevisBlue)
- 2. Elenco Gateway: Lista di Gateway dove si è proprietari o si ha la delega.
- Rinnovo: Stato del rinnovo licenza. ON = licenza rinnovata ; OFF = licenza non rinnovata.
- 4. Accede alle <u>Informazioni impianto</u>.

#### Caso utente Delegato di Riferimento

La finestra mostra la lista di Utenti delegati / gateway del Delegato di Riferimento e le informazioni presenti sono:

| – TelevisBlue Enterprise (2) |   |   |
|------------------------------|---|---|
| TelevisBlue1                 |   | 閧 |
| TelevisBlue2                 |   | 閧 |
|                              |   |   |
|                              |   |   |
|                              |   |   |
| 2                            | B | 4 |

1. **Proprietario**: Proprietario dell'impianto (in questo caso TelevisBlue Enterprise)

- 2. Elenco Gateway: Lista di Gateway di cui si ha la Delega.
- 3. **NA**
- 4. E: Accede alle <u>Informazioni impianto</u>.

#### **Caso utente Delegato Semplice**

La finestra mostra la lista di gateway dell'utente (nel caso ve ne siano) e le informazioni presenti sono:

| ? 🕷                      | <b>≡</b> Simple De | elegate View 🗶 |
|--------------------------|--------------------|----------------|
| 💄 TelevisBlue Shop 🛛 🏟 🕞 | No                 | data           |
| Name                     |                    |                |
| X Export view            |                    |                |
| 🕒 Report view            |                    |                |
|                          |                    |                |

- 1. Proprietario: Proprietario dell'impianto (in questo caso TelevisBlue Enterprise)
- 2. Elenco Gateway: Identificativo dei Gateway

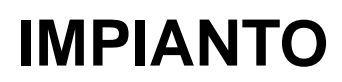

# **IMPIANTO**

## Barra del titolo

1. Chiude la schermata e va alla pagina Lista Impianti.

## Barra dei menu

| 1 <sup>2</sup> 2             |
|------------------------------|
| Q Search 🚯                   |
| Alarms only (4) OFF          |
| 🖽 Logbook 🌀                  |
| 🚓 Controllers 🌀              |
| 📃 Site info 🕖                |
| O Controllers discovery 8    |
| ✓ Notification recipients 9  |
| 🔎 Reports 10                 |
| ≓ Replace gateway 🕕          |
| Z Real-Time 12               |
| 🐣 < User Name > 🔅 🗭<br>13 14 |

- 1. P: apre l' Help Online. La prima schermata è quella relativa alla pagina attuale.
- 2. The second second se
- 3. **Q**: filtra le risorse per nome.
- 4. **OFF** visualizza tutti gli impianti; **ON** visualizza solo gli impianti con nuovi allarmi.
- 5. Us alla pagina <u>Cronologia impianto</u> (accessi, allarmi, notifiche inviate, ecc.).
- 6. **•••**: va alla pagina <u>Elenco controllori</u>.
- 7. va alla pagina <u>Informazioni impianto</u> (proprietario, nome, azienda, etc).

- 8. O: va alla pagina <u>Ricerca controllori in rete</u> (scansione rete).
- 9. 🖂: va alla pagina <u>Destinatari notifiche allarmi</u> (elenco destinatari allarmi).
- 10. Le: va alla pagina <u>Impostazione report</u>.
- 11. **E**: va alla pagina <u>Sostituzione gateway</u>.
- 12. <u>z</u>: va alla pagina <u>Real-Time</u>.
- 13. T: va alla pagina <u>Configurazione utente</u>.

14. esce dal software. **NOTA**: Se premuto apre un pop-up di conferma uscita.

### Finestra dati

Le informazioni presenti sono:

| – 00:02 Televisln (5) |      |    |                   |
|-----------------------|------|----|-------------------|
| Resource 1            | 22.4 | °C | 🗙 🗐 📈             |
| Resource 2            | 22.4 | °C | 🛕 43m 🛕 43m 🗱 📰 📈 |
| Resource 3            | 22.5 | °C | 4 5 🐗 🖃 🗠         |
| Resource 4            | 22.2 | °C | 🗱 🖬 🔀             |
| Resource 5            | 22.6 | °C | ¢ 🗐 📈             |
| 2                     | 3    |    | 678               |

- 1. Nome controllore: nome assegnato al controllore.
- 2. Risorsa: nome assegnato alla risorsa
- 3. Valore: valore letto dalla risorsa
- 4. A (ROSSA): presente in caso di allarme (superamento di una delle soglie inserite in <u>Impostazione soglie</u>). x indica da quanto tempo è presente.

- 5. Soglie inserite in <u>Impostazione soglie</u>). x indica da quanto tempo è presente.
- 6. **Comandi e Parametri**.
- 7. isualizza la tabella dei dati letti dalla risorsa selezionata (vedi <u>Tabella dati</u>).
- 8. E: visualizza il grafico dei dati letti dalla risorsa selezionata (vedi Grafico dati)

## Comandi Contestuali

1. Collassa l'elenco delle risorse e mostra solo l'elenco dei controllori a cui le risorse appartengono.

# TABELLA STORICO DATI

## Barra del titolo

1. X: chiude la schermata e va alla pagina <u>Vista Impianto</u>.

## Barra dei menu

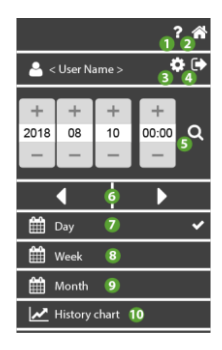

- 1. 🕑: apre l' Help Online. La prima schermata è quella relativa alla pagina attuale.
- 2. 🏠: va alla pagina <u>Lista Impianti</u>.

- 3. **P**: va alla pagina <u>Configurazione utente</u>.
- 4. 🕩: esce dal software. **NOTA**: Se premuto apre un pop-up di conferma uscita.
- 5. Data: data/ora di inizio visualizzazione dei dati.
- 6. ◀▶: visualizza l'intervallo dei dati precedente ( ◀) o successivo (▶) rispetto alla data/ora inserita e all'intervallo selezionato (giorno/settimana/mese)
- 7. **Giorno**: visualizza i dati dell'ultimo giorno.
- 8. **Esttimana**: visualizza i dati dell'ultima settimana.
- 9. **Mese**: visualizza i dati dell'ultimo mese.
- 10. Let va alla pagina Grafico storico dati.

## Finestra dati

Le informazioni presenti sono:

|                  | From: 2016-01-22 09:26 | To: 2016-01-23 09:26 |
|------------------|------------------------|----------------------|
| 2016-01-22 09:31 | 23.20 °C               |                      |
| 2016-01-22 09:46 | 23.70 °C               |                      |
| 2                | 3                      |                      |

- 1. Intervallo: intervallo di visualizzazione dati (Inizio: inizio Fine: fine).
- 2. Data: data/ora di registrazione del dato
- 3. Valore: valore letto nel momento (data/ora) indicato

#### Finestra dati risorse energia

Le informazioni presenti sono:

|                    | 1 Inizio: 2017-06-16 00:00 Fine: 2017-06-16 23:59 |
|--------------------|---------------------------------------------------|
| 2017-06-16 00:00 2 | 1,00                                              |
| 2017-06-16 01:00   | 1,00                                              |
| 2017-06-16 02:00   | 1,00                                              |
| 2017-06-16 03:00   | 1,00                                              |
| 2017-06-16 04:00   | 1,00 3                                            |
| 2017-06-16 05:00   | 1,00                                              |
| 2017-06-16 06:00   | 1,00                                              |
| 2017-06-16 07:00   | 1,00                                              |
| 2017-06-16 08:00   | 1,00                                              |
| 2017-06-16 09:00   | 1,00                                              |
| 2017-06-16 10:00   | 1,00                                              |
| 2017-06-16 11:00   | 1,00                                              |
| 2017-06-16 12:00   | 1,00                                              |
| 2017-06-16 13:00   | 1,00                                              |
| 2017-06-16 14:00   | 1,00                                              |
| 2017-06-16 15:00   | 1,00                                              |
| 2017-06-16 16:00   | 1,00                                              |
| 2017-06-16 17:00   | 0.00 3                                            |
| 2017-06-16 18:00   | 0,00                                              |
| 2017-06-16 19:00   | 0,00                                              |

- 1. Intervallo: intervallo di visualizzazione dati (Inizio: inizio Fine: fine).
- 2. Data: data/ora di registrazione del dato

#### 3. Valore: valore letto nel momento (data/ora) indicato

- a. Valore (1.00): valore letto nel momento (data/ora) indicato espresso come delta rispetto alla precedente lettura (in questo caso relativo delta 1.00 di lettura rispetto alle lettura delle ore 9.00)
- b. Valore (0.00): valore letto nel momento (data/ora) indicato espresso come delta rispetto alla precedente lettura (in questo caso 0.00 ovvero nessuna modifica)

L'esempio illustra un misuratore di energia in kW con intervallo giornaliero. Se impostiamo l'intervallo settimanale una possibile raffigurazione è indicata di seguito:

Le informazioni presenti sono:

|                  |                | Inizio: 2017-06-12 00:00 Fine: 2017-06-18 23:59 |
|------------------|----------------|-------------------------------------------------|
| 2017-06-12 00:00 | 0,00           |                                                 |
| 2017-06-13 00:00 | 0,00 a         |                                                 |
| 2017-06-14 00:00 | 13,70          |                                                 |
| 2017-06-15 00:00 | 24,30 <b>3</b> |                                                 |
| 2017-06-16 00:00 | 17,00          |                                                 |
| 2017-06-17 00:00 | 2,00           |                                                 |
| 2017-06-18 00:00 | 2,00           |                                                 |

- 1. Intervallo: intervallo di visualizzazione dati (Inizio: inizio Fine: fine).
- 2. Data: data/ora di registrazione del dato

#### 3. Valore: valore letto nel momento (data/ora) indicato

- a. Valore (0.00 kW): valore letto nel momento (data/ora) indicato espresso come delta rispetto alla precedente lettura (in questo caso 0.00 ovvero nessuna modifica rilevata)
- b. Valore (13.70 | 24.30 kW): valore letto nel momento (data/ora) indicato espresso come delta rispetto alla precedente lettura (in questo caso relativo delta di 13.70 kW il giorno 14 Giugno di lettura rispetto alle lettura del giorno precedente e 24.30 kW il giorno 15 Giugno di lettura rispetto alle lettura del giorno precedente)

## **GRAFICO STORICO DATI**

#### Barra del titolo

1. X: chiude la schermata e va alla pagina <u>Vista Impianto</u>.

#### Barra dei menu

|      |         |       |       | ? <mark>_</mark> ^ |
|------|---------|-------|-------|--------------------|
| - ≤  | User Na | ame > | 3     | 4                  |
| +    | +       | +     | +     |                    |
| 2018 | 08      | 10    | 00:00 | م                  |
|      | _       | -     | -     |                    |
|      | •       | 6     | ►     |                    |
|      | Day     | 7     |       | ~                  |
|      | Week    | 8     |       |                    |
|      | Month   | 9     |       |                    |
|      | History | table | 10    |                    |
|      |         |       |       |                    |

- 1. P: apre l' Help Online. La prima schermata è quella relativa alla pagina attuale.
- 2. The second second se
- 3. **P**: va alla pagina <u>Configurazione utente</u>.
- 4. esce dal software. **NOTA**: Se premuto apre un pop-up di conferma uscita.
- 5. Data: data e ora di inizio visualizzazione dei dati.
- 6. ◀▶: visualizza l'intervallo dei dati precedente ( ◀) o successivo ( ▶) rispetto alla data/ora inserita e all'intervallo selezionato (giorno/settimana/mese)
- 7. **Giorno**: visualizza i dati dell'ultimo giorno.
- 8. **Extimana**: visualizza i dati dell'ultima settimana.
- 9. **Mese**: visualizza i dati dell'ultimo mese.
- 10. E: va alla pagina <u>Tabella storico dati</u>

## Finestra dati

**NOTA**: Il grafico ha un valore qualitativo e mostra solo un campionamento dei dati salvati. Per il dettaglio dei valori fare riferimento alla <u>Tabella storico dati</u>

**NOTA**: Gli assi **x** (ascisse) e **y** (ordinate) si ridimensionano in automatico in base alle impostazioni del periodo di visualizzazione e ai relativi valori.

Le informazioni presenti sono:

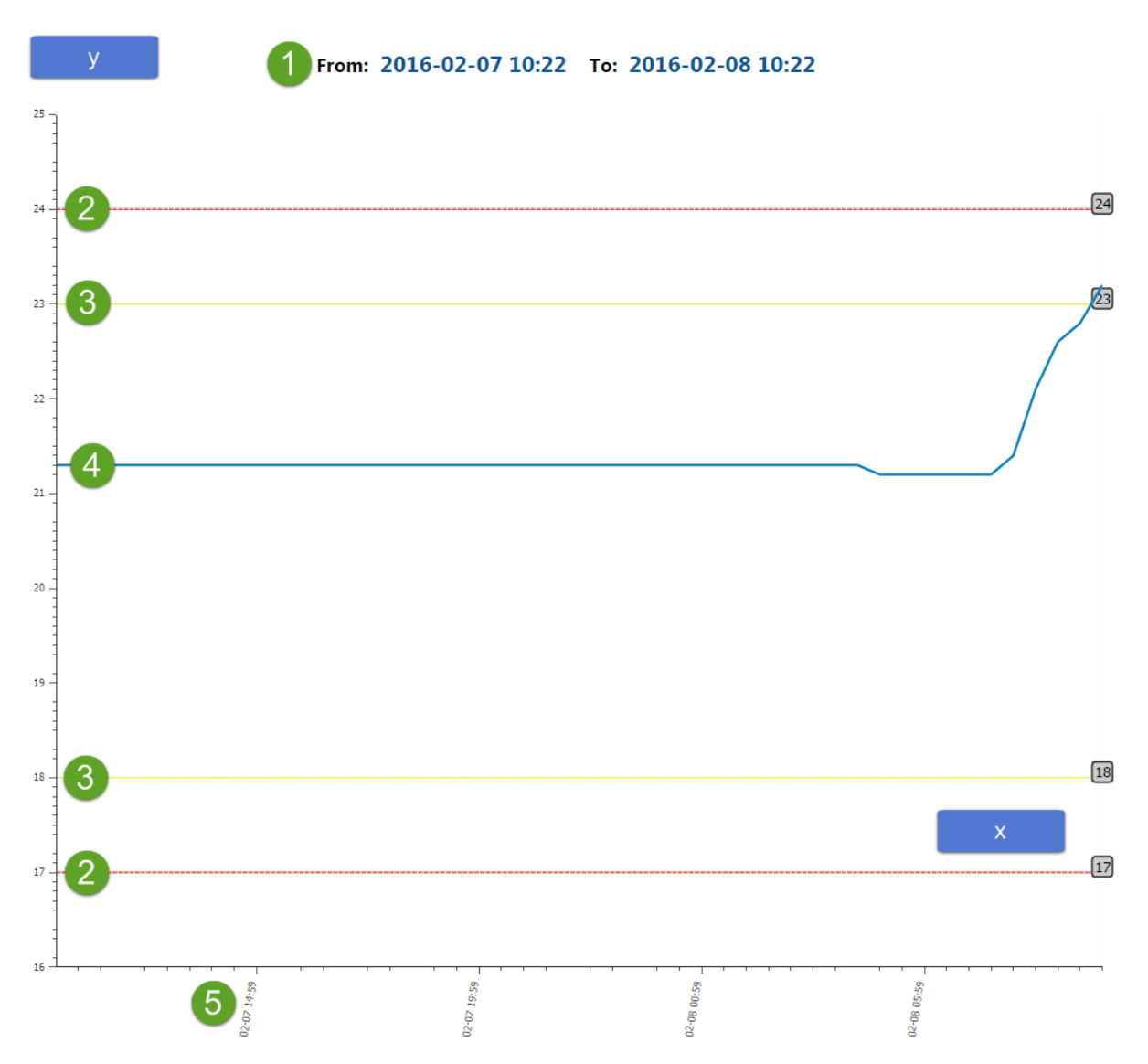

- 1. Intervallo: intervallo di visualizzazione dati (Inizio: inizio Fine: fine).
- 2. Allarme: soglie di allarme (vedere Impostazione soglie).
- 3. Pre-Allarme: soglie di Pre-Allarme (vedere Impostazione soglie).
- 4. Andamento: grafico andamento dei valori letti dalla risorsa
- 5. Data: data/ora di registrazione del dato

#### Finestra dati risorse energia

**NOTA**: Il grafico ha un valore qualitativo e mostra solo un campionamento dei dati salvati. Per il dettaglio dei valori fare riferimento alla <u>Tabella storico dati</u>

**NOTA**: Gli assi **x** (ascisse) e **y** (ordinate) si ridimensionano in automatico in base alle impostazioni del periodo di visualizzazione e ai relativi valori.

Le informazioni presenti sono:

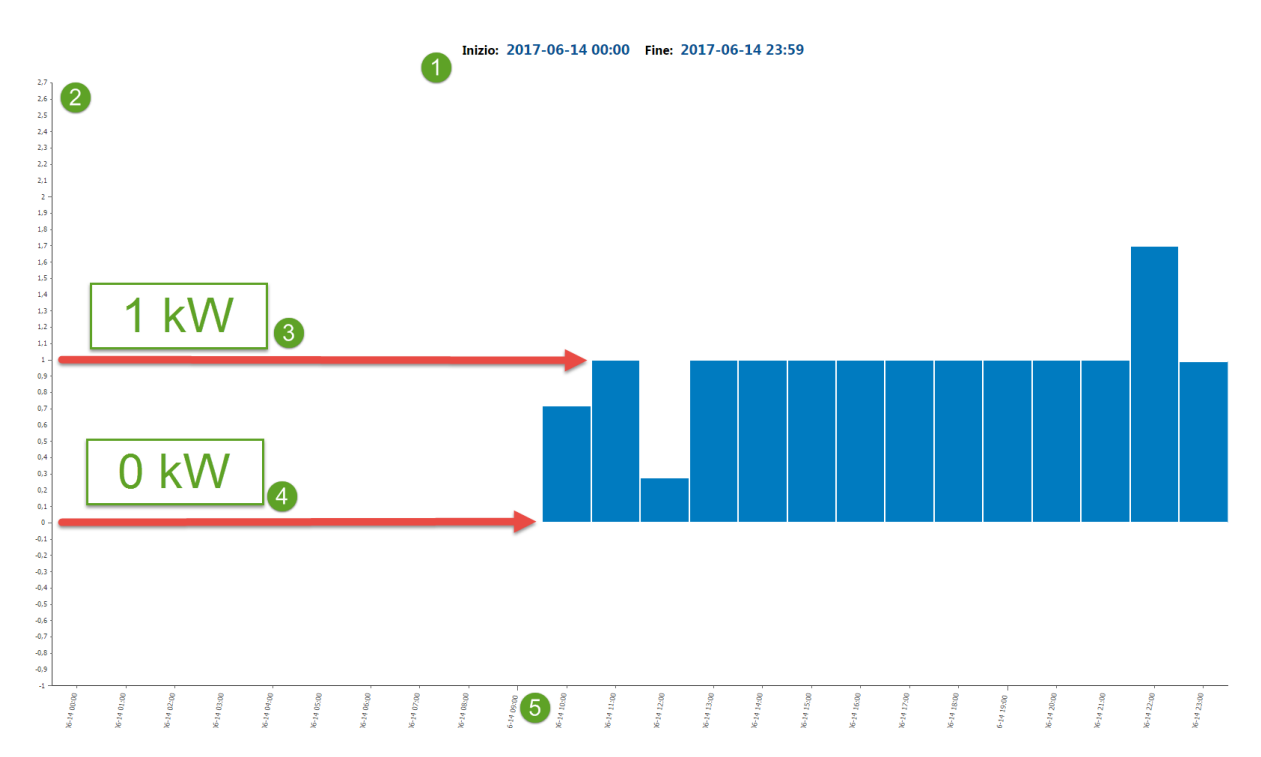

- 1. Intervallo: intervallo di visualizzazione dati (Inizio: inizio Fine: fine).
- Delta Valore: valore indicato espresso come delta rispetto alla precedente lettura (0, nessun delta)
- Andamento | Consumo (1 kW) : grafico andamento come istogramma dei valori letti dalla risorsa. il valore letto nel momento è espresso come delta rispetto alla precedente lettura

(in questo caso relativo delta di 1.0 kW rispetto alla precedente lettura)

 Andamento | Consumo (0 kW): grafico andamento come istogramma dei valori letti dalla risorsa. il valore letto nel momento è espresso come delta rispetto alla precedente lettura

(in questo caso relativo delta di 0.0 kW rispetto alla precedente lettura ovvero nessuna modifica rilevata)

5. Data: data/ora di registrazione del dato

# CRONOLOGIA

## Barra del titolo

1. X: chiude la schermata e va alla pagina <u>Vista Impianto</u>.

## Barra dei menu

In questa zona sono presenti:

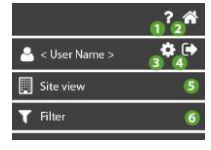

- 1. P: apre l' Help Online. La prima schermata è quella relativa alla pagina attuale.
- 2. The second second se
- 3. **•**: va alla pagina <u>Configurazione utente</u>.
- 4. esce dal software. **NOTA**: Se premuto apre un pop-up di conferma uscita.
- 5. va alla pagina <u>Informazioni impianto</u> (proprietario, nome, azienda, etc).
- 6. T: va alla pagina <u>Filtro Cronologia</u> (evento, data, tipo evento).

## Finestra dati

Da sinistra a destra le informazioni presenti sono:

|   | ha eseguito l'accesso                                           | 1h fa<br><u>201</u> 6-01-22 11:46 |
|---|-----------------------------------------------------------------|-----------------------------------|
|   | Inizio Preallarme Alta - Ingresso analogico (visualizzazione) 2 | 3<br>5h fa<br>2016-01-22 07:23    |
| 4 | Fine Preallarme Alta - Ingresso analogico (visualizzazione) 2   | 14h fa<br>2016-01-21 22:08        |
| 4 | Fine Allarme Alta - Ingresso analogico (visualizzazione) 2      | 1d fa<br>2016-01-21 12:38         |
| ≁ | Inizio Allarme Alta - Ingresso analogico (visualizzazione) 2    | 1d fa<br>2016-01-21 11:23         |
| 2 | ha eseguito l'accesso                                           | 1d fa<br>2016-01-21 11:13         |
| 2 | ha eseguito l'accesso                                           | 1d fa<br>2016-01-21 11:10         |
| ↑ | Inizio Preallarme Alta - Ingresso analogico (visualizzazione) 2 | 1d fa<br>2016-01-21 08:23         |
|   | March And American Andrews                                      | 1/ fa                             |

1. - **BLU)** : Operazione effettuata dall'utente (accesso, modifica, ecc.).

- Configurazione comandi e parametri).

- **O** (BLU) : Comando inviato al dispositivo (<u>Configurazione comandi e</u> parametri).

- Q o (GIALLA): Inizio di un pre-allarme (superamento di una delle soglie inserite in Impostazione soglie).

- A o (ROSSA): Inizio di un allarme (superamento di una delle soglie inserite in Impostazione soglie).

- A o (GRIGIA) : Fine di un allarme / pre-allarme.

- **(ROSSA)**: Inizio di un allarme del controllore (i dati relativi non vengono memorizzati).
- (GRIGIA): Fine di un allarme del controllore (i dati relativi non vengono memorizzati).
- A (ROSSA): Inizio di un allarme .
- Signation (GRIGIA): Fine di un allarme.
- S (ROSSA): Inizio di un allarme gateway No-Link (i dati relativi non vengono

#### memorizzati).

- Si (GRIGIA): Fine di un allarme gateway No-Link (i dati relativi non vengono memorizzati).

- **VERDE)**: Invio di una notifica di allarme / pre-allarme (<u>Impostazioni</u> notifiche allarme).
- 2. Descrizione dell'evento indicato.
- 3. Data/Ora della registrazione dell'evento.

# **FILTRO CRONOLOGIA**

## Barra del titolo

1. Cronologia impianto.

## Finestra dati

Dall'alto in basso, i campi da compilare sono:

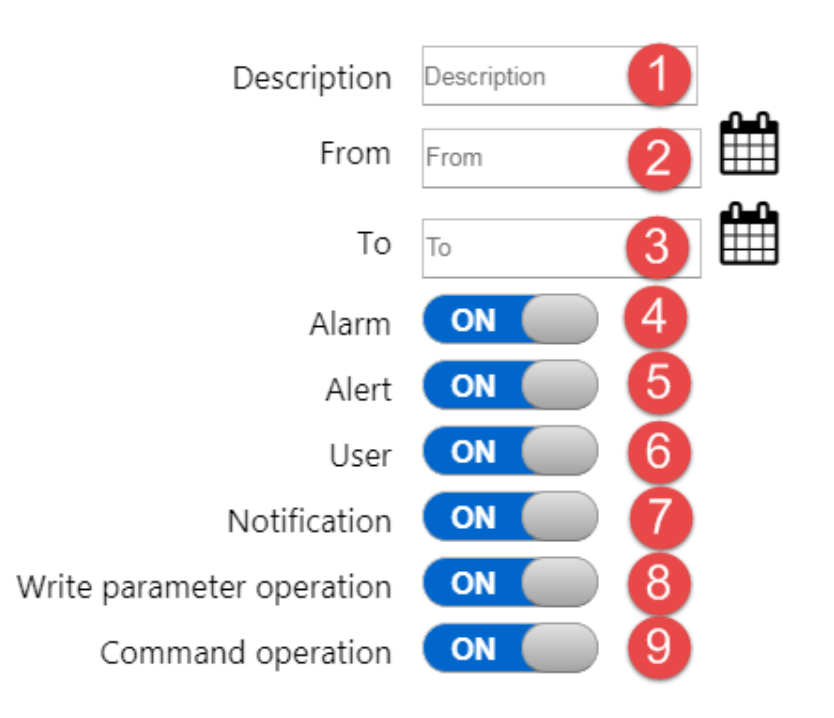

- 1. Descrizione: filtra gli eventi per descrizione
- 2. (Da) seleziona la data di inizio degli eventi da visualizzare.
- 3. IIII: (A) seleziona la data di fine degli eventi da visualizzare.
- 4. Allarme: OFF non visualizza gli allarmi; ON visualizza gli allarmi.
- 5. **Pre-allarme**: **OFF** non visualizza i pre-allarmi; **ON** visualizza i pre-allarmi.
- 6. **Utente**: **OFF** non visualizza le operazioni dell'utente; **ON** visualizza le operazioni dell'utente.
- 7. Notifica: OFF non visualizza le notifiche inviate; ON visualizza le notifiche inviate.
- 8. **Operazione di scrittura parametri**: **OFF** non visualizza le scritture parametri eseguite; **ON** visualizza le scritture parametri eseguite.
- 9. **Operazione comando**: **OFF** non visualizza i comandi eseguiti; **ON** visualizza i comandi eseguiti.

## Comandi Contestuali

1. Conferma e inizia la ricerca degli eventi che soddisfano i dati inseriti

# CONTROLLORI

# 

Prima di uscire dalla pagina, premere sempre il tasto Der salvare le modifiche. In caso contrario tutte le operazioni fatte sui controllori (selezione/deselezione risorse, impostazioni soglie, attivazione/disattivazione controllori) andranno perse.

### Barra del titolo

1. X: chiude la schermata e va alla pagina <u>Vista Impianto</u>.

**NOTA**: Si apre un pop-up di conferma uscita. Salvare (

## Barra dei menu

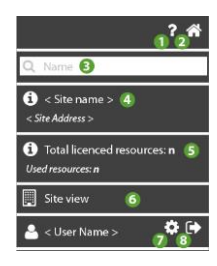

- 1. P: apre l' Help Online. La prima schermata è quella relativa alla pagina attuale.
- 2. 🏠: va alla pagina <u>Lista Impianti</u>.

- 3. **Q**: filtra i controllori per descrizione.
- 4. **O**: mostre le informazioni relative a <<u>Nome impianto</u>> e <<u>Indirizzo impianto</u>>.
- 5. D: mostre le informazioni relative a <u>Numero totale di risorse nella licenza</u> e <u>Numero totale di risorse utilizzate</u>.
- 6. va alla pagina Informazioni impianto (proprietario, nome, azienda, etc).
- 7. **P**: va alla pagina <u>Configurazione utente</u>.
- 8. esce dal software. **NOTA**: Se premuto apre un pop-up di conferma uscita.

## Finestra dati

Le informazioni presenti sono:

|   | 00:01 | EWSense Gate | ON | 00:01 EWSense Gate | ≓ <b>.</b> #. ¢\$ |
|---|-------|--------------|----|--------------------|-------------------|
|   | 00:02 | TelevisIn    | ON | 00:02 TelevisIn    | <b></b>           |
|   | 00:03 | TelevisIn    | ON | 00:03 TelevisIn    | <b></b>           |
| 0 | 2     | 3            | 4  | 5                  | 678               |

- 1. U: box di selezione del controllore (\*).
- 2. 00:00: indirizzo del controllore (FAA:dEA)
- 3. Tipo: tipo di controllore (es. TelevisIn)
- 4. Attivazione controllore: OFF se il controllore non è attivato; ON se il controllore è attivato.
- 5. **Descrizione**: nome assegnato al controllore.
- 6. et : va alla pagina <u>Lista canali EWSense Gate</u> (visibile solo con **EWSense Gate**).

- 7. **••••**: va alla pagina <u>Risorse controllore</u>.
- 8. **Comandi e Parametri**.

(\*) nel caso di selezione multipla, si veda la pagina <u>Comandi e Parametri</u> > Finestra Dati > Caso B: comandi/parametri controllori multipli

## Comandi Contestuali

- 1. Elezionare tutti i controllori della rete
- 2. Copia le impostazioni del controllore selezionato (Nome, Nome risorsa, selezione risorsa, soglie di allarme/Pre-allarme)
- 3. C: Incolla le impostazioni del controllore selezionato
- 4. Salva la configurazione fatta e va alla pagina <u>Vista Impianto</u>.

# LISTA CANALI EWSENSE TEMP

## Barra del titolo

1. **X**: chiude la schermata e va alla pagina <u>Vista Impianto</u>.

## Barra dei menu

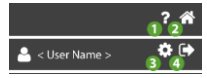

- 1. P: apre l' Help Online. La prima schermata è quella relativa alla pagina attuale.
- 2. A alla pagina Lista Impianti.

- 3. **P**: va alla pagina <u>Configurazione utente</u>.
- 4. esce dal software. **NOTA**: Se premuto apre un pop-up di conferma uscita.

#### Finestra dati

All'accesso, viene effettuata una verifica di tutti e 60 i canali, visualizzando i Mac Address dei canali già accoppiati.

Le informazioni presenti sono:

|   | 0 | FFC00252 | ]    |   |   | 匬 | ₽ |
|---|---|----------|------|---|---|---|---|
|   | 1 | FFC00247 | ]    |   |   | 圃 | # |
|   | 2 | FFC00249 | ] ок |   |   | 圃 | # |
| 1 | 2 | 3        | 4    | 6 | 6 | 7 | 8 |

- 1. U: box di selezione del sensore da Accoppiare.
- 2. Numero: indica il numero del canale che si sta accoppiando.
- 3. Mac Address: valore del MAC Address del sensore accoppiato.

Quando si inserisce un Mac Address e si preme *P* per salvarlo, il bordo della casella diventerà:

- Arancione: valore inserito corretto
- Rosso: valore inserito errato
- 4. C: scrive il valore del Mac Address del sensore.

  - 5. 🗐: legge il valore del Mac Address del sensore.
- 6. U: rimuove il valore del Mac Address associato al canale selezionato.

- Temp).
- 8. Completamento: avremo che:

- compare "**OK**" se il Mac Address del sensore è stato salvato correttamente.

- compare un "errore" se l'operazione di salvataggio non ha avuto successo

## Comandi Contestuali

- 1. Timuove il valore di tutti i Mac Address selezionati associati a EWSense Gate.
- 2. 2: legge il valore di tutti i Mac Address selezionati da EWSense Gate.
- 3. C: scrive il valore di tutti i Mac Address selezionati su EWSense Gate.
- 4. Eleziona/Deseleziona tutti i Mac Address dell'EWSense Gate.

# **ASSOCIAZIONE EWSENSE TEMP**

## Barra del titolo

1. K: chiude la schermata e va alla pagina Vista Impianto.

## Barra dei menu

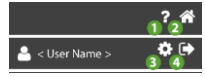

- 1. P: apre l' Help Online. La prima schermata è quella relativa alla pagina attuale.
- 2. The second second se

- 3. **P**: va alla pagina <u>Configurazione utente</u>.
- 4. esce dal software. **NOTA**: Se premuto apre un pop-up di conferma uscita.

### Finestra dati

Le informazioni presenti sono:

Steps to be executed for a correct pairing:

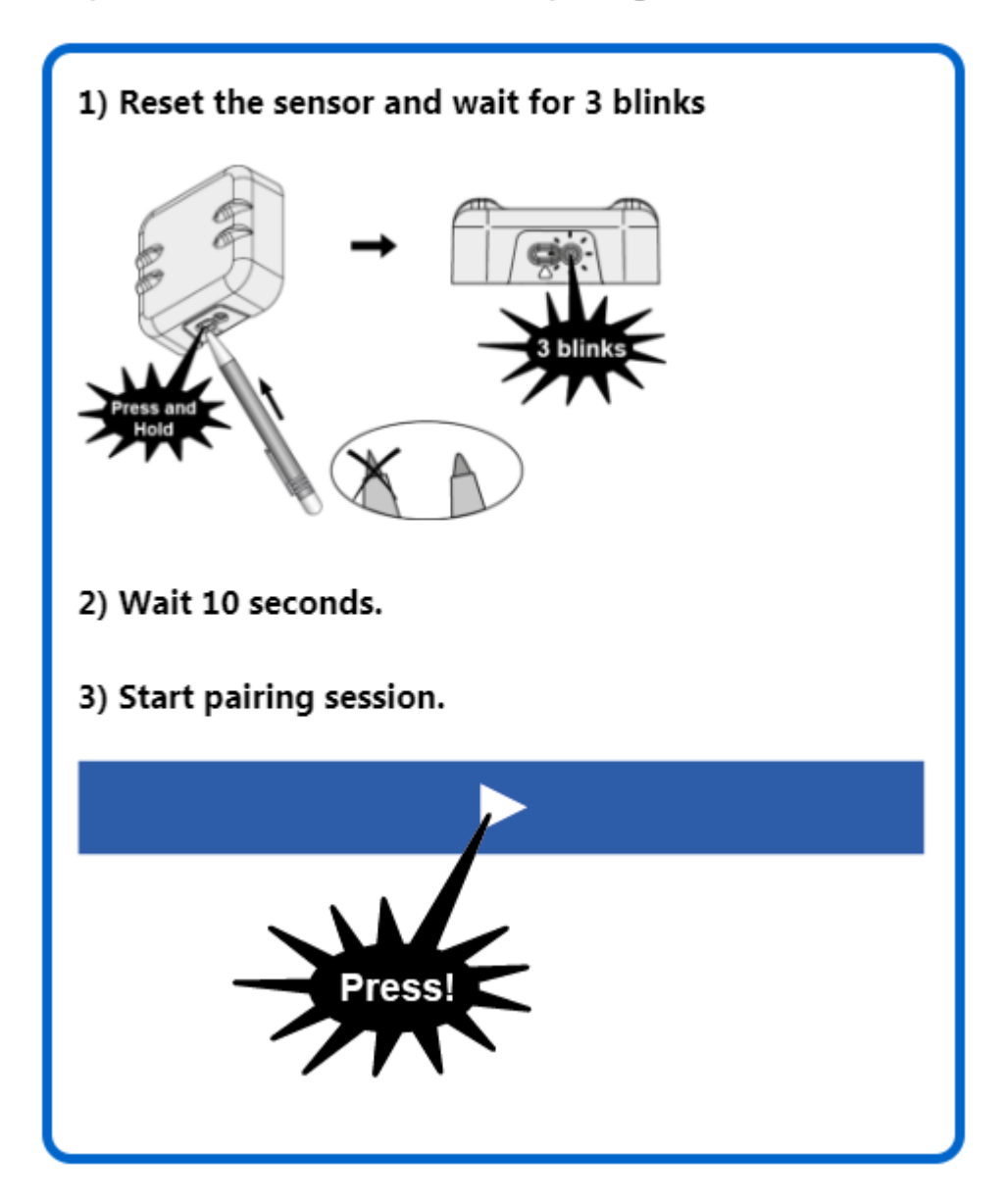

Procedura guidata per un corretto accoppiamento:

- Reset del sensore. Premere il pulsante del sensore finché non si vedono 3 lampeggi.
- 2. Attendere 10 secondi prima di proseguire.
- 3. Verrà richiesto di premere il pulsate **e la contra di premere il pulsate** a fondo pagina.
- La procedura di associazione (pairing) è iniziata (su EWSense Gate lampeggiano i led "Status" e "Alarm").

Premere in un tempo massimo di 2 minuti il pulsante del sensore finché non si vedono 2 lampeggi.

- 5. Attendere accoppiamento del sensore ...
- 6. A procedura completata comparirà una scritta "Associazione fallita" o "Associazione avvenuta con successo" a seconda dell'esito.
- 7. Premere Xper uscire.
- 8. Dopo l'associazione di un sensore, effettuare SEMPRE una scansione di rete per vedere le risorse associate al canale.

# **RISORSE CONTROLLORE**

#### Barra del titolo

1. This chiude la schermata e va alla pagina <u>Elenco controllori</u>.

## Barra dei menu

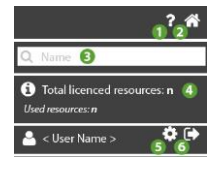

- 1. O: apre l' Help Online. La prima schermata è quella relativa alla pagina attuale.
- 2. The second second se

- 3. **Q**: filtra le risorse per descrizione.
- 4. D: mostre le informazioni relative a <u>Numero totale di risorse nella licenza</u> e <u>Numero totale di risorse utilizzate</u>.
- 5. **P**: va alla pagina <u>Configurazione utente</u>.
- 6. esce dal software. **NOTA**: Se premuto apre un pop-up di conferma uscita.

## Finestra dati

Le informazioni presenti sono:

|   | Analogue Input (display) 1 | Temperature 1 | ON 7 🖡 🌲  |
|---|----------------------------|---------------|-----------|
|   | Analogue Input (display) 2 | Temperature 2 | ON 7 4 4  |
|   | Analogue Input (display) 3 | Temperature 3 | ON 7 4 4  |
|   | Alarm                      | Nome          | OFF 7 4 4 |
|   | No - Link                  | Nome          | OFF 7 4 4 |
| 1 | 2                          | 3             | 4 567     |

- 1. 🍪 : risorsa analogica (sonde, ecc.)
  - C : risorsa digitale (stand-by, ecc.)
    - : risorsa di allarme controllore (guasto, superamento limiti, ecc.)
- 2. Descrizione: descrizione della risorsa
- 3. Risorsa: nome assegnato alla risorsa
- 4. Attivazione risorsa: OFF se la risorsa non è attivata; ON se la risorsa è attivata.

- 5. 7 (GIALLA): Risorsa di tipo Energia inserita.
  - 7 (GRIGIA): Risorsa di tipo Energia non inserita.

NOTA: premute aprono la finestra Impostazione soglie

- 6. 🦊 (GIALLA): Soglia di Pre-allarme inserita.
  - **(GRIGIA)**: Nessuna soglia di Pre-allarme inserita. **NOTA**: premute aprono la finestra <u>Impostazione soglie</u>
- 7. 🦊 (ROSSA): Soglia di Allarme inserita.
  - 🦊 (GRIGIA): Nessuna soglia di Allarme inserita.

NOTA: premute aprono la finestra Impostazione soglie

# **IMPOSTAZIONE SOGLIE**

Le soglie sono di tipo:

- A. allarme e pre-allarme
- B. risorse energia

# **IMPOSTAZIONE SOGLIE ALLARME E PRE-ALLARME**

## Barra del titolo

1. A: chiude la schermata e va alla pagina <u>Risorse controllore</u>.

## Finestra dati

Dall'alto in basso, I campi da compilare sono:

|                 | 🜲 Alarm   |
|-----------------|-----------|
| High Threshold: | 0         |
| Low Threshold:  | 2         |
| <b>80</b>       | 4 1 h     |
|                 |           |
|                 |           |
|                 | 🔔 Warning |
| High Threshold: | 5         |
| Low Threshold:  | 6         |
| 70              | 8         |
|                 |           |

- 1. Soglia superiore Alarm 🐥: soglia di massima Allarme.
- 2. Soglia inferiore Alarm 4: soglia di minima Allarme.
- 3. O: (BLU) box impostazione ritardo attivo.
- 4. Ritardo: ritardo attivazione allarme (selezionato da menu a tendina)
- 5. Soglia superiore Alert - soglia di massima Pre-allarme
- 6. Soglia inferiore Alert - soglia di minima Pre-allarme
- 7. O: (GRIGIA) box impostazione ritardo bloccato.
- 8. Ritardo: ritardo attivazione allarme (selezionato da menu a tendina)

# **IMPOSTAZIONE SOGLIE RISORSE ENERGIA**

## Barra del titolo

1. X: chiude la schermata e va alla pagina <u>Risorse controllore</u>.

## Finestra dati

Dall'alto in basso, I campi da compilare sono:

| 😚 Energy type resource |       |  |  |
|------------------------|-------|--|--|
| 🌰 10 min. 🚺 🛛 🖵        |       |  |  |
| High threshold:        | Alarm |  |  |
| High threshold:        | Alert |  |  |

- 1. (BLU) box impostazione intervallo di osservazione (selezionato da menu a tendina).
- 2. Soglia superiore Alarm 🐥: soglia di massima Allarme.
- 3. Soglia superiore Alert - soglia di massima Pre-allarme

NOTA. Le soglie di minima ed i ritardi non sono presenti.

# **INFORMAZIONI IMPIANTO**

#### Barra del titolo

1. X: chiude la schermata e va alla pagina <u>Vista Impianto</u>.

## Barra dei menu

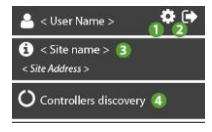

- 1. **\***: va alla pagina <u>Configurazione utente</u>.
- 2. esce dal software. **NOTA**: Se premuto apre un pop-up di conferma uscita.

- 3. 9: mostre le informazioni relative a <<u>Nome impianto</u>> e <<u>Indirizzo impianto</u>>.
- 4. O: va alla pagina <u>Ricerca Controllori</u>.

## Finestra dati

I campi compilati/da compilare sono:

| 1 TelevisGate S/N:                                                                                                    |                                                                                                    |       |
|----------------------------------------------------------------------------------------------------|----------------------------------------------------------------------------------------------------|-------|
| 2 Owner:                                                                                                    | Ŧ                                                                                                    |       |
| Email:                                                                                                    |                                                                                                    |       |
| ∧ Name:                                                                                                    |                                                                                                    |       |
| Phone:                                                                                                    |                                                                                                    |       |
| ERP ID:                                                                                                    |                                                                                                    |       |
| 3 Site name:                                                                                                    |                                                                                                    |       |
| 4 Address:                                                                                                    |                                                                                                    | A     |
| 5 Company:                                                                                                    |                                                                                                    | :<br> |
| 6 Time zone:                                                                                                    | (GMT+01:00) Amsterdam, Berlin, Bern, Rome, Stockholm, Vienna 🔻                                                                                                    | A     |
| 7 Contact / notes:                                                                                                    |                                                                                                    |       |
| 8 Registration time:                                                                                                    | 16m (Transmission time: 30m)                                                                                                    | A     |
| 9 Alarms management:                                                                                                    | ✓ Cloud analysis<br>Cloud thresholds analysis only. This functionality requires the data to be first collected by the cloud server, then analyzed versus the<br>configured thresholds. Expect a minimum of 15' delay due to built in synchronous data transmission interval.                                              | A     |
|                                                                                                    | Controllers events<br>All alarm conditions configured in the controllers are monitored. In case the status changes, the alarm condition is transmitted to the<br>cloud to manage notifications. Alarm events are listed in the Logbook. Note that this functionality requires 1 resource for each monitored<br>controller |       |
| Delegate list:                                                                                                    | : B                                                                                                    |       |
| Renew or upgrade license                                                                                                    |                                                                                                    |       |
| TelevisGate software version:<br>TelevisGate firmware version:<br>Licence model:<br>Licence duration:<br>Licence expiration:<br>Licence resource limit: | 2.3.11 10<br>2.6.35.3-241115-REL110 11<br>TelevisBlue Starter 12<br>5 Years 13<br>2022-12-31 00:00 14<br>25 15                                                                                                    |       |
| Real-Time: current month left minutes:                                                                                                    | 100 16                                                                                                    |       |

- TelevisGate S/N: Numero seriale dell'impianto (scritto sotto il barcode del TelevisBlue).
- 2. **Owner**: nome del Proprietario dell'impianto.
- 3. Nome impianto (\*): nome assegnato all'impianto.
- 4. Indirizzo (\*\*): indirizzo/luogo dove è posizionato l'impianto

- 5. Azienda (\*): azienda/utente proprietaria/o dell'impianto.
- 6. Fuso orario (\*\*): fuso orario utilizzato dall'impianto.
- 7. Contatto / note (\*): campo note (persona da contattare, note, ecc.).
- 8. **Tempo di registrazione (\*\*\*)**: intervallo registrazione.
- 9. Gestione allarmi: tipo di gestione degli allarmi:

- **Analisi cloud** (§): gestisce gli allarmi del cloud (soglie di Allarme e Pre-Allarme).

**NOTA**: resta comunque la possibilità di monitorare uno specifico allarme del controllore ma ogni allarme utilizzerà una risorsa.

- **Eventi dei controllori** (§§): gestisce gli allarmi del cloud (soglie di Allarme e Pre-Allarme) e gli allarmi dei controllori.

**NOTA**: tutte le risorse allarme del controllore utilizzeranno una sola risorsa. Verrà visualizzato un solo allarme che non verrà memorizzato.

10. TelevisGate, versione software : versione del software nel TelevisGate.

- 11. TelevisGate, versione firmware : versione del firmware nel TelevisGate.
- 12. Licenza, modello: modello di TelevisBlue acquistato.
- 13. Licenza, durata: mesi di validità della licenza.
- 14. Licenza, scadenza: data / ora di scadenza della licenza.
- 15. Licenza, limite risorse: numero massimo di risorse.
- 16. Real-Time: minuti residui per il mese corrente: mostra il numero di minuti residui nel mese corrente.

**NOTA**: ogni sessione di Real-Time utilizza 10 minuti per ogni strumento selezionato (corrispondente a 10 letture).

#### (§) Solo analisi dei dati registrati sul cloud.

Questa funzionalità richiede la raccolta dei dati sul server prima dell'analisi verso le soglie configurate.

Considerare almeno 15 minuti di ritardo dovuti all'intervallo di trasmissione periodica dei dati predefinito.

## (§§) Tutte le condizioni di allarme configurate nei controllori vengono monitorate.

Se lo stato cambia, la condizione di allarme viene inviata al cloud per attivare le notifiche.

Gli eventi di allarme sono elencati nella cronologia. Nota che questa funzionalità richiede 1 risorsa per ogni controllore monitorato

(\*) : le informazioni inserite sono legate all'utente e non all'impianto (cambia da utente a utente)

(\*\*) : le informazioni inserite sono legate all'impianto e non all'utente (uguale per tutti)

(\*\*\*) : considerare almeno 15 minuti di ritardo dovuti all'intervallo di trasmissione periodica dei dati predefinito.

## Finestra dati enterprise

Le informazioni seguenti sono visibili solo per utenti di tipo Enterprise, impostazione definita da Eliwell.

Contattare Ufficio Commerciale per ulteriori informazioni

- A. Riferimenti Delegato : dati relativi al delegato:
  - Email: e-mail del delegato campo obbligatorio
  - **Nome**: nome del delegato
  - Telefono: numero di telefono del delegato
  - ERP ID: codice identificativo assegnato dal proprietario dell'impianto al delegato
- B. Lista dei Delegati: Lista dei delegati: in grassetto sono indicati i Delegati di Riferimento (Reference Delegates).

## Comandi Contestuali

1. Conferma e memorizza i dati inseriti.

# **PAGAMENTI SELF-SERVICE**

## ATTENZIONE: FUNZIONALITA' NON DISPONIBILE

# **RICERCA CONTROLLORI**

## Barra del titolo

1. X: chiude la schermata e va alla pagina <u>Vista Impianto</u>.

## Barra dei menu

In questa zona sono presenti:

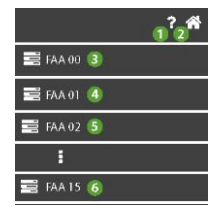

- 1. P: apre l' Help Online. La prima schermata è quella relativa alla pagina attuale.
- 2. The second second se
- 3. FAA 00: seleziona tutti gli indirizzi con FAA = 00 e dEA = 00 ... 15.
- 4. **FAA 01**: seleziona tutti gli indirizzi con FAA = 01 e dEA = 00 ... 15.
- 5. **FAA 02**: seleziona tutti gli indirizzi con FAA =  $02 \text{ e dEA} = 00 \dots 15$ .

## i

6. FAA 15: seleziona tutti gli indirizzi con FAA = 15 e dEA = 00 ... 15.

## Finestra dati

Dall'alto in basso, I campi compilati/da compilare sono:

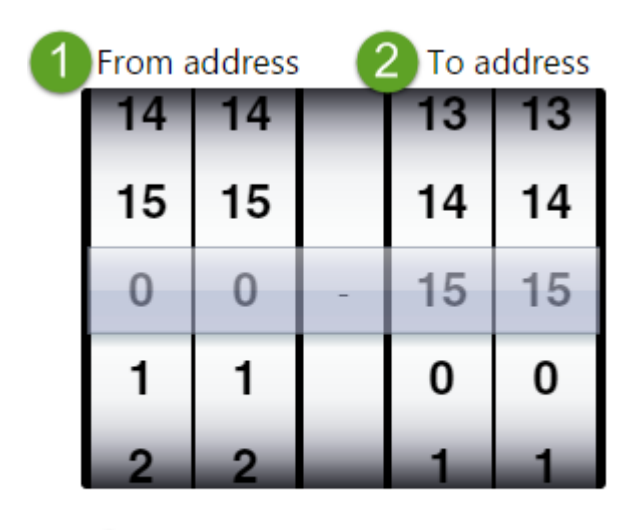

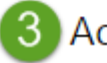

Addresses to add: 256

- 1. **Da indirizzo**: indirizzo di partenza ricerca (es. FAA = 0 e dEA = 0).
- 2. A indirizzo: indirizzo di fine ricerca (es. FAA = 15 e dEA = 15).
- 3. **Indirizzi da aggiungere**: numero di indirizzi da scansionare (calcolato automaticamente in base ai valori impostati ai punti 1 e 2).

## Comandi Contestuali

1. Conferma e va alla pagina <u>Selezione indirizzi</u>.

# **SELEZIONE INDIRIZZI**

## Barra del titolo

1. Chiude la schermata e va alla pagina <u>Vista Impianto</u>.

## Barra dei menu

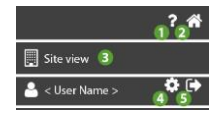

- 1. P: apre l' Help Online. La prima schermata è quella relativa alla pagina attuale.
- 2. The second second se
- 3. va alla pagina <u>Vista Impianto</u>.
- 4. **\***: va alla pagina <u>Configurazione utente</u>.
- 5. •: esce dal software. **NOTA**: Se premuto apre un pop-up di conferma uscita.

### Finestra dati

Compare una lista di indirizzi risultato della selezione fatta nella pagina <u>Ricerca Controlori</u> e:

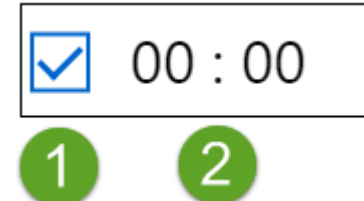

1. - U: l'indirizzo relativo (FAA:dEA) è deselezionato e non sarà scansionato.

- C: l'indirizzo relativo (FAA:dEA) è selezionato e verrà scansionato.

2. Indirizzo: indirizzo da scansionare (es. 00:00).

#### Comandi Contestuali

- 1. Deseleziona tutti gli indirizzi
- 2. T: Aggiunge un nuovo indirizzo
- 3. D: cancella tutti gli indirizzi selezionati (Spresente)

4. Salva e inizia la scansione. Poi va alla pagina <u>Selezione Controllori</u>.

# SELEZIONE CONTROLLORI

### Barra del titolo

1. Chiude la schermata dopo aver visualizzato un pop-up di conferma accettazione perdita dati e va alla pagina <u>Selezione Indirizzi</u>.

## Barra dei menu

| 🚔 < User Name >                                                   |      |  |  |  |
|-------------------------------------------------------------------|------|--|--|--|
| <b>}</b><br>∃<br>■ Address selection                              | on 3 |  |  |  |
| Cancel selection                                                  | n 🚳  |  |  |  |
| <ul> <li>Start resources discovery </li> <li>ETA: xx s</li> </ul> |      |  |  |  |
| Q, Model 🗿                                                        |      |  |  |  |
| Address 🕖                                                         | 🖸 🖪  |  |  |  |
| Model 🛞                                                           |      |  |  |  |
| Protocol 🧿                                                        |      |  |  |  |

- 1. **\***: va alla pagina <u>Configurazione utente</u>.
- 2. esce dal software. **NOTA**: Se premuto apre un pop-up di conferma uscita.
- 3. **3**: va alla pagina <u>Selezione Indirizzi</u>.
- 4.  $\bigcirc$ : deseleziona tutti i controllori
- 5. Si inizia la scansione delle risorse dei controllori selezionati. Poi va alla pagina <u>Elenco controllori</u>. (**xx**: indica il tempo di scansione stimato in secondi).
- 6. **Q**: filtra i controllori per nome.

- 7. Indirizzo: ordinamento dei controllori per indirizzo.
  - 🔽 : ordinamento decrescente attivo; 🔽 : nessun ordinamento decrescente.
  - **(**): ordinamento crescente attivo; **(**): nessun ordinamento crescente.
- 8. Modello: ordinamento/raggruppamento per modello.
  - **i** : raggruppamento attivo; **i** : nessun raggruppamento.
  - 🔽 : ordinamento decrescente attivo; 🔽 : nessun ordinamento decrescente.
  - C : ordinamento crescente attivo; : nessun ordinamento crescente.
- 9. Protocollo: ordinamento/raggruppamento per protocollo.
  - **:** raggruppamento attivo; **:** nessun raggruppamento.
  - 🔽 : ordinamento decrescente attivo; 🔽 : nessun ordinamento decrescente.
  - C : ordinamento crescente attivo; C : nessun ordinamento crescente.

## Finestra dati

Le informazioni presenti sono:

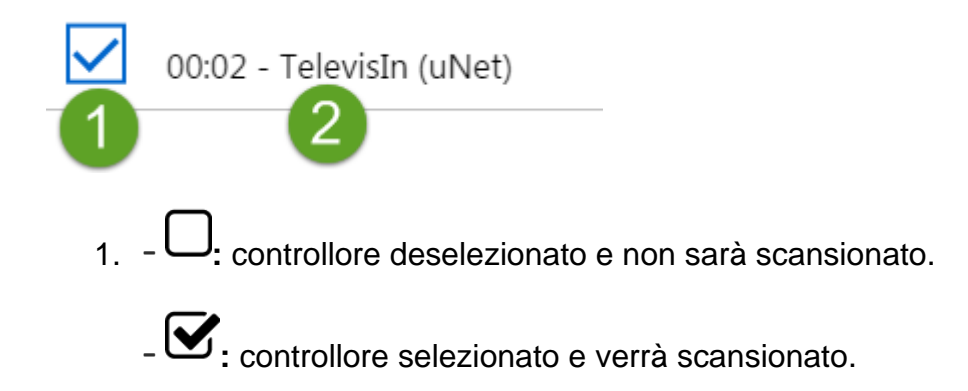

2. Controller: descrizione del controllore.

## Comandi Contestuali
- 1. **Selezione Indirizzi**.
- 2. deseleziona tutti i controllori.
- 3. Y: Salva e inizia la scansione. Poi va alla pagina Vista Impianto.

# **DESTINATARI NOTIFICHE**

# Barra del titolo

1. Chiude la schermata e va alla pagina <u>Vista Impianto</u>.

## Barra dei menu

In questa zona sono presenti:

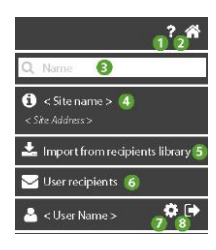

- 1. P: apre l' Help Online. La prima schermata è quella relativa alla pagina attuale.
- 2. The second second se
- 3. **Q**: filtra i destinatari delle notifiche per nome e per email.
- 4. **U**: mostre le informazioni relative a <<u>Nome impianto</u>> e <<u>Indirizzo impianto</u>>.
- 5. simporta tutta la "Lista destinatari" delle notifiche (Vedi ).
- 6. Circle constraints in the second straight for the second straight for the s
- 7. **P**: va alla pagina <u>Configurazione utente</u>.

8. esce dal software. **NOTA**: Se premuto apre un pop-up di conferma uscita.

## Finestra dati

Da sinistra a destra le informazioni presenti sono:

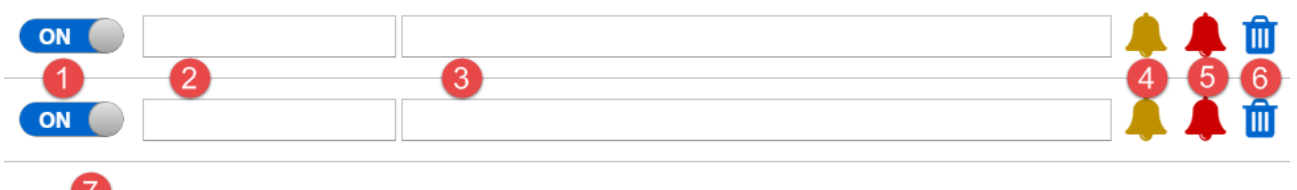

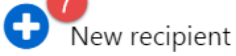

- Attivazione destinatario: OFF se il destinatario non è attivo; ON se il destinatario è attivo.
- 2. Name: nome assegnato al destinatario delle notifiche.
- 3. **Email**: email del destinatario delle notifiche (non occorre sia iscritto al portale **www.televisblue.com**).
- 4. 🦊 (GIALLA): l'utente riceverà una email in caso di Pre-allarme attivo.
  - 🦊 (GRIGIA): l'utente non riceverà nessuna email in caso di Pre-allarme attivo.

NOTA: Per passare da una condizione all'altra, cliccare sull'icona stessa.

- 5. 🖊 (ROSSA): l'utente riceverà una email in caso di Allarme attivo.
  - (GRIGIA): l'utente non riceverà nessuna email in caso di Allarme attivo.

NOTA: Per passare da una condizione all'altra, cliccare sull'icona stessa.

- 6. U: cancella il destinatario relativo.
- 7. <table-cell-rows>: aggiunge un nuovo destinatario.

# Comandi Contestuali

1. E: Salva la configurazione fatta e va alla pagina <u>Vista Impianto</u>.

# LISTA DESTINATARI

### Barra del titolo

1. Chiude la schermata e va alla pagina dei <u>Destinatari delle notifiche</u>.

## Finestra dati

I campi da compilare sono:

| Name 1 | Email 2 | <u>î</u> 3 |
|--------|---------|------------|
| -      |         |            |

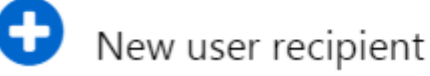

- 1. Nome: nome assegnato al destinatario delle notifiche.
- Email: email del destinatario delle notifiche (non occorre sia iscritto al portale www.televisblue.com).
- 3. U: cancella il destinatario relativo.
- 4. **C**: aggiunge un nuovo destinatario.

NOTA: la lista dei destinatari è a livello utente e non a livello impianto.

# Comandi Contestuali

1. Salva la configurazione fatta e va alla pagina Vista Impianto.

# **COMANDI E PARAMETRI**

# Barra del titolo

1. Controllori.

### Barra dei menu

In questa zona sono presenti:

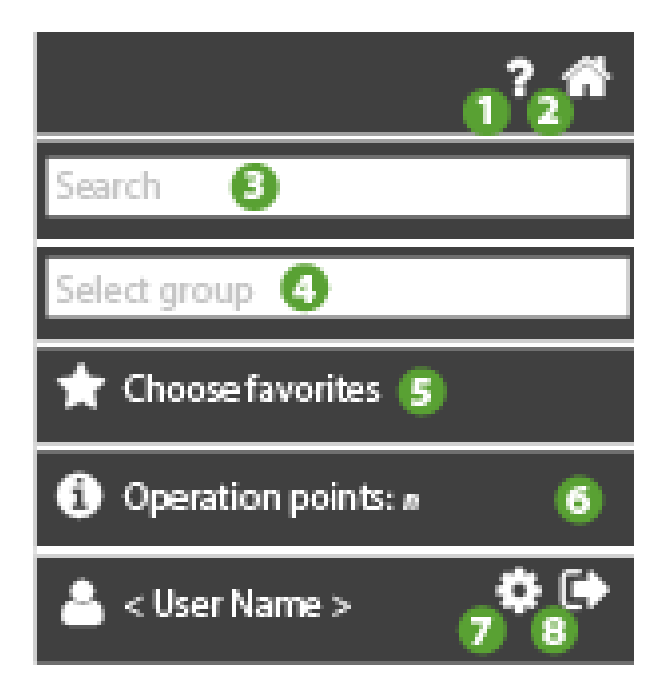

- 1. P: apre l' Help Online. La prima schermata è quella relativa alla pagina attuale.
- 2. The second second se
- 3. Cerca: filtra i parametri per descrizione.
- 4. Seleziona gruppo: filtra per tipologia di parametro.

In via esemplificativa ma non esaustiva i più comuni gruppi di parametri sono:

- Compressore
- Sbrinamento
- Ventole
- 5. T: Seleziona preferiti: va alla pagina di selezione dei comandi e parametri

- T: comando/parametro selezionato
- 🛱: comando/parametro deselezionato
- 6. 6: mostre le informazioni relative a <u>Numero totale di operazioni consentite</u>.
- 7. **\***: va alla pagina <u>Configurazione utente</u>.
- 8. esce dal software. **NOTA**: Se premuto apre un pop-up di conferma uscita.

Selezionare uno o più controllori dalla pagina Controllori

Con un solo controllore selezionato vedi caso A

Con più controllori selezionati (esempio) vedi caso B

| 00:05 | IDPlus 961 | ON | 00:05 IDPlus 961 | 4¢             |
|-------|------------|----|------------------|----------------|
| 00:06 | IDPlus 961 | ON | 00:06 IDPlus 961 | -t 0°          |
| 00:07 | IDPlus 971 | ON | 00:07 IDPlus 971 | $-1.0^\circ_0$ |
| 00:08 | IDPlus 971 | ON | 00:08 IDPlus 971 | $-1.0^\circ_0$ |
| 00:09 | IDPlus 974 | ON | 00:09 IDPlus 974 | $-1.0^\circ_0$ |

- 1. selezione controllori
- 2. accesso a questa pagina

Selezionato il/i controllori/i vanno aggiunti i preferiti. Si veda la pagina di <u>selezione dei</u> <u>comandi e parametri</u>

#### Finestra dati

#### Caso A: comandi/parametri singolo controllore

Le informazioni presenti sono:

|   | Selection of analogue input type 1 (H00)                                          | 0 <=      | <= 2     | new value |
|---|-----------------------------------------------------------------------------------|-----------|----------|-----------|
|   | Count interval for activation of digital input 1 (Ei1)                            | 0 <=      | <= 200   | new value |
|   | Alarm tripping differential (AFd)                                                 | 0.1 <=    | <= 15.0  | new value |
|   | Alarm mode (absolute and relative) probe 1 $\ensuremath{\left(\mbox{At1}\right)}$ | False <=  | <= True  | new value |
|   | Probe calibration 1 (CA1)                                                         | -999.0 <= | <= 999.0 | new value |
| ۲ | Keyboard Unlocked (KbdUnLock)                                                     |           |          |           |
| ۲ | Instrument On (ROnOn)                                                             |           |          |           |
| ⊘ | Instrument Off (ROffOff)                                                          |           |          |           |
| ⊘ | No Link output ON (NoL_On)                                                        |           |          |           |
| ⊘ | Keyboard Locked (KbdLock)                                                         |           |          |           |
| ◙ | No Link output OFF (NoL_Off)                                                      |           |          |           |

- 1. : box di selezione del parametro.
- 2. D: selezione del comando.
- 3. Nome del comando/parametro e label (esempio Probe Calibration (CA1))
- 4. Range ammesso: (esempio 0...2, -999.0....999.0),
- 5. Eventuale valore (se è stato letto)
- 6. Unità di Misura
- Nuovo valore: campo editabile per scrivere il valore del parametro. (NOTA. I comandi non hanno valori)

#### Caso B: comandi/parametri controllori multipli

Rispetto al caso singolo controllore ci sarà un'intestazione del tipo:

Multiple operations on  ${\bf n}$  controllers: FAA:dEA  $\$  <Controller name>, ... , FAA:dEA

<Controller name>,

Read operation only on FAA:dEA <Controller name>.

Le informazioni presenti sono:

|   | Selection of analogue input type 1 (H00)                  | 0 <=      | <= 2     | new value |
|---|-----------------------------------------------------------|-----------|----------|-----------|
|   | Count interval for activation of digital input 1 (Ei1)    | 0 <=      | <= 200   | new value |
|   | Alarm tripping differential (AFd)                         | 0.1 <=    | <= 15.0  | new value |
|   | Alarm mode (absolute and relative) probe 1 $(\mbox{Atl})$ | False <=  | <= True  | new value |
|   | Probe calibration 1 (CA1)                                 | -999.0 <= | <= 999.0 | new value |
| ⊚ | Keyboard Unlocked (KbdUnLock)                             |           |          |           |
| ◙ | Instrument On (ROnOn)                                     |           |          |           |
| ∕ | Instrument Off (ROffOff)                                  |           |          |           |
| ∕ | No Link output ON (NoL_On)                                |           |          |           |
| ◙ | Keyboard Locked (KbdLock)                                 |           |          |           |
| ۲ | No Link output OFF (NoL_Off)                              |           |          |           |

- 1. U: box di selezione del parametro.
- 2. D: selezione del comando.
- 3. Nome del comando/parametro e label (esempio Probe Calibration (CA1))
- 4. Range ammesso: (esempio 0...2, -999.0....999.0),
- 5. Eventuale valore (se è stato letto)
- 6. Unità di Misura
- Nuovo valore: campo editabile per scrivere il valore del parametro. (NOTA. I comandi non hanno valori)

#### **Esecuzione Comandi**

Si veda Configurazione Comandi e parametri.

#### Lettura e Scrittura Parametri

Si veda Configurazione Comandi e parametri.

#### **Contatore Operazioni**

- 1. Utente generico e Simple Delegate: le operazioni sono conteggiate sul singolo Gateway.
- 2. Utente Enterprise: il numero di operazioni disponibili è condiviso tra tutti i Gateway dello stesso utente Enterprise e corrispondono alla somma dei pacchetti di operazioni acquistati.

# Comandi Contestuali

- 1. Lettura parametro/i
- 2. Scrittura parametro/i

# **COMANDI E PARAMETRI SELEZIONE PREFERITI**

### Barra del titolo

1. X: chiude la schermata e torna alla pagina superiore Comandi e parametri

### Barra dei menu

In questa zona sono presenti:

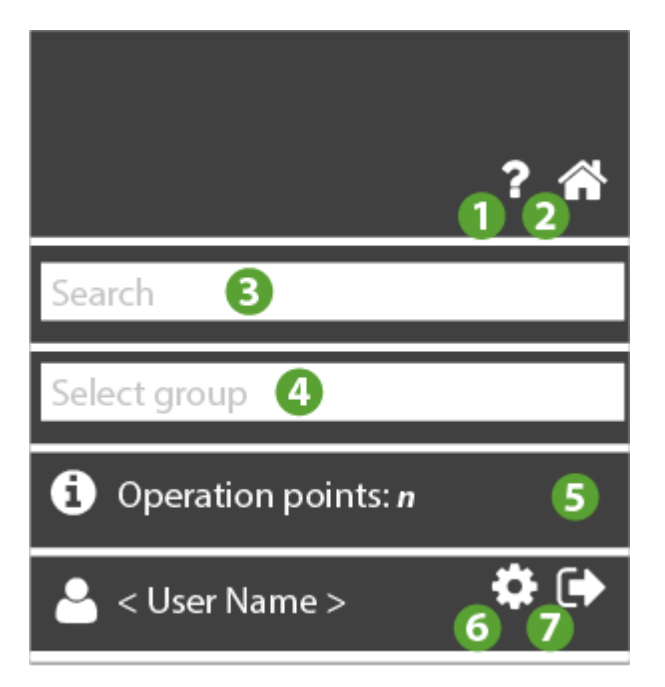

- 1. 🕑: apre l' Help Online. La prima schermata è quella relativa alla pagina attuale.
- 2. The second second se
- 3. Cerca: filtra i parametri per descrizione.

4. Seleziona gruppo: filtra per tipologia di parametro.

In via esemplificativa ma non esaustiva i più comuni gruppi di parametri sono:

- Compressore
- Sbrinamento
- Ventole
- 5. 6: mostre le informazioni relative a <u>Numero totale di operazioni consentite</u>.
- 6. **\***: va alla pagina <u>Configurazione utente</u>.
- 7. esce dal software. **NOTA**: Se premuto apre un pop-up di conferma uscita.

#### Finestra dati

Selezionare uno o più controllori dalla pagina Controllori

Con un solo controllore selezionato vedi caso A

Con più controllori selezionati (esempio) vedi caso B

|          | 00:05 | IDPlus 961 | ON | 00:05 IDPlus 961 | 40°                     |
|----------|-------|------------|----|------------------|-------------------------|
|          | 00:06 | IDPlus 961 |    | 00:06 IDPlus 961 | -t 0\$                  |
|          | 00:07 | IDPlus 971 |    | 00:07 IDPlus 971 | $\pm 0^{\circ}_{\circ}$ |
|          | 00:08 | IDPlus 971 |    | 00:08 IDPlus 971 | .t. 0°                  |
| <b>~</b> | 00:09 | IDPlus 974 |    | 00:09 IDPlus 974 | . <b></b>               |

- 1. selezione controllori
- 2. accesso alla pagina Comandi e parametri

#### Caso A: comandi/parametri singolo controllore

Le informazioni presenti sono (esempio) :

| ☆ | 🕑 Keyboard Locked                                                              |
|---|--------------------------------------------------------------------------------|
| ☆ | ♥ Keyboard Unlocked                                                            |
| ☆ | No Link output OFF                                                             |
| ☆ | No Link output ON                                                              |
| ☆ | Instrument Off                                                                 |
| ☆ | lnstrument On                                                                  |
| ☆ | Alarm tripping differential (AFd)                                              |
| ☆ | Alarm mode (absolute and relative) probe 1 $(\mbox{At1})$                      |
| ☆ | Probe calibration 1 (CA1)                                                      |
| ☆ | Count interval for activation of digital input 1 $(\ensuremath{\texttt{Ei1}})$ |
| ☆ | Selection of analogue input type 1 (H00)                                       |

Nota. Si veda la lista completa dei comandi e parametri nell'applicativo. L'immagine ne illustra un sottoinsieme.

- 1. T: Seleziona comando/parametro preferito:
  - . 🛱: comando/parametro deselezionato (default)
  - . T: comando/parametro selezionato
- 2. D: indica un comando.
- 3. Nome del comando/parametro e label (esempio Probe Calibration 1 (CA1))

#### Caso B: comandi/parametri controllori multipli

Rispetto al caso singolo controllore ci sarà un'intestazione del tipo:

Setting favorites for **n** controllers: FAA:dEA <Controller name>, ..., FAA:dEA <Controller name>,

Dove:

- n: numero di controllori selezionati
- FAA:dEA : indirizzo del controllore (esempio 00:05)
- Controller name: nome del controllore (Esempio IDPlus 961)

#### Le informazioni presenti sono (esempio) :

| ☆ | S Keyboard Locked                                        |
|---|----------------------------------------------------------|
| ☆ | Seyboard Unlocked                                        |
| ☆ | ● No Link output OFF                                     |
| ☆ | ● No Link output ON                                      |
| ☆ | Instrument Off                                           |
| ☆ | ● Instrument On                                          |
| ☆ | Alarm tripping differential (AFd)                        |
| ☆ | Alarm mode (absolute and relative) probe 1 $({\rm At1})$ |
| ☆ | Probe calibration 1 (CA1)                                |
| ☆ | Count interval for activation of digital input 1 (Ei1)   |
| ☆ | Selection of analogue input type 1 (H00)                 |

Nota. Si veda la lista completa dei comandi e parametri nell'applicativo. L'immagine ne illustra un sottoinsieme.

- 1. T: Seleziona comando/parametro preferito:
  - Comando/parametro deselezionato (default)
  - t: comando/parametro selezionato
- 2. D: indica che è un comando.
- 3. Nome del comando/parametro e label (esempio Probe Calibration 1 (CA1))

### Selezione preferiti

Selezionare i parametri/comandi che si intende aggiungere ai preferiti

Le informazioni presenti sono:

| * | ● Keyboard Locked                                                              |
|---|--------------------------------------------------------------------------------|
| * | ● Keyboard Unlocked                                                            |
| * | ● No Link output OFF                                                           |
| * | ● No Link output ON                                                            |
| * | ● Instrument Off                                                               |
| * | ● Instrument On                                                                |
| * | Alarm tripping differential (AFd)                                              |
| * | Alarm mode (absolute and relative) probe 1 $\ensuremath{(\mathrm{At1})}$       |
| * | Probe calibration 1 (CA1)                                                      |
| ☆ | Count interval for activation of digital input 1 $(\ensuremath{\texttt{Eil}})$ |
| * | Selection of analogue input type 1 (H00)                                       |

**NOTA**: Nell'esempio sono stati selezionati tutti i 6 comandi disponibili e 4 parametri (10 in totale)

## Visualizzazione preferiti

Una volta usciti e rientrati i comandi/parametri selezionati sono visualizzati all'inizio della lista:

- A. prima i comandi
- B. poi i parametri

Le informazioni presenti sono:

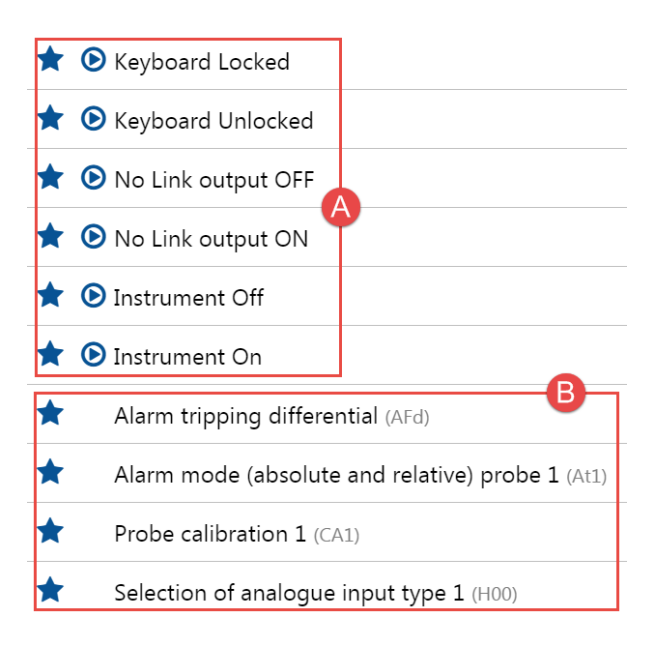

# Comandi Contestuali

Per aggiungere ai preferiti chiudere la chiude la schermata

# **CONFIGURAZIONE COMANDI E PARAMETRI**

## Barra del titolo

1. Controllori.

### Barra dei menu

In questa zona sono presenti:

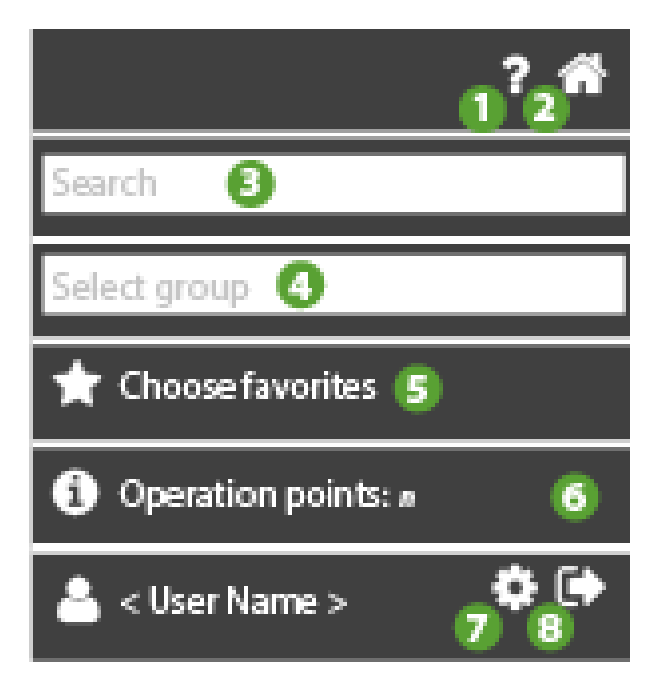

- 1. P: apre l' Help Online. La prima schermata è quella relativa alla pagina attuale.
- 2. The second second se
- 3. Cerca: filtra i parametri per descrizione.

4. Seleziona gruppo: filtra per tipologia di parametro.

In via esemplificativa ma non esaustiva i più comuni gruppi di parametri sono:

- Compressore
- Sbrinamento
- Ventole
- 5. T: Seleziona preferiti: va alla pagina di <u>selezione dei comandi e parametri</u>
  - 4.
  - **T**: comando/parametro selezionato
  - ・ 
    な
    : comando/parametro deselezionato
- 5. 6: mostre le informazioni relative a <u>Numero totale di operazioni consentite</u>.
- 6. **•**: va alla pagina <u>Configurazione utente</u>.
- 7. •: esce dal software. **NOTA**: Se premuto apre un pop-up di conferma uscita.

# Finestra dati

#### Caso A: comandi/parametri singolo controllore

Le informazioni presenti sono:

|              | Selection of analogue input type 1 (H00)                  | 0 <=      | <= 2     | 6  | new value |
|--------------|-----------------------------------------------------------|-----------|----------|----|-----------|
|              | Alarm tripping differential (AFd)                         | 0.1 <=    | <= 15.0  | °C | new value |
| $\checkmark$ | Alarm mode (absolute and relative) probe 1 $(\mbox{Atl})$ | False <=  | <= True  |    | new value |
| $\checkmark$ | Probe calibration 1 (CA1)                                 | -999.0 <= | <= 999.0 | °C | new value |
| ۲            | Keyboard Unlocked (KbdUnLock)                             |           |          |    |           |
| O            | Instrument On (ROnOn)                                     |           |          |    |           |
| ⊘            | Instrument Off (ROffOff)                                  |           |          |    |           |
| €            | No Link output ON (NoL_On)                                |           |          |    |           |
| ◙            | Keyboard Locked (KbdLock)                                 |           |          |    |           |
| ◙            | No Link output OFF (NoL_Off)                              |           |          |    |           |

- 1. U: box di selezione del parametro.
- 2. D: selezione del comando.
- 3. Nome del comando/parametro e label (esempio Probe Calibration (CA1))
- 4. Range ammesso: (esempio 0...2, -999.0....999.0),
- 5. eventuale valore (se è stato letto)
- 6. Unità di Misura
- Nuovo valore: campo editabile per scrivere il valore del parametro. (NOTA. I comandi non hanno valori)

### COMANDI

All'esecuzione del comando, premendo Dappare il messaggio che avvisa della spesa di un 1 punto operazione

1. Comparirà la seguente schermata:

# Operation

This operation will consume 1 of your 1500 operation points. Do you want to continue?

| ок | Cancel |
|----|--------|
|    |        |

- 1. **OK**: esegue il comando: l'icona **O**sarà sostituita da una segnalazione di esecuzione corretta o meno del comando stesso:
  - verde: comando andato a buon fine
  - arancione: comando non eseguito per tutte le operazioni coinvolte
  - rossa: comando fallito

(NOTA. selezionando di nuovo il comando riappare l'icona 🕑 di esecuzione originale

2. Annulla: comando non eseguito

# PARAMETRI

#### Lettura parametri

All'esecuzione della lettura del parametro, premendo Dappare il messaggio che

- avvisa della spesa di un 1 punto operazione
- 1. Comparirà la seguente schermata:

This operation will consume 1 of your 1500 operation points. Do you want to continue?

```
OK Cancel
```

- 1. **OK**: esegue il comando: l'icona (box) U sarà sostituita da una segnalazione di esecuzione corretta o meno dell'operazione:
  - verde: operazione (lettura) andata a buon fine
  - arancione: operazione non eseguita per tutte le operazioni coinvolte
  - rossa: operazione fallita

(NOTA. selezionando di nuovo riappare l'icona (box)  $\bigcup$  di esecuzione originale

2. Annulla: lettura non eseguita

Una volta letto i parametri, le informazioni visualizzate saranno:

| ΞΔ |                                                           | 00:01 TelevisI | n R   |          |      |           |
|----|-----------------------------------------------------------|----------------|-------|----------|------|-----------|
| •  | Selection of analogue input type 1 (H00)                  | 0 <=           | 0     | <= 2     | num  | new value |
| ٠  | Alarm tripping differential (AFd)                         | 0.1 <=         | 2.0   | <= 15.0  | °C   | new value |
|    | Alarm mode (absolute and relative) probe 1 $(\mbox{At1})$ | False <=       | False | <= True  | flag | new value |
|    | Probe calibration 1 (CA1)                                 | -999.0 <=      | 0.0   | <= 999.0 | °C   | new value |

A. verde: operazione (lettura) andata a buon fine

- B. valore di default del parametro
- C. Unità di Misura (UM) del parametro

Nel caso di lettura fallita la segnalazione sarà di colore rosso:

| • | Selection of analogue input type 1 (H00)                  | 0 <=      | - | <= 2     |    | new value |
|---|-----------------------------------------------------------|-----------|---|----------|----|-----------|
| • | Alarm tripping differential (AFd)                         | 0.1 <=    | - | <= 15.0  | °C | new value |
| • | Alarm mode (absolute and relative) probe 1 $(\mbox{Atl})$ | False <=  | - | <= True  |    | new value |
|   | Probe calibration 1 (CA1)                                 | -999.0 <= | - | <= 999.0 | °C | new value |

Nota. In questo caso non saranno visibili valore di default e UM del parametro

#### Scrittura parametri

All'esecuzione della scrittura del parametro, premendo Pappare il messaggio che

• avvisa della spesa di un 1 punto operazione

• avvisa che l'operazione di scrittura potrebbe eccedere o cambiare i limiti prestabiliti

**NOTA.** Se il campo **Nuovo valore** non è compilato appare un messaggio che avvisa di immettere il nuovo valore del parametro che si intende sovrascrivere. Immettere i valori che si vogliono scrivere:

| $\checkmark$ | Selection of analogue input type 1 (H00)         | 0 <=      | 0     | <= 2     | num  | 1    |   |  |
|--------------|--------------------------------------------------|-----------|-------|----------|------|------|---|--|
|              | Alarm tripping differential (AFd)                | 0.1 <=    | 2.0   | <= 15.0  | °C   | 1.0  |   |  |
|              | Alarm mode (absolute and relative) probe 1 (At1) | False <=  | False | <= True  | flag | True | Ð |  |
| $\checkmark$ | Probe calibration 1 (CA1)                        | -999.0 <= | 0.0   | <= 999.0 | °C   | 2.0  |   |  |

- A. Il box di selezione del parametro va spuntato
- B. Il campo nuovo valore va compilato
- 1. Comparirà la seguente schermata (esempio 1500 operazioni disponibili):

# Operation

This operation will consume 1 of your 1500 operation points. Do you want to continue? WARNING: Written values can exceed or change the limits of the existing parameters. Ensure correctness before proceeding.

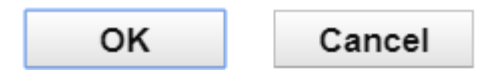

- 1. **OK**: esegue il comando: l'icona (box) U sarà sostituita da una segnalazione di esecuzione corretta o meno dell'operazione:
  - verde: operazione (scrittura) andata a buon fine
  - arancione: operazione non eseguita per tutte le operazioni coinvolte
  - rossa: operazione fallita

(NOTA. selezionando di nuovo riappare l'icona (box) U di esecuzione originale

#### 2. Annulla: scrittura non eseguita

Ad operazione andata buon fine i nuovi valori appena modificati saranno visibili nella colonna default:

| Selection of analogue input type 1 (H00)         | 0 <=      | 1    | <= 2     | num  | 1    |  |
|--------------------------------------------------|-----------|------|----------|------|------|--|
| Alarm tripping differential (AFd)                | 0.1 <=    | 1.0  | <= 15.0  | °C   | 1.0  |  |
| Alarm mode (absolute and relative) probe 1 (At1) | False <=  | True | <= True  | flag | True |  |
| Probe calibration 1 (CA1)                        | -999.0 <= | 2.0  | <= 999.0 | °C   | 2.0  |  |

- A. operazione (scrittura) andata a buon fine
- B. nuovo valore di default
- C. nuovo valore scritto

#### Caso B: comandi/parametri controllori multipli

Rispetto al caso singolo controllore ci sarà un'intestazione del tipo:

Multiple operations on **n** controllers: FAA:dEA <Controller name>, ... , FAA:dEA

<Controller name>,

Read operation only on FAA:dEA <Controller name>.

Dove:

- n: numero di controllori selezionati
- FAA:dEA : indirizzo del controllore (esempio 00:05)
- Controller name: nome del controllore (Esempio IDPlus 961)

Le informazioni presenti sono:

|              | Selection of analogue input type 1 (H00)                  | 0 <=      | <= 2     | 6  | new value |
|--------------|-----------------------------------------------------------|-----------|----------|----|-----------|
|              | Alarm tripping differential (AFd)                         | 0.1 <=    | <= 15.0  | °C | new value |
| $\checkmark$ | Alarm mode (absolute and relative) probe 1 $(\mbox{Atl})$ | False <=  | <= True  |    | new value |
| $\checkmark$ | Probe calibration 1 (CA1)                                 | -999.0 <= | <= 999.0 | °C | new value |
| D            | Keyboard Unlocked (KbdUnLock)                             |           |          |    |           |
| O            | Instrument On (ROnOn)                                     |           |          |    |           |
| ⊚            | Instrument Off (ROffOff)                                  |           |          |    |           |
| ⊚            | No Link output ON (NoL_On)                                |           |          |    |           |
| ⊘            | Keyboard Locked (KbdLock)                                 |           |          |    |           |
| €            | No Link output OFF (NoL_Off)                              |           |          |    |           |

- 1. U: box di selezione del parametro.
- 2. D: selezione del comando.
- 3. Nome del comando/parametro e label (esempio Probe Calibration (CA1))
- 4. Range ammesso: (esempio 0...2, -999.0....999.0),
- 5. eventuale valore (se è stato letto)
- 6. Unità di Misura
- Nuovo valore: campo editabile per scrivere il valore del parametro. (NOTA. I comandi non hanno valori)

# Comandi Contestuali

- 1. Lettura parametro/i
- 2. Scrittura parametro/i

# REPORT

### Barra del titolo

1. **X**: chiude la schermata e va alla pagina <u>Vista Impianto</u>.

## Barra dei menu

In questa zona sono presenti:

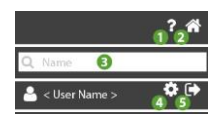

- 1. P: apre l' Help Online. La prima schermata è quella relativa alla pagina attuale.
- 2. The second second se
- 3. **Q**: filtra i report per nome.
- 4. va alla pagina <u>Configurazione utente</u>.
- 5. •: esce dal software. **NOTA**: Se premuto apre un pop-up di conferma uscita.

# Finestra dati

Le informazioni presenti sono:

| Daily HACCP     | Daily   | HACCP  | •••     |
|-----------------|---------|--------|---------|
| Last Month data | Monthly | Table  | ••• 🛍 📂 |
| Weekly data     | Weekly  | Export | ••• 🛍 📂 |
| • New report    | 2       | 3      | 456     |

- 1. **Nome**: nome assegnato al report.
- 2. Frequenza: frequenza di esecuzione del report (giornaliero / settimanale / mensile.
  - Giornaliero: il report sarà disponibile il giorno successivo
  - Settimanale: il report sarà disponibile il lunedì successivo
  - Mensile: il report sarà disponibile il primo giorno del mese successivo
- 3. Tipo Report: indica il tipo di Report impostato (HACCP, Tabella o Esportazione)

- 4. errmette la modifica del report. Chiude la schermata e va alla pagina <u>Configurazione report</u>.
- 5. U: cancella il report relativo. **ATTENZIONE**: la cancellazione di un report cancella anche tutti i PDF del report salvati su cloud.
- 6. C: accede a tutti i PDF del report salvati su cloud (identificati dalla data di

esecuzione) e scaricabili premendo l'icona

7. •: aggiunge un nuovo report. Chiude la schermata e va alla pagina <u>Configurazione report</u>.

# **CONFIGURAZIONE REPORT**

## Barra del titolo

1.  $\mathbf{X}$ : chiude la schermata e va alla pagina <u>Elenco report</u>.

# Finestra dati

Dall'alto in basso, I campi sono:

| ≣                | Report configuration                      |            | × |
|------------------|-------------------------------------------|------------|---|
|                  | Name: HACCP giornaliero 🚺                 |            |   |
|                  | Frequency: Daily 2 🔹                      |            |   |
|                  | Type: HACCP 3 •                           | 1 hour 🔹 4 |   |
| - Recipients     |                                           |            |   |
| •<br>New recipio | ent                                       |            |   |
| OFF              | Segnale Sonda Area Ristoro (dBm) 🕇<br>7   |            |   |
| OFF              | Segnale Sonda Armadio Sala Riunioni (dBm) |            |   |
| OFF              | Segnale Sonda Congelatore (dBm)           |            |   |
| OFF              | Segnale Sonda Frigorifero (dBm)           |            |   |
| OFF              | Temperatura Area Ristoro (°C)             |            |   |
| OFF              | Temperatura Armadio Sala Riunioni (°C)    |            |   |
| ON               | Temperatura Congelatore (°C)              |            |   |
| ON               | Temperatura Frigorifero (°C)              |            |   |

- 1. **Nome**: nome assegnato al report.
- 2. Frequenza: frequenza di esecuzione del report (giornaliero / settimanale / mensile.
- 3. **Tipo**: tipo di report (HACCP, di tipo tabella, di tipo export).
  - report HACCP. Vedi Report HACCP.
  - report di tipo tabella: PDF con valori in formato tabellare.
  - report di tipo export.
- Campionamento: imposta l'intervallo di campionamento dei dati (presente solo se Tipo = "HACCP")

5. **O: New user recipient** aggiunge un nuovo destinatario report:

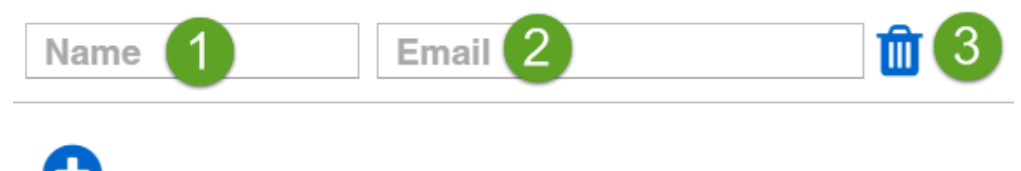

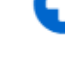

New user recipient

- 4.
- 1. Nome: nome assegnato al destinatario delle notifiche.
- Email: email del destinatario dei report (non occorre sia iscritto al portale www.televisblue.com).
- 3. 🔟: cancella il destinatario del report.
- 5. **Risorsa**: **OFF** la risorsa non verrà inserita nel report; **ON** la risorsa verrà inserita nel report.
- 6. **Descrizione**: descrizione della risorsa.
- 7. Se la risorsa è di tipo energia è presente l'icona 7

# Comandi Contestuali

- 1. Scarica in tempo reale una copia del report appena configurato. Vedi <u>Come</u> <u>leggere i report</u>.
- 2. C: seleziona tutte le risorse.
- 3. O: deseleziona tutte le risorse.
- 4. E: Salva il report appena configurato e va alla pagina <u>Elenco report</u>.

# **REPORT HACCP**

# Configurazione

In impostazione Report, selezionando il tipo **HACCP**, in base alla frequenza (**Frequency**) si avrà:

- 1. Se la frequenza (Frequency) è giornaliera:
  - Validità Temporale: dalle 00:00 alle 23:59 del giorno corrispondente
  - Intervallo di campionamento dati: impostabile come 1 h, 2 h, 3h, 6 h, 12

h.

2. Se la frequenza (Frequency) è settimanale:

- Validità Temporale: dalle 00:00 del lunedì alle 23:59 della domenica successiva

- Intervallo di campionamento dati: impostabile come 1 h, 2 h, 3h, 6 h, 12

h, 1 giorno.

3. Se la frequenza (Frequency) è mensile:

- Validità Temporale: dalle 00:00 del primo giorno del mese alle 23:59 dell'ultimo giorno del mese

- Intervallo di campionamento dati: impostabile come 1 h, 2 h, 3h, 6 h, 12

h, 1 giorno, 1 settimana.

### Report

Dall'alto in basso, I campi presenti nel report sono:

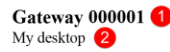

Daily HACCP - 2 hour | From 23/11/2018 00:00 To 23/11/2018 23:00

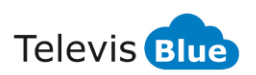

| Date             | 00:00 RTD 600/V | 00:01 LKD SC -    | 00:02 ID 985 LX  | 00:03 ID 985LX   | 01:02 EWSense Gate | 01:02 EWSense Gate | 01:02 EWSense Gate | 01:02 EWSense Gate |
|------------------|-----------------|-------------------|------------------|------------------|--------------------|--------------------|--------------------|--------------------|
|                  | Control probe 1 | Leak Detector     | Analogue input 1 | HOT GAS          | Channel 5 - RSSI   | Channel 0 -        | Channel 5 - RSSI   | Channel 5 -        |
|                  |                 | Gas concentration |                  | Analogue input 1 |                    | Temperature        |                    | Temperature        |
| 23/11/2018 00:00 | **              | 22                | 25.5 °C          | 26.6 °C          | -61 dBm            | 22.6 °C            | -52 dBm            | 22.5 °C            |
|                  |                 |                   |                  |                  | 23/11/2018 1:07    |                    |                    |                    |
| 23/11/2018 02:00 | **              | 21                | 25.3 °C          | 26.3 °C          | -49 dBm            | 22.7 °C            | -53 dBm            | 22.5 °C            |
| 23/11/2018 04:00 | **              | 20                | 25.6 °C          | 26.8 °C          |                    | 22.9 °C            |                    |                    |
|                  |                 |                   |                  |                  | -56 dBm            | ① 23/11/2018 05:02 | -54 dBm            | 22.9 °C            |
| 23/11/2018 06:00 | Ac alc          | 20                | 25.5 °C          | 26.7 °C          | -62 dBm            | 25.3 °C            | -54 dBm            | 24.1 °C            |
| 23/11/2018 08:00 | Ne ale          | 21                | 25.3 °C          | 26.5 °C          | -61 dBm            |                    | -63 dBm            | 24 °C              |
|                  |                 |                   |                  |                  |                    | 24.2 °C            | 23/11/2018 8:57    | 23/11/2018 8:57    |
| 23/11/2018 10:00 | **              | 21                | 25.2 °C          | 26.4 °C          | -61 dBm            | 23.9 °C            | -63 dBm            | 23.9 °C            |
| 23/11/2018 11:00 | **              | 20                | 24.7 °C          | 25.6 °C          | -56 dBm            | 24.1 °C            | -67 dBm            | 24.2 °C            |
| 23/11/2018 13:00 | **              | 18                | 24.5 °C          | 25.3 °C          | -61 dBm            | 24 °C              | -64 dBm            | 24.1 °C            |
| 23/11/2018 15:00 | **              | 16                | 23 °C            | 23.5 °C          | -61 dBm            | 24.4 °C            | -65 dBm            | 24.4 °C            |
| 23/11/2018 17:00 | **              | 20                | 26.5 °C          | 27.7 °C          | -60 dBm            | 24.5 °C            | -62 dBm            | 24.5 °C            |
| 23/11/2018 19:00 | **              | 19                | 26.2 °C          | 27.3 °C          | -60 dBm            | 25.5 °C            | -68 dBm            | 25.4 °C            |
|                  |                 |                   |                  |                  |                    |                    | D 23/11/2018 19:12 | 1 23/11/2018 19:12 |
| 23/11/2018 21:00 |                 |                   |                  |                  |                    |                    |                    |                    |
|                  |                 |                   |                  |                  |                    |                    |                    |                    |
|                  |                 |                   |                  |                  |                    |                    |                    |                    |

Disclaimer: scopo di questo report è consentire all'utente la registrazione e la stampa dei dati di temperatura a cui gli alimenti sono conservati. Il report, in quanto tale, non costituisce dunque garanzia di una corretta e appropriata conservazione in base alle norme applicabili. E' responsabilità dell'utilizzatore assicurarsi che il report e le relative condizioni di misura siano conformi alla normativa applicabile nel settore di utilizzo.

① :Questo simbolo indica che il valore della risorsa riportato nella cella è il primo valore disponibile nel periodo pari al doppio dell'intervallo di campionamento, successivo al Timestamp indicato nel corrispondente campo Data.

Created: 24/11/2018 11:01

Page 1 / 1

- 1. Indica il Nome assegnato all'impianto.
- 2. Indica l' Indirizzo di dove si trova l'impianto.
- 3. Indica il Tipo di report HACCP selezionato (nell'esempio Daily Giornaliero).
- 4. Indica l' intervallo di campionamento dei dati impostato.
- 5. Indica l'intervallo di tempo analizzato dal report.
- L'intestazione indica le risorse visualizzate e lo strumento associato.
   NOTA: il numero massimo di colonne visualizzabili in una pagina (esclusa Data/Ora) è 8.
- 7. Valori letti all'interno dell'intervallo di tempo specificato.

In tabella possono essere presenti una serie di simboli il cui significato è:

- "\*": indica la condizione di "Errore sonda"
- "--": indica una condizione di allarme per "No-Link"
- ①: indica l'orario in cui la risorsa è diventata disponibile all'interno

dell'intervallo di campionamento se diverso dall'istante in cui le altre risorse sono state acquisite.

8. Declinazione di Responsabilità.

# **COME LEGGERE I REPORT**

I report possono essere di 3 tipi:

- 1. HACCP. Esportazione in formato PDF conforme ai requisiti della normativa HACCP. Il report parte dalla mezzanotte con cadenza oraria.
- 2. Table. Esportazione in formato PDF. Ogni risorsa è visualizzata separatamente in forma tabellare e suddivisa per tipologia (risorsa generica o risorsa di tipo energia).
  vedi esempi Risorse e Risorsa energia
- Export. Esportazione in formato Excel. Il report parte dalla mezzanotte. Le risorse sono visualizzate su colonne adiacenti.

### Risorse

Pagina report risorse:

TelevisBlue

|                  | A                                 |
|------------------|-----------------------------------|
| Data             | 00:01 TelevisIn<br>Temperature #2 |
| 31/05/2017 00:03 | 25.6 °C                           |
| 31/05/2017 00:08 | 25.6 °C                           |
| 31/05/2017 00:13 | 25.6 °C                           |
| 31/05/2017 00:18 | 25.6 °C                           |
| 31/05/2017 00:23 | 25.6 °C                           |
| 31/05/2017 00:28 | 25.6 °C                           |
| 31/05/2017 00:33 | 25.6 °C                           |
| 31/05/2017 00:38 | 25.6 °C                           |
| 31/05/2017 00:43 | 25.6 °C                           |
| 31/05/2017 00:48 | 25.6 °C                           |
| 31/05/2017 00:53 | 25.6 °C                           |
| 31/05/2017 00:58 | ## °C                             |
| 31/05/2017 01:03 | ## °C (2)                         |
| 31/05/2017 01:08 | ## °C ♥                           |
| 31/05/2017 01:13 | 25.6 °C                           |
| 31/05/2017 01:18 | 25.6 °C                           |
| 31/05/2017 01:23 | 25.6 °C                           |
| 31/05/2017 01:28 | 25.6 °C                           |
| 31/05/2017 01:33 | 25.6 °C                           |
| 31/05/2017 01:38 | 25.6 °C                           |
| 31/05/2017 01:43 | 25.6 °C                           |
| 31/05/2017 01:48 | 25.6 °C                           |
| 31/05/2017 01:53 | 25.6 °C                           |
| 31/05/2017 01:58 | ## °C                             |
| 31/05/2017 02:03 | 25.6 °C                           |
| 31/05/2017 02:08 | 25.6 °C                           |
| 31/05/2017 02:13 | 25.6 °C                           |

Report TelevisBlue TelevisIn | Creato: 01/06/2017 01:07 - Da 31/05/2017 00:00 A 31/05/2017 23:59

Pagina 1 / 12

- A. Tipo di risorsa
- 1. Data e ora dell'intervallo di registrazione.
- 2. Valore letto
- 3. Esempio mancata comunicazione gateway (## °C in sostituzione del valore letto dalla sonda).

Nel caso di errore sonda è visualizzato '\*' in sostituzione del valore letto dalla sonda.

Nel caso valore letto no link è visualizzato '---' in sostituzione del valore letto dalla sonda.

#### **Risorse energia**

Pagina report risorse energia:

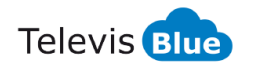

Gateway 000001 My desktop

Daily HACCP - 2 hour | From 23/11/2018 00:00 To 23/11/2018 23:00

|                  |                                               | A                                  |                                         |
|------------------|-----------------------------------------------|------------------------------------|-----------------------------------------|
| Date             | 04:00 PM3250<br>Active Energy<br>Import Total | 04:00 PM3250<br>Active Power Total | 04:00 PM3250<br>Apparent Power<br>Total |
| 23/11/2018 00:00 | 612                                           | 0                                  | 0.1                                     |
| 23/11/2018 02:00 | 612                                           | 0                                  | 0.1                                     |
| 23/11/2018 04:00 | 612                                           | 0                                  | 0.1                                     |
| 23/11/2018 06:00 | 612                                           | 0                                  | 0.1                                     |
| 23/11/2018 08:00 | 612                                           | 0                                  | 0.1                                     |
| 23/11/2018 10:00 | 612                                           | 0                                  | 0.1                                     |
| 23/11/2018 11:00 | 613                                           | 0                                  | 0.1                                     |
| 23/11/2018 13:00 | 613                                           | 0                                  | 0.1                                     |
| 23/11/2018 15:00 | 613                                           | 0                                  | 0.1                                     |
| 23/11/2018 17:00 | 613                                           | 0                                  | 0.1                                     |
| 23/11/2018 19:00 | 613                                           | 0                                  | 0.1                                     |
| 23/11/2018 21:00 |                                               |                                    |                                         |
|                  |                                               |                                    |                                         |
|                  |                                               |                                    |                                         |

Disclaimer: scopo di questo report è consentire all'utente la registrazione e la stampa dei dati di temperatura a cui gli alimenti sono conservati. Il report, in quanto tale, non costituisce dunque garanzia di una corretta e appropriata conservazione in base alle norme applicabili. E' responsabilità dell'utilizzatore assicurarsi che il report e le relative condizioni di misura siano conformi alla normativa applicabile nel settore di utilizzo.

© :Questo simbolo indica che il valore della risorsa riportato nella cella è il primo valore disponibile nel periodo pari al doppio dell'intervallo di campionamento, successivo al Timestamp indicato nel corrispondente campo Data.

Created: 24/11/2018 11:21

Page 1 / 1

#### A. Tipo di risorsa

- 1. Data e ora dell'intervallo di registrazione.
- Valore letto. Per risorse di tipo energia è il delta di valore rilevato rispetto alla precedente rilevazione.

**NOTA**. A differenza delle altre risorse, la soglia di allarme non ha un vero e proprio rientro ma è puntuale.

# **REAL-TIME**

#### Barra del titolo

1. Chiude la schermata e va alla pagina <u>Vista Impianto</u>.

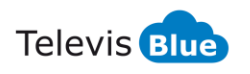

# Barra dei menu

In questa zona sono presenti:

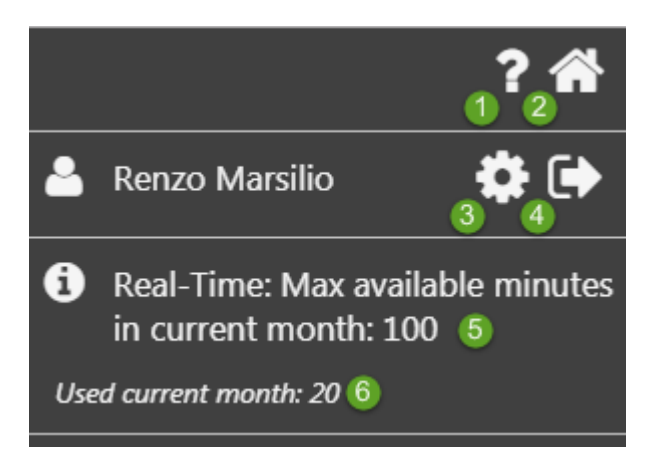

- 1. P: apre l' Help Online. La prima schermata è quella relativa alla pagina attuale.
- 2. The second second se
- 3. 🐼: va alla pagina <u>Configurazione utente</u>.
- 4. 🖝: esce dal software. **NOTA**: Se premuto apre un pop-up di conferma uscita.
- 5. U: mostra le informazioni relative al numero di minuti disponibili nel mese corrente.
- 6. O: mostra il numero di minuti utilizzati nel mese corrente.

**NOTA**: ogni sessione di Real Time utilizza 10 minuti per ogni strumento selezionato (corrispondente a 10 letture).

Se si selezionano 10 strumenti, si esauriranno i minuti del mese in una sola sessione di Real Time.

### Finestra dati

Verrà richiesto di selezionare il controllore e premere :

Nella pagina che si aprirà, le informazioni presenti sono:

| ■ Real-Time                                                                      | 9     |     | ×       |
|----------------------------------------------------------------------------------|-------|-----|---------|
| Sessione iniziata: 2018-08-09 16:21<br>Termine della sessione : 2018-08-09 16:31 |       |     |         |
| - 00:01 EWSense Gate (8)                                                         | 3     | 4   | 56      |
| Canale 0 - Temperatura                                                           | 7.9   | °C  |         |
| Canale 0 - RSSI                                                                  | -45   | dBm |         |
| Canale 1 - Temperatura                                                           | -24.1 | °C  |         |
| Canale 1 - RSSI                                                                  | -48   | dBm |         |
| Canale 2 - Temperatura                                                           | 27 .2 | °C  |         |
| Canale 2 - RSSI                                                                  | -42   | dBm | <b></b> |
| Canale 3 - Temperatura                                                           | 24.4  | °C  |         |
| Canale 3 - RSSI                                                                  | -71   | dBm | <b></b> |

- 1. Sessione: indica inizio e fine della sessione visualizzata.
- 2. Risorsa: descrizione della risorsa.
- 3. Valore : mostra l'ultimo valore letto della risorsa.

Ogni sessione effettuerà 10 letture per ogni strumento selezionato e utilizzerà 10 minuti.

In caso di selezione di più strumenti, il numero di minuti utilizzati sarà: **Totale** minuti usati = 10 \* nr. strumenti.

- 4. Unità di Misura: indica l'unità di misura del valore letto.
- 5. va alla pagina <u>Tabella storico dati</u>.
- 6. : va alla pagina <u>Grafico storico dati</u>.

# **CONFEZIONE** TelevisGate

# **INFORMAZIONI GENERALI**

TelevisGate 2G è un dispositivo di interfaccia che connette, tramite RS485, controllori Eliwell e di terze parti all'applicazione Cloud TelevisBlue (<u>www.televisblue.com</u>) utilizzando il modem integrato GSM/GPRS Quad-Band (850/900/1800/1900 MHz).

TelevisGate 2G è stato progettato per funzionare esclusivamente con le SIM pre-installate in un insieme definito di nazioni la cui lista è disponibile nel sito <u>www.eliwell.com</u>

# **CONTENUTO DELLA CONFEZIONE**

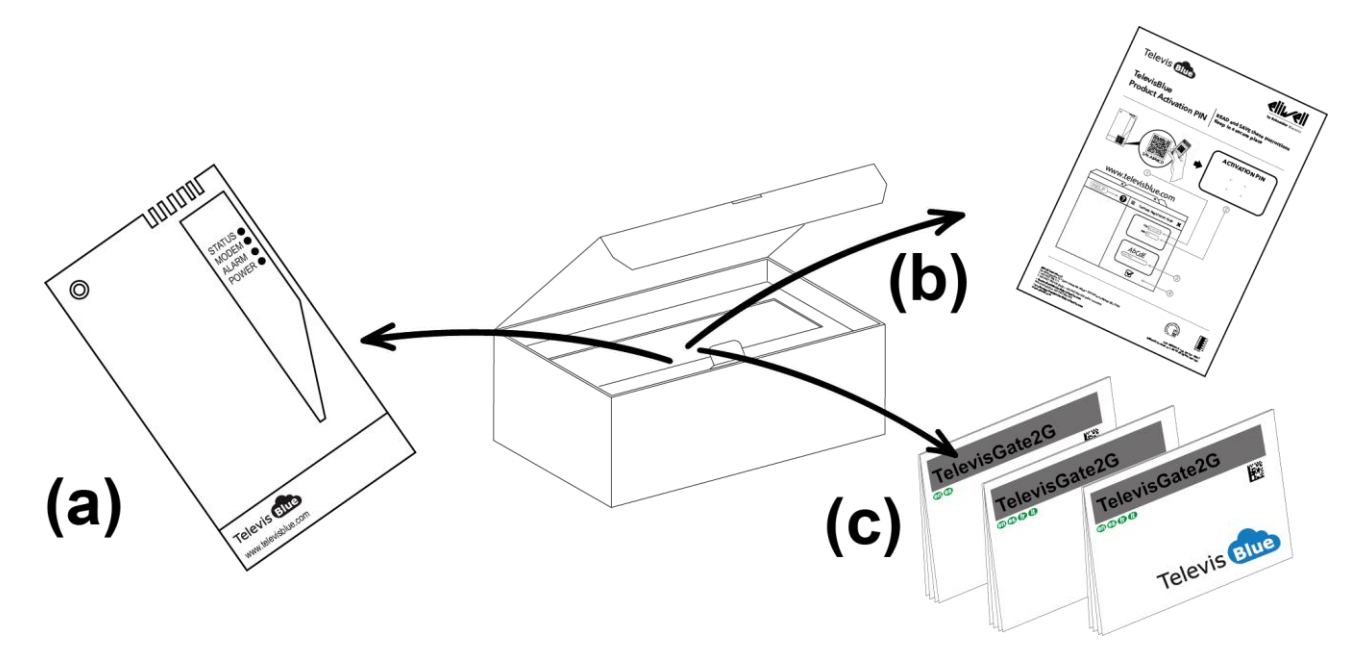

All'interno della confezione sono presenti:

- Strumento TelevisGate 2G (già provvisto di SIM) (a)
- Foglio licenza e PIN di attivazione (b)
- Foglio tecnico multilingua (c)
- KIT tasselli per montaggio a muro (x2)

• Pressacavo per ancoraggio cavo di alimentazione

# **INFORMAZIONI SULLA SICUREZZA**

# 

Leggete attentamente le istruzioni e norme qui riportate prima di accendere il dispositivo. Violare tali norme potrebbe essere illegale e creare situazioni di pericolo.

Per ognuna delle situazioni descritte è necessario fare riferimento alle disposizione e norme del caso. Il presente dispositivo è una radioricetrasmittente a bassa potenza. Quando è in funzione, invia e riceve energia a radiofreguenza (RF).

Il dispositivo produce campi magnetici, per questa ragione deve essere tenuto lontano da supporti magnetici quali dischetti, nastri, ecc.

Il funzionamento del dispositivo vicino a dispositivi elettrici ed elettronici quali radio, telefoni, televisioni e computer può causare interferenze.

### INTERFERENZE

Il presente dispositivo, così come tutti i dispositivi senza fili, è soggetto a interferenze che possono influire sulle prestazioni del dispositivo.

# UTILIZZO ALL'INTERNO DEGLI OSPEDALI

Spegnete il dispositivo in prossimità di apparecchiature medicali; in particolare potrebbero verificarsi interferenze con stimolatori cardiaci e protesi acustiche. Ponete la massima attenzione nell'utilizzo del dispositivo negli ospedali e nei centri sanitari, in quanto è possibile che siano in uso dispositivi sensibili a segnali esterni di radiofrequenza. Nei centri sanitari, dove espressamente indicato, l'apparecchio va tenuto spento.

# UTILIZZO IN PROSSIMITÀ DI MATERIALI ESPLOSIVI

Non utilizzate il dispositivo in depositi di carburante, impianti chimici o in aree caratterizzate dalla presenza di gas esplosivi o dove sono in corso operazioni con

esplosivi. Sarà necessario rispettare le limitazioni e attenersi a qualunque norma o disposizione prevista.

# MODALITÀ D'USO

Non utilizzate il dispositivo a contatto col corpo umano, non toccate l'antenna se non strettamente necessario. Utilizzate solo accessori approvati. Consultate i manuali di eventuali altri dispositivi da collegare al presente dispositivo. Non collegate dispositivi incompatibili.

# **RESPONSABILITÀ E RISCHI RESIDUI**

La responsabilità di Schneider Electric e Eliwell è limitata all'uso corretto e professionale del prodotto secondo le direttive contenute nel presente e negli altri documenti di supporto, e non è estesa a eventuali danni causati da quanto segue (in via esemplificativa ma non esaustiva):

- installazione/uso diversi da quelli previsti e, in particolare, difformi dalle prescrizioni di sicurezza previste dalle normative e/o date con il presente;
- uso su quadri che non garantiscono adeguata protezione contro la scossa elettrica, l'acqua e la polvere nelle condizioni di montaggio realizzate;
- uso su quadri che permettono l'accesso a parti pericolose senza l'uso di utensili;
- manomissione e/o alterazione del prodotto;
- installazione/uso in quadri non conformi alle norme e disposizioni di legge vigenti

# **CONDIZIONI D'USO**

# **USO CONSENTITO**

Lo strumento dovrà essere installato e usato secondo le istruzioni fornite ed in particolare, in condizioni normali, non dovranno essere accessibili parti a tensione pericolosa. Il dispositivo dovrà essere adeguatamente protetto dall'acqua e dalla polvere in ordine all'applicazione e dovrà altresì essere accessibile solo con l'uso di un utensile (ad eccezione del frontale). Il dispositivo e idoneo ad essere incorporato in un apparecchio per uso domestico e/o similare nell'ambito della refrigerazione ed e stato verificato sulla base delle norme armonizzate europee di riferimento.

# **USO NON CONSENTITO**

Qualsiasi uso diverso da quello consentito e di fatto vietato. Si fa presente che i contatti relè forniti sono di tipo funzionale e sono soggetti a guasto: eventuali dispositivi di protezione previsti dalla normativa di prodotto o suggeriti dal buon senso in ordine a palesi esigenze di sicurezza devono essere realizzati al di fuori dello strumento.

# **DECLINAZIONE DI RESPONSABILITÀ**

La presente pubblicazione e di esclusiva proprietà della Eliwell la quale pone il divieto assoluto di riproduzione e divulgazione se non espressamente autorizzata della Eliwell stessa. Ogni cura e stata posta nelle realizzazione di questo documento; tuttavia la Eliwell non può assumersi alcuna responsabilità derivante dall'utilizzo della stessa.

Lo stesso dicasi per ogni persona o società coinvolta nella creazione e stesura di questo manuale.

Eliwell si riserva il diritto di apportare qualsiasi modifica, estetica o funzionale, senza preavviso alcuno ed in qualsiasi momento.

# **SMALTIMENTO**

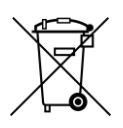

L'apparecchiatura (o il prodotto) deve essere oggetto di raccolta separata in conformità alle vigenti normative locali in materia di smaltimento dei rifiuti.

# INSTALLAZIONE

Il TelevisGate 2G è concepito per l'installazione a parete o a pannello. A dispositivo spento, rimuovere lo sportellino di servizio nella parte inferiore e poi

rimuovere le 2 viti indicate nell'immagine

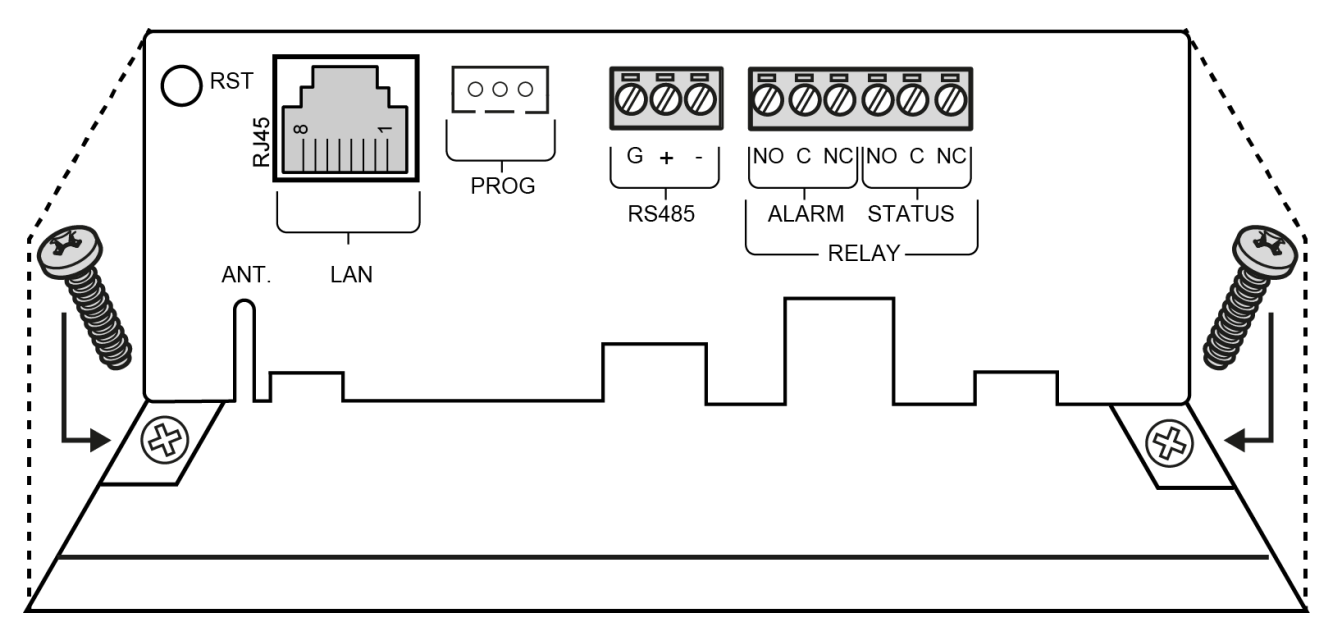

Rimuovere poi la vite nella parte posteriore:

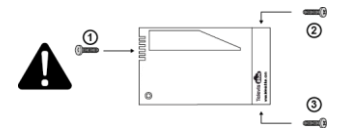

Fissare il fondello dell'apparato alla parete/pannello utilizzando nr. 3 viti+tasselli S6 (in dotazione) in corrispondenza dei fori evidenziati in figura:
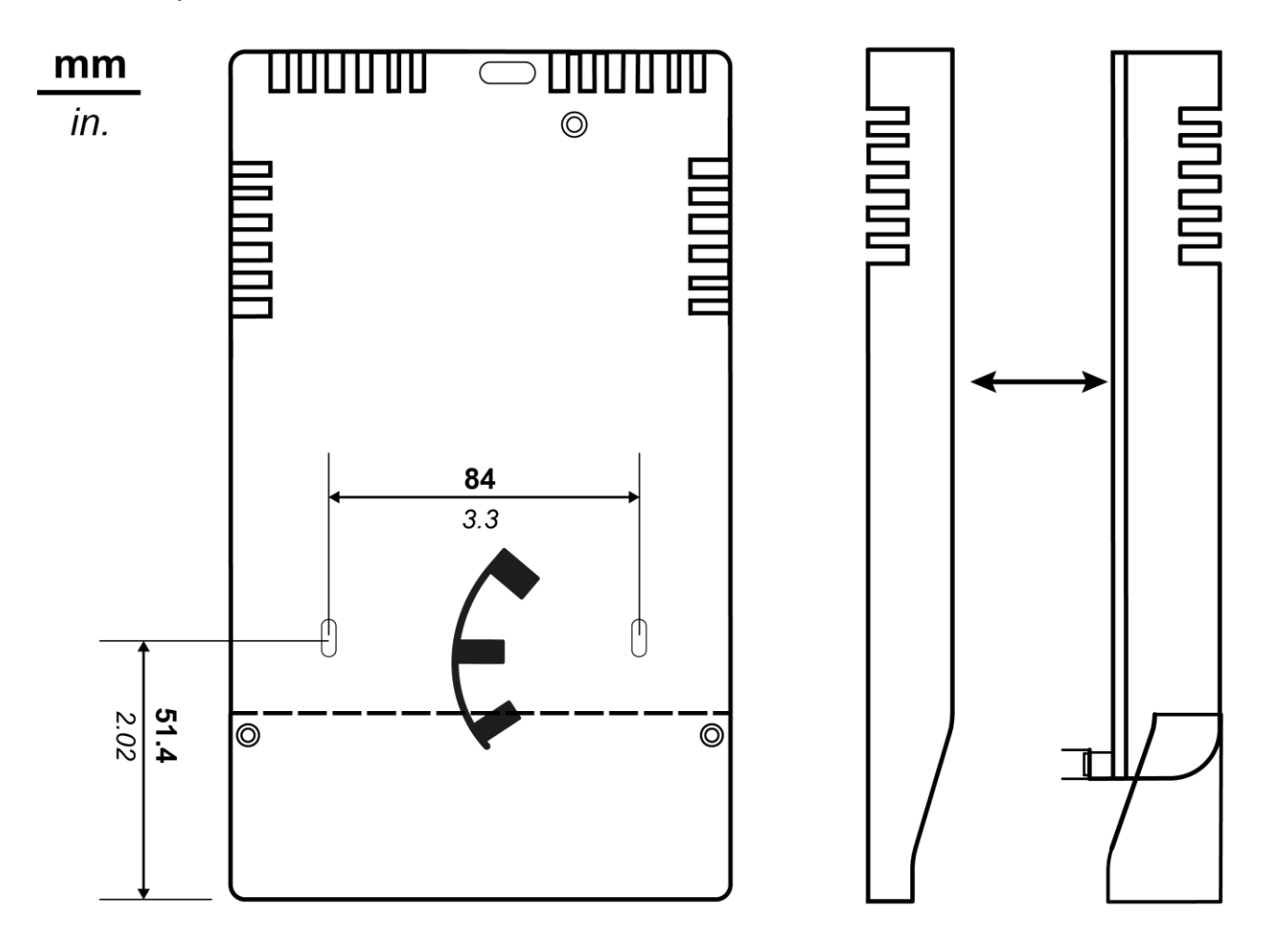

Fissare nuovamente il coperchio con le 3 viti in dotazione e richiudere lo sportellino:

Installare il gateway in verticale solo come indicato in figura :

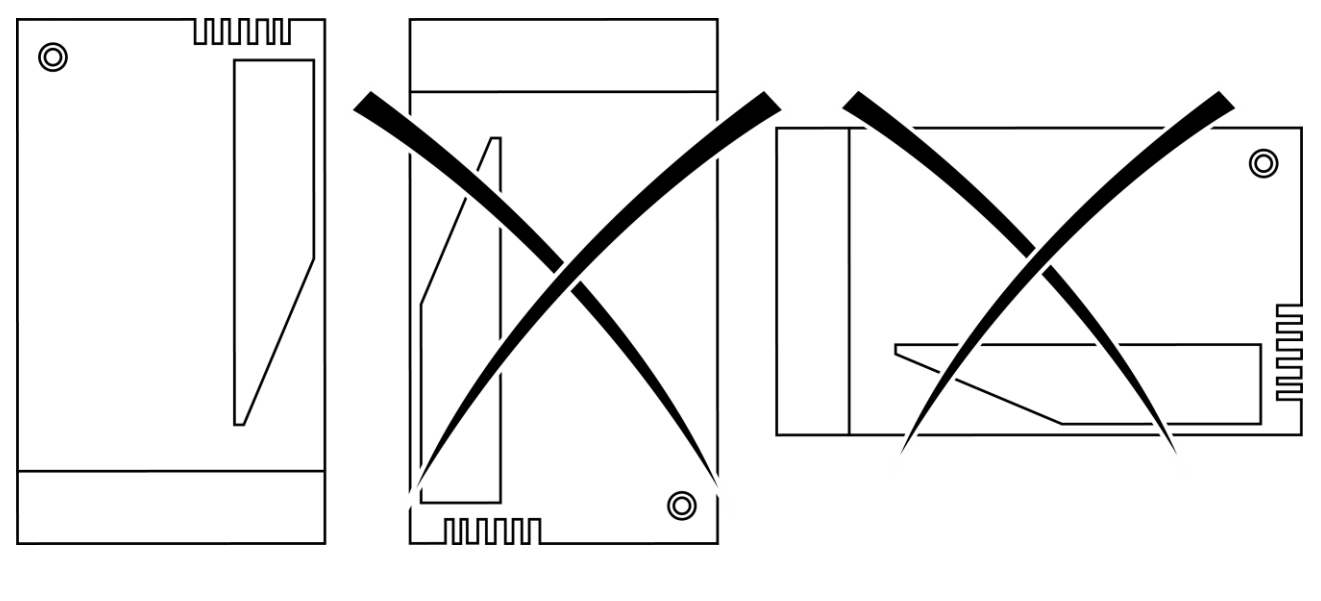

#### PRECAUZIONI

Al fine di salvaguardare la sicurezza, l'incolumità dell'operatore e il funzionamento dell'apparato, devono essere rispettate le seguenti norme per l'installazione.

Il sistema, compresi i cavi, deve venire installato in un luogo privo o distante da:

- Polvere, umidità, calore elevato ed esposizione diretta alla luce del sole.
- Oggetti che irradiano calore. Questi potrebbero causare danni al contenitore o altri problemi.
- Oggetti che producono un forte campo elettromagnetico (altoparlanti Hi-Fi, ecc.)
- Liquidi o sostanze chimiche corrosive.

Nota. Leggere attentamente prima dell'installazione l'etichetta con i dati di targa che si trova all'interno dello sportellino di servizio.

### **CONNESSIONE ALLA RETE**

Il connettore di alimentazione si trova all'interno del TelevisGate 2G non accessibile se non dopo la rimozione del coperchio.

A dispositivo spento, rimuovere il coperchio come indicato nel paragrafo Installazione

- Fissare il cavo di alimentazione al dispositivo di ancoraggio in dotazione (pressa cavo):
- Inserire i terminali del cavo di alimentazione nel connettore sconnettibile con inserzione a 90°:

Al termine fissare tutto con una fascetta :.

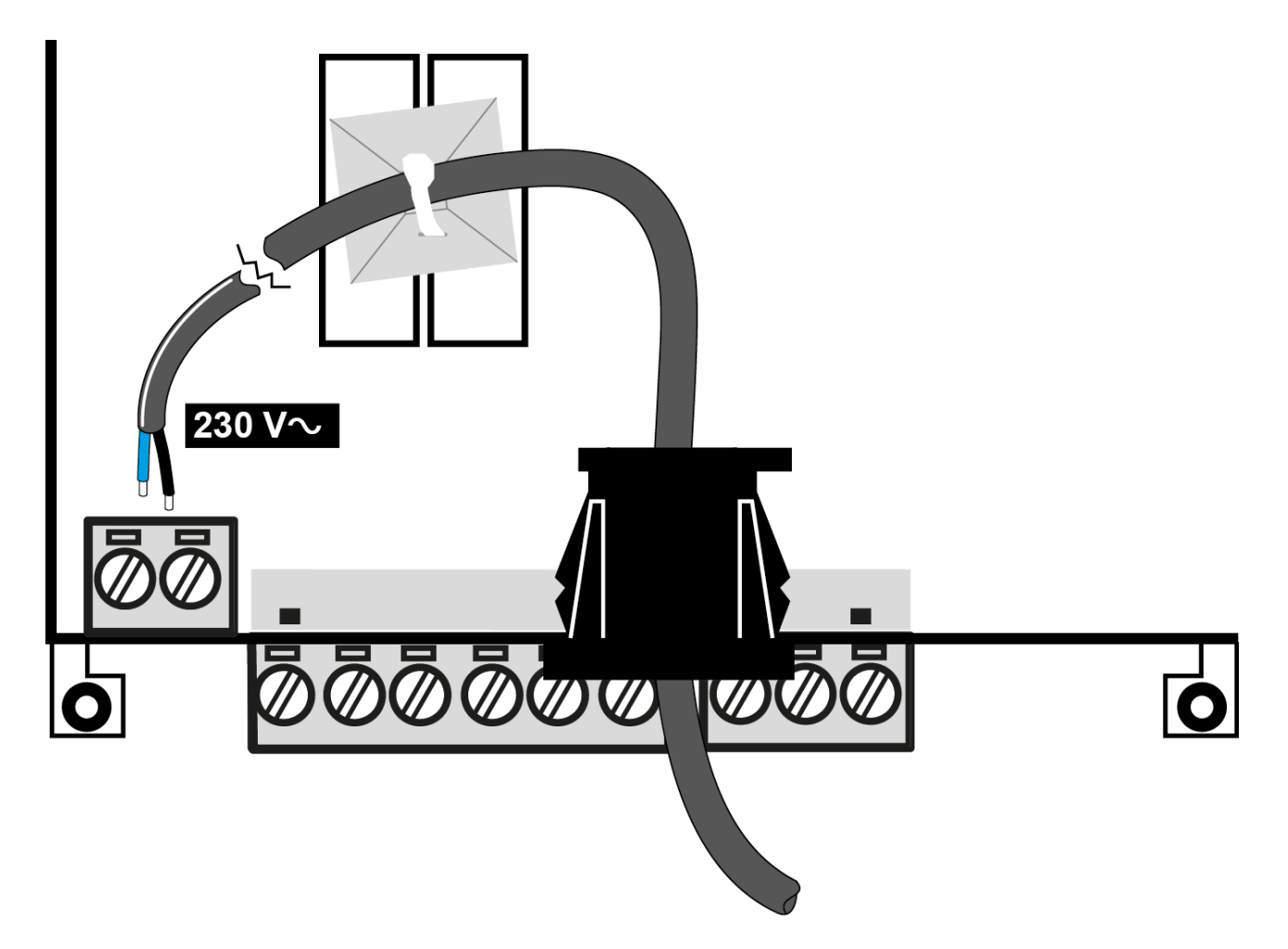

I cablaggi interni devono essere posizionati, sostenuti, ancorati o assicurati in modo da ridurre l'eventualità di:

- sforzo eccessivo sul filo e sulle connessioni ai morsetti;
- allentamento delle connessioni ai morsetti;
- danneggiamento dell'isolamento dei conduttori.

Si raccomanda di utilizzare cavo bipolare con guaina doppio isolamento 2x0,75mm<sup>2</sup> tondo (diametro esterno da 5,6 mm a 7,4 mm) H03VV-F o equivalente.

# Nota. Per la manutenzione si raccomanda di prevedere uno o più dispositivi di sezionamento per separare l'apparecchiatura della rete di alimentazione:

- Se si utilizza una presa a muro questa deve facilmente accessibile per lo stacco dell'alimentazione in caso di emergenza
- Se l'apparecchiatura è collegata ad un pannello/quadro elettrico deve essere previsto un interruttore/differenziale per lo stacco dell'alimentazione.

Coppia di serraggio :.

|          |                        |  |         | C c            |  |
|----------|------------------------|--|---------|----------------|--|
| 7 mm     | 1.52.5 mm <sup>2</sup> |  | 0.6 N.m | 0.6 x 3.5 mm   |  |
| 0.27 in. | 1613 AWG               |  | 5 lb-in | 0.02 x 0.13 in |  |

# **CONNESSIONI PRESENTI SULLO STRUMENTO**

| RST.         | Pulsante di reset (riavvio)                         |
|--------------|-----------------------------------------------------|
| ANT.         | Guida per antenna esterna<br>(accessorio opzionale) |
| NOT USED     | Connettore RJ45 porta Ethernet (1)                  |
| NOT USED     | Connettore JST (1)                                  |
| RS485        | Porta RS485 optoisolata                             |
| RELAY ALARM  | Relé allarme SPDT - NC                              |
| RELAY STATUS | Relé stato SDPT - NC                                |

(1) Uso riservato a Eliwell

# **CONNESSIONE RS485**

Il collegamento tra TelevisGate 2G e i moduli del sistema deve essere realizzato mediante un cavo con conduttori di sezione 0,5mm2.

Utilizzare cavo schermato (ad esempio cavo Belden modello 8762 con guaina PVC, 2 conduttori più calza, 20 AWG, capacità nominale tra i conduttori 89 pF, capacità nominale tra un conduttore e la schermatura 161 pF).

La distanza tra il TelevisGate 2G e l'ultimo dei moduli non deve superare i 1,2 Km. Ricordarsi di inserire tra i morsetti "+" e "-" dell'ultimo strumento della rete una resistenza da  $120\Omega$ ,  $\frac{1}{4}W$ .

Nota. La rete RS485 è per uso domestico (applicazioni da interno) e quindi non può essere soggetta a tensioni pericolose o a scariche elettriche.

# **INSTALLAZIONE DI UN'ANTENNA ESTERNA**

A dispositivo spento, rimuovere il coperchio del contenitore plastico come indicato al Cap.6.1. Fissare l'antenna tramite il connettore MCX a 90° indicato in figura.

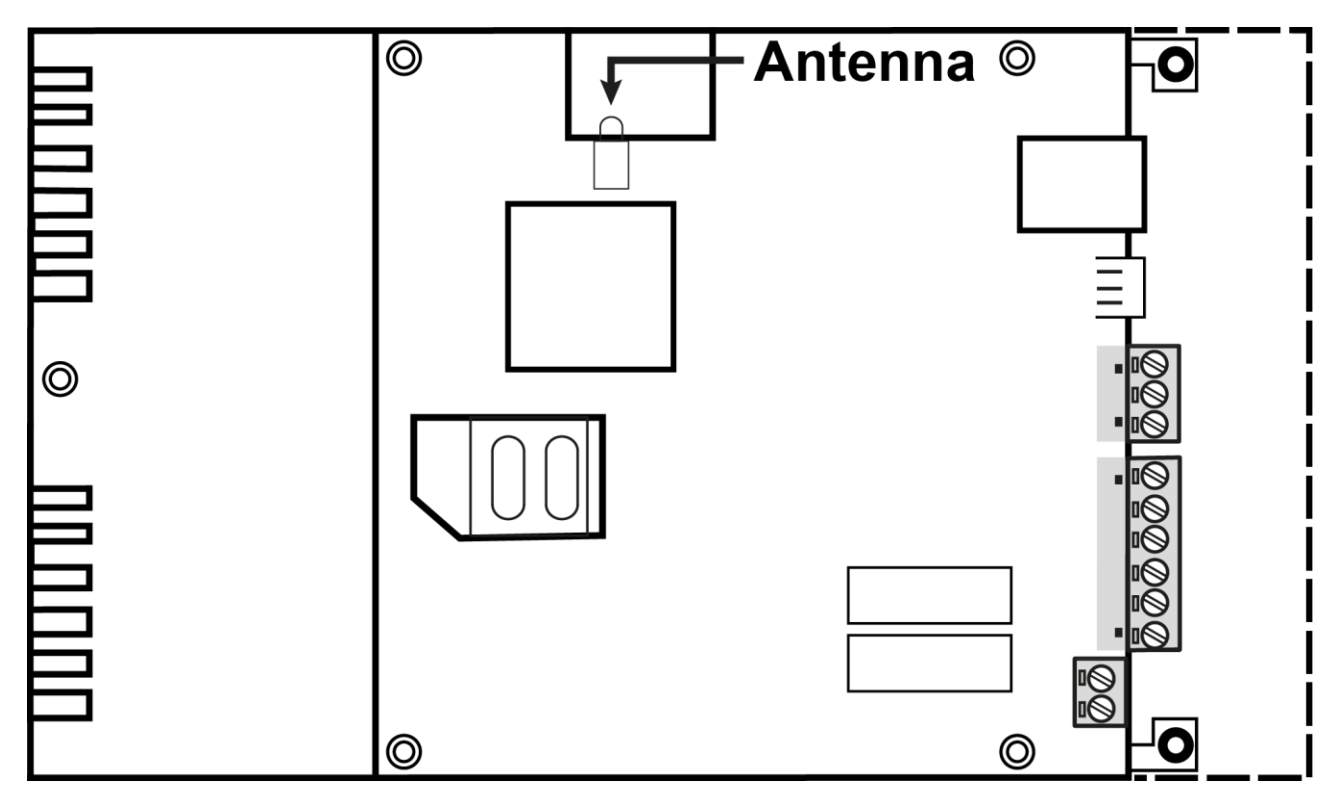

Far passare il cavo nell'asola ricavata sul pannello frontale in corrispondenza della scritta **ANT**.

Fissare nuovamente il coperchio come indicato nella sezione Installazione.

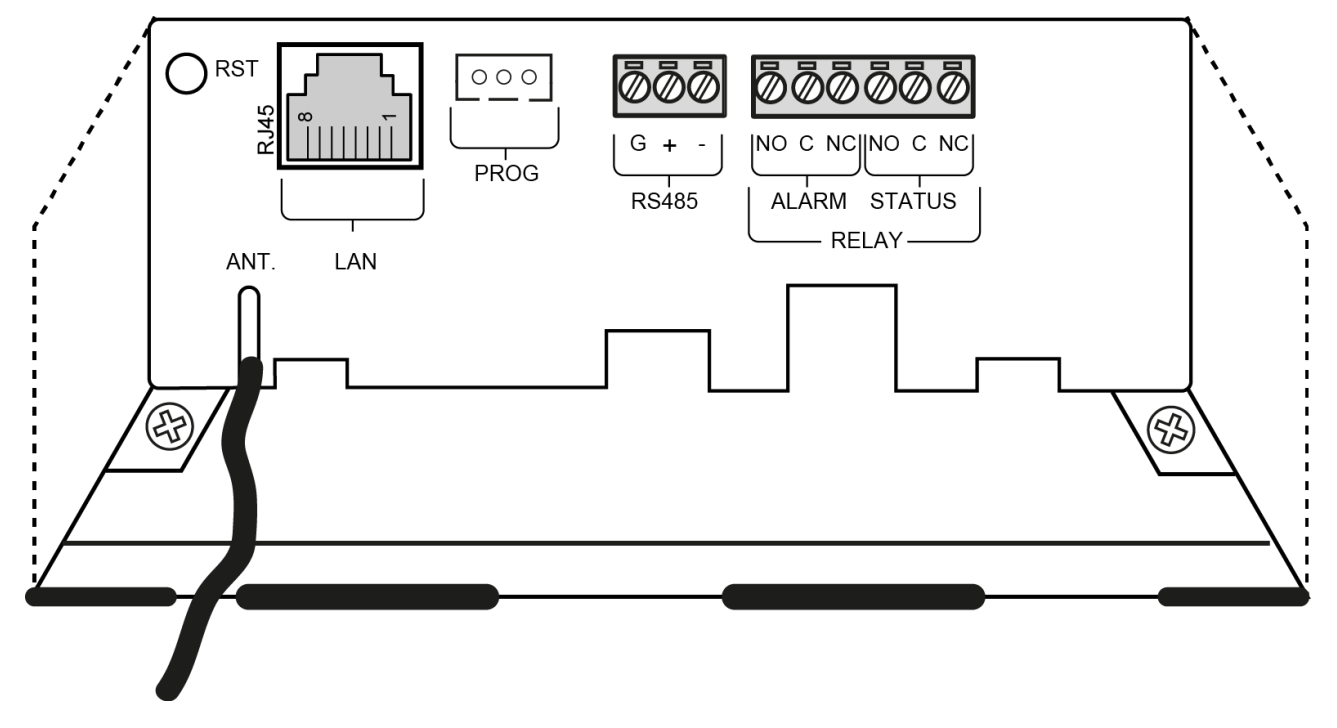

#### **USO DI ANTENNE ESTERNE**

Il prodotto è conforme alle norme e limiti della normativa vigente quando utilizzato con l'antenna integrata. Nel caso sia necessario una antenna esterna utilizzare accessori Eliwell o assicurarsi di non infrangere o superare i limiti o le restrizioni imposte dalle normative vigenti nel paese.

## **PIN di ATTIVAZIONE LICENZA**

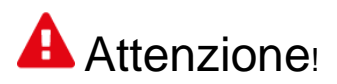

#### **CONSERVARE CON CURA IL PIN DI ATTIVAZIONE**

Il PIN di attivazione è necessario per l'attivazione della licenza associata al prodotto.

Per attivare la licenza di TelevisBlue accedere al sito <u>www.televisblue.com/registration</u>, utilizzare il S/N del gateway stampato sul pannellino frontale del dispositivo in prossimità del QR-Code e il PIN disponibile nel Foglio di Attivazione codice **9IS54412** incluso nella confezione del prodotto.

Il QR-Code disponibile sullo sportellino di TelevisGate permette di accedere direttamente alla procedura di registrazione mediante un dispositivo mobile.

Informazioni per l'uso del software TelevisBlue sono disponibili all'indirizzo

<u>www.televisblue.com/help</u> o utilizzando il pulsante di aiuto (?) direttamente dal portale TelevisBlue.

Con la registrazione della licenza si dichiara di aver preso visione ed accettare i termini e condizioni consultabili all indirizzo <u>www.televisblue.com/terms</u>.

Le caratteristiche del prodotto TelevisGate sono disponibili in questo capitolo oppure nel foglio tecnico codice **9ISK4472** incluso nella confezione del prodotto.

#### **BATTERIA DI BACKUP**

Questo apparato è dotato di batteria di backup RTC.

La batteria può incendiarsi, esplodere o causare serie bruciature. Evitare di smontarla, saldarla, bruciarla o gettarla in acqua. Tenere lontano dai bambini. La batteria non è ricaricabile, sostituire solo con una batteria dello stesso modello. La sostituzione della batteria può essere effettuata solo da personale qualificato. L'uso di una diversa batteria può provocare rischi di incendio o esplosione. Le batterie sono considerate rifiuti pericolosi e vanno smaltite secondo le normativa in vigore.

# COMUNICAZIONE

Modem integrato GSM/GPRS Quad-Band (850/900/1800/1900 MHz)

| Caratteristiche Antenna |                        |
|-------------------------|------------------------|
| Frequenza               | 900/1800/2100 MHz      |
| Relè allarme            | SPDT 8 A max 30 Vac/dc |
| Impedenza nominale      | 50 Ω                   |
| Guadagno                | 3 dBi                  |
| Connettore              | MCX 90 M               |

## CARATTERISTICHE DELLE USCITE

I relé sono previsti per il pilotaggio di carichi alimentati da un circuito isolato dalla rete di alimentazione da un isolamento non inferiore a quello tra i circuiti primario e secondario di un trasformatore di sicurezza conforme alla **IEC 61558-2-6** o equivalente.

| ALARM (Relè allarme) | SPDT 8 A max 30 Vac/dc |
|----------------------|------------------------|
| STATUS (Relè stato)  | SPDT 8 A max 30 Vac/dc |

### DATI TECNICI (EN 60950)

|                 | Apparecchiatura stazionaria per la |
|-----------------|------------------------------------|
| Classificazione | tecnologia dell'informazione (non  |
|                 | di sicurezza)                      |
| Montaggio       | a parete o a pannello              |

| Tipo di azione                          | 1.B                       |
|-----------------------------------------|---------------------------|
| Grado di inquinamento                   | 2 (normal)                |
| Temperatura: Utilizzo                   | 050 °C (32122 °F)         |
| Temperatura:<br>Immagazzinamento        | -2060 °C (-4140 °F)       |
| Umidità (utilizzo/<br>Immagazzinamento) | 10 90% RH non condensante |
| Frequenza di alimentazione              | 50/60 Hz                  |
| Consumo Massimo                         | 40 mA                     |
| Classe del software                     | А                         |
| Classe isolamento                       | П                         |

### CARATTERISTICHE MECCANICHE

| Dimensioni                                             | Lenght (L) x Depth (D) x Height (H)                                                                                 |
|--------------------------------------------------------|----------------------------------------------------------------------------------------------------|
| Morsetti relè e RS485                                  | Sconnettibili per cavi con sezione<br>max di 1,5 mm², fissaggio a vite<br>Lunghezza di spelatura = 7 mm             |
| Morsetto alimentazione                                 | Sconnettibile per cavi con sezione<br>max 2,5 mm <sup>2</sup> con inserzione a 90°<br>Lunghezza di spelatura = 7 mm |
| Lunghezza spelatura guaina<br>isolamento supplementare | 15 mm                                                                                                    |

## **DIMENSIONI** :.

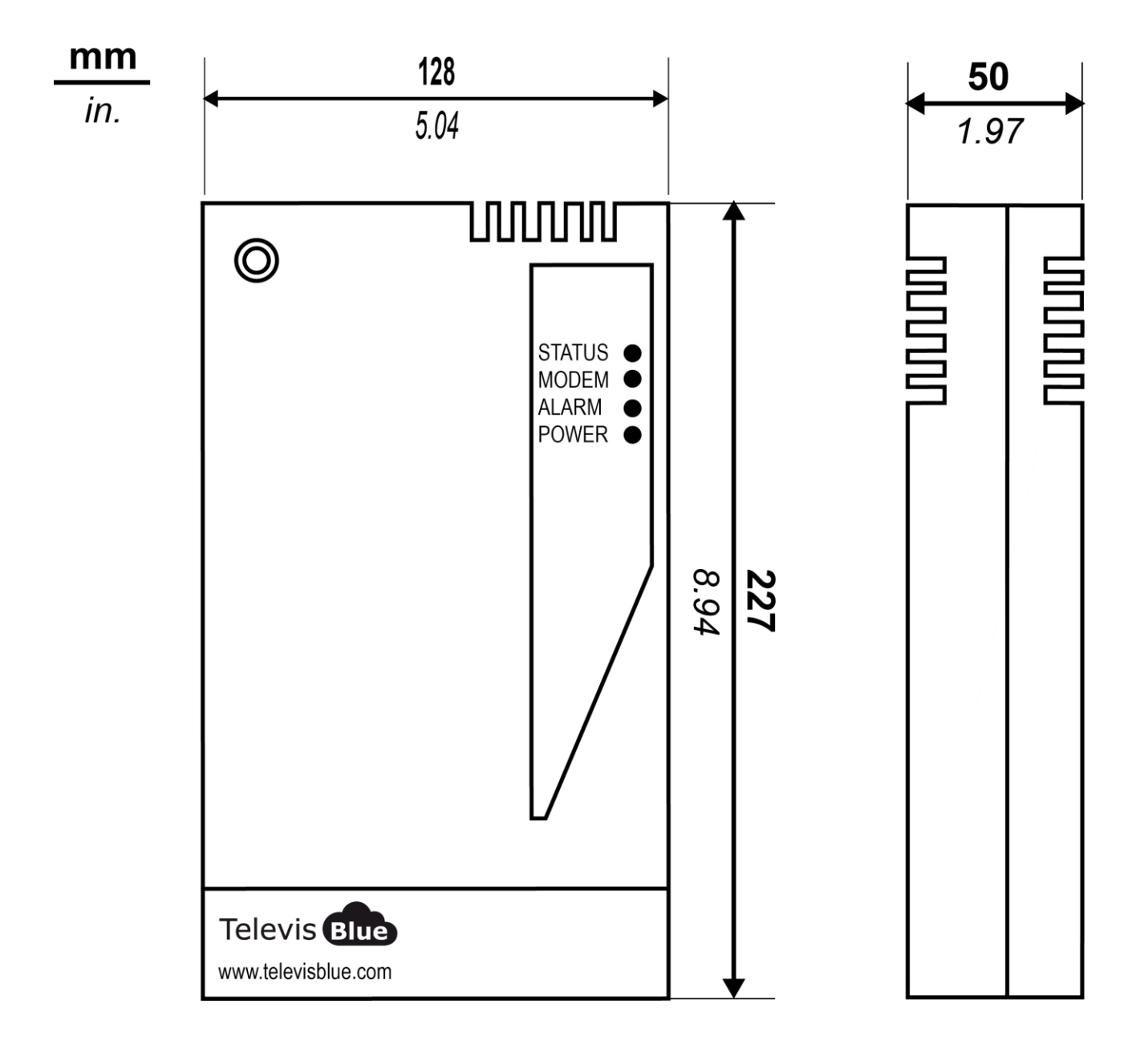

### LED

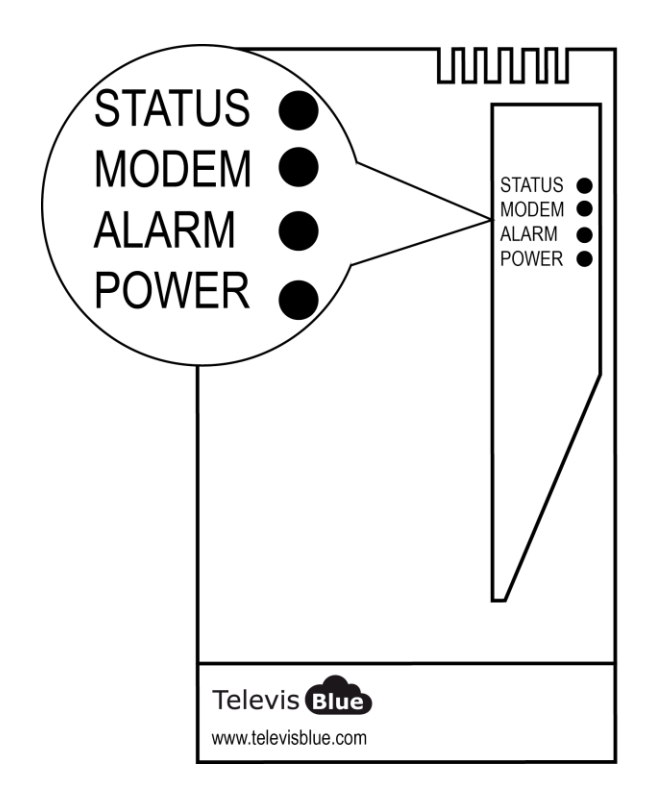

| LED POWER  | VERDE, GIALLO |
|------------|---------------|
| LED STATUS | VERDE, ROSSO  |
| LED ALARM  | VERDE, ROSSO  |
| LED MODEM  | VERDE         |

#### **LED POWER**

| ON  | VERDE : ACCESO     | GIALLO: MODALITÀ BOOT |
|-----|--------------------|-----------------------|
| OFF | DISPOSITIVO SPENTO | DISPOSITIVO SPENTO    |

\*verificare la connessione alla rete elettrica

#### LED STATUS, MODEM, ALARM

| LED               | LED                            |                                                                             | RELE'  | RELE'                                         | CAUSA                                                                                 |
|-------------------|--------------------------------|-----------------------------------------------------------------------------|--------|-----------------------------------------------|---------------------------------------------------------------------------------------|
| STATUS            | MODEM                          | LED ALARINI                                                                 | STATUS | ALARM                                         | RISOLUZIONE                                                                           |
| ACCESO<br>(ROSSO) | LAMPEGGIO<br>VELOCE<br>(VERDE) | Ultima<br>condizione                                                        | NC     | Ultima<br>condizione                          | SIM non registrata /<br>ricerca rete:<br>Spostare<br>TelevisGate 2G<br>dove c'è campo |
| ACCESO<br>(ROSSO) | LAMPEGGIO<br>LENTO<br>(VERDE)  | allarme<br>rilevata                                                         | NC     | allarme<br>rilevata                           | mancanza di<br>comunicazione con<br>Cloud Service:<br>Contattare Supporto<br>Tecnico  |
| ACCESO<br>(VERDE) | LAMPEGGIO<br>LENTO<br>(VERDE)  | ACCESO<br>(ROSSO) =<br>ALLARME*<br>ACCESO<br>(VERDE) =<br>NESSUN<br>ALLARME | NA     | NC =<br>ALLARME*<br>NA =<br>NESSUN<br>ALLARME | Linea in uso -<br>Connessione dati<br>operativa                                       |

\* Gestione allarmi : Analisi cloud o eventi controllori

#### ΝΟΤΑ

- Analisi cloud: allarmi impostati su cloud (soglie di Allarme e Pre-Allarme)
- Eventi dei controllori: allarmi relativi ai controllori che compongono la rete e che sono stati attivati oltre agli allarmi impostati su cloud.
- LED Status, Relay Status: Gateway (TelevisGate 2G)
- LED Alarm, Relay Alarm: Application

# **CONFEZIONE** TelevisBox

#### **INFORMAZIONI GENERALI**

**TelevisBox** è un sistema per la registrazione e la reportistica delle temperature di conservazione degli alimenti e la segnalazione di anomalie accessibile via web e basato su sensori di temperatura con tecnologia radio.

Il sistema è composto da:

- una serie di sensori **EWSense Temp** di temperatura alimentati a batteria e con trasmissione dati via radio ZigBee preconfigurata

- un dispositivo **TelevisBox** da installare a parete, in grado di ricevere i dati dai sensori di temperatura e comunicare con il server cloud **TelevisBlue** 

- Il portale web **TelevisBlue** (<u>www.televisblue.com</u>) attraverso il quale è possibile configurare, visualizzare e gestire tutti i sensori connessi

Il sistema è stato progettato per funzionare esclusivamente con le SIM pre-installate in un insieme definito di nazioni (vedi lista).

## **CONTENUTO DELLA CONFEZIONE**

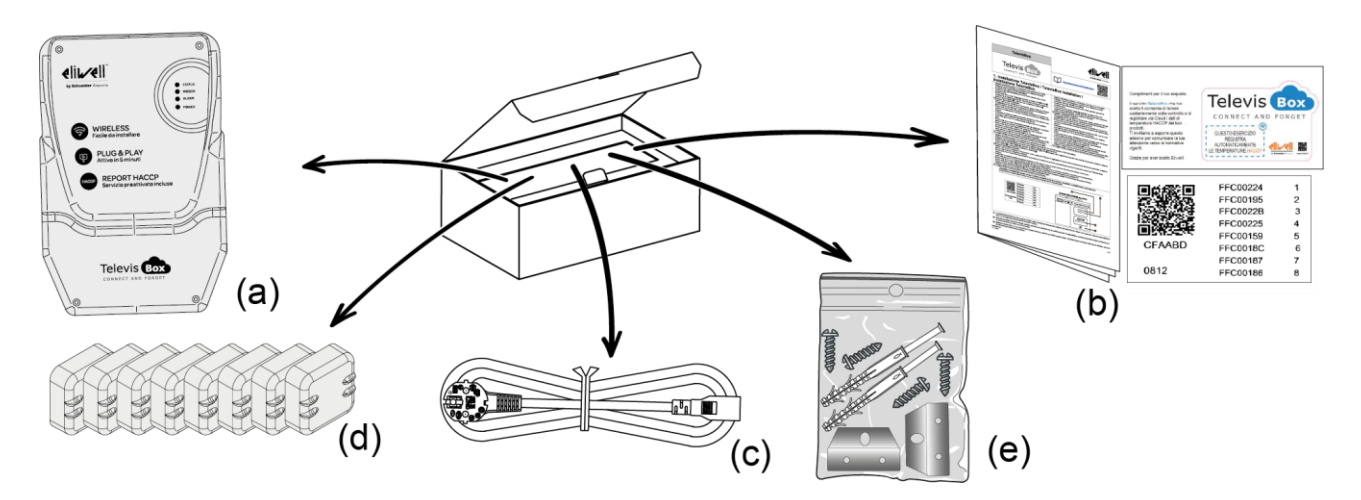

All'interno della confezione sono presenti:

• (a) Strumento TelevisBox (già provvisto di SIM)

- (b) Foglio tecnico multilingua, licenza e PIN di attivazione
- (c) Cavo di alimentazione
- (d) EWSense Temp (x8)
- (e) Sacchettino con Viti di chiusura scatola (x4), Staffe di montaggio (x2) e KIT tasselli con viti per il montaggio a muro/parete (x2)

## **INFORMAZIONI SULLA SICUREZZA**

# 

Leggete attentamente le istruzioni e norme qui riportate prima di accendere il dispositivo. Violare tali norme potrebbe essere illegale e creare situazioni di pericolo.

Per ognuna delle situazioni descritte è necessario fare riferimento alle disposizione e norme del caso. Il presente dispositivo è una radioricetrasmittente a bassa potenza. Quando è in funzione, invia e riceve energia a radiofrequenza (RF).

Il dispositivo produce campi magnetici, per questa ragione deve essere tenuto lontano da supporti magnetici quali dischetti, nastri, ecc.

Il funzionamento del dispositivo vicino a dispositivi elettrici ed elettronici quali radio, telefoni, televisioni e computer può causare interferenze.

#### INTERFERENZE

Il presente dispositivo, così come tutti i dispositivi senza fili, è soggetto a interferenze che possono influire sulle prestazioni del dispositivo.

#### UTILIZZO ALL'INTERNO DEGLI OSPEDALI

Spegnete il dispositivo in prossimità di apparecchiature medicali; in particolare potrebbero verificarsi interferenze con stimolatori cardiaci e protesi acustiche. Ponete la massima attenzione nell'utilizzo del dispositivo negli ospedali e nei centri sanitari, in quanto è possibile che siano in uso dispositivi sensibili a segnali esterni di radiofrequenza. Nei centri sanitari, dove espressamente indicato, l'apparecchio va tenuto spento.

#### UTILIZZO IN PROSSIMITÀ DI MATERIALI ESPLOSIVI

Non utilizzate il dispositivo in depositi di carburante, impianti chimici o in aree caratterizzate dalla presenza di gas esplosivi o dove sono in corso operazioni con esplosivi. Sarà necessario rispettare le limitazioni e attenersi a qualunque norma o disposizione prevista.

#### MODALITÀ D'USO

Non utilizzate il dispositivo a contatto col corpo umano, non toccate l'antenna se non strettamente necessario. Utilizzate solo accessori approvati. Consultate i manuali di eventuali altri dispositivi da collegare al presente dispositivo. Non collegate dispositivi incompatibili.

# **RESPONSABILITÀ E RISCHI RESIDUI**

La responsabilità di Schneider Electric e Eliwell è limitata all'uso corretto e professionale del prodotto secondo le direttive contenute nel presente e negli altri documenti di supporto, e non è estesa a eventuali danni causati da quanto segue (in via esemplificativa ma non esaustiva):

- installazione/uso diversi da quelli previsti e, in particolare, difformi dalle prescrizioni di sicurezza previste dalle normative e/o date con il presente;
- uso su quadri che non garantiscono adeguata protezione contro la scossa elettrica, l'acqua e la polvere nelle condizioni di montaggio realizzate;
- uso su quadri che permettono l'accesso a parti pericolose senza l'uso di utensili;
- manomissione e/o alterazione del prodotto;
- installazione/uso in quadri non conformi alle norme e disposizioni di legge vigenti

## **CONDIZIONI D'USO**

#### **USO CONSENTITO**

Lo strumento dovrà essere installato e usato secondo le istruzioni fornite ed in particolare, in condizioni normali, non dovranno essere accessibili parti a tensione pericolosa. Il dispositivo dovrà essere adeguatamente protetto dall'acqua e dalla polvere in ordine all'applicazione e dovrà altresì essere accessibile solo con l'uso di un utensile (ad eccezione del frontale). Il dispositivo e idoneo ad essere incorporato in un apparecchio per uso domestico e/o similare nell'ambito della refrigerazione ed e stato verificato sulla base delle norme armonizzate europee di riferimento.

#### **USO NON CONSENTITO**

Qualsiasi uso diverso da quello consentito e di fatto vietato. Si fa presente che i contatti relè forniti sono di tipo funzionale e sono soggetti a guasto: eventuali dispositivi di protezione previsti dalla normativa di prodotto o suggeriti dal buon senso in ordine a palesi esigenze di sicurezza devono essere realizzati al di fuori dello strumento.

# **DECLINAZIONE DI RESPONSABILITÀ**

La presente pubblicazione e di esclusiva proprietà della Eliwell la quale pone il divieto assoluto di riproduzione e divulgazione se non espressamente autorizzata della Eliwell stessa. Ogni cura e stata posta nelle realizzazione di questo documento; tuttavia la Eliwell non può assumersi alcuna responsabilità derivante dall'utilizzo della stessa.

Lo stesso dicasi per ogni persona o società coinvolta nella creazione e stesura di questo manuale.

Eliwell si riserva il diritto di apportare qualsiasi modifica, estetica o funzionale, senza preavviso alcuno ed in qualsiasi momento.

### **SMALTIMENTO**

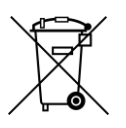

L'apparecchiatura (o il prodotto) deve essere oggetto di raccolta separata in conformità alle vigenti normative locali in materia di smaltimento dei rifiuti.

### INSTALLAZIONE

Il TelevisBox è concepito per l'installazione a parete o a pannello.

1. Montare le staffe di fissaggio allo strumento TelevisBox:

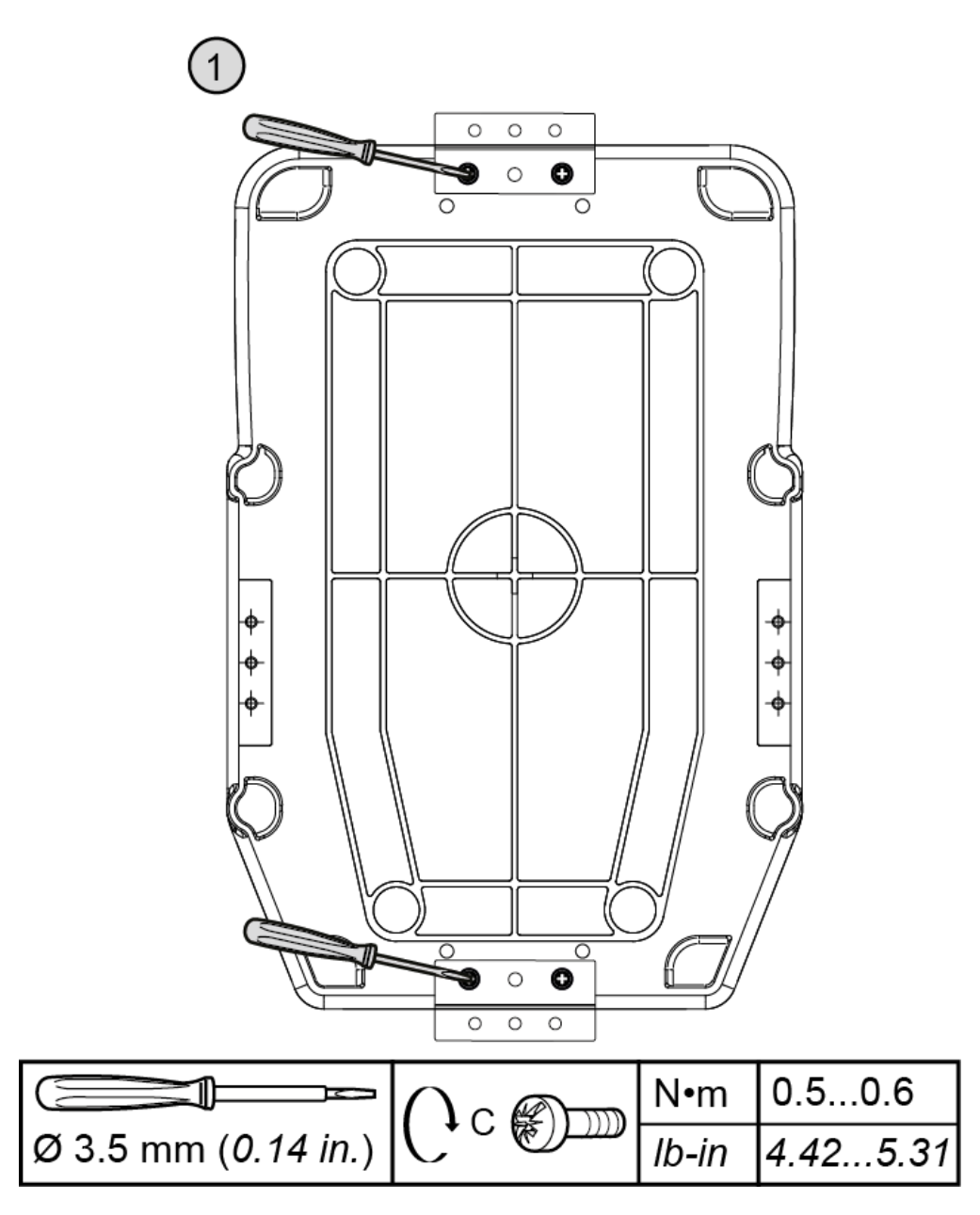

2. Predisporre sulla parete/pannello i fori di montaggio del TelevisBox:

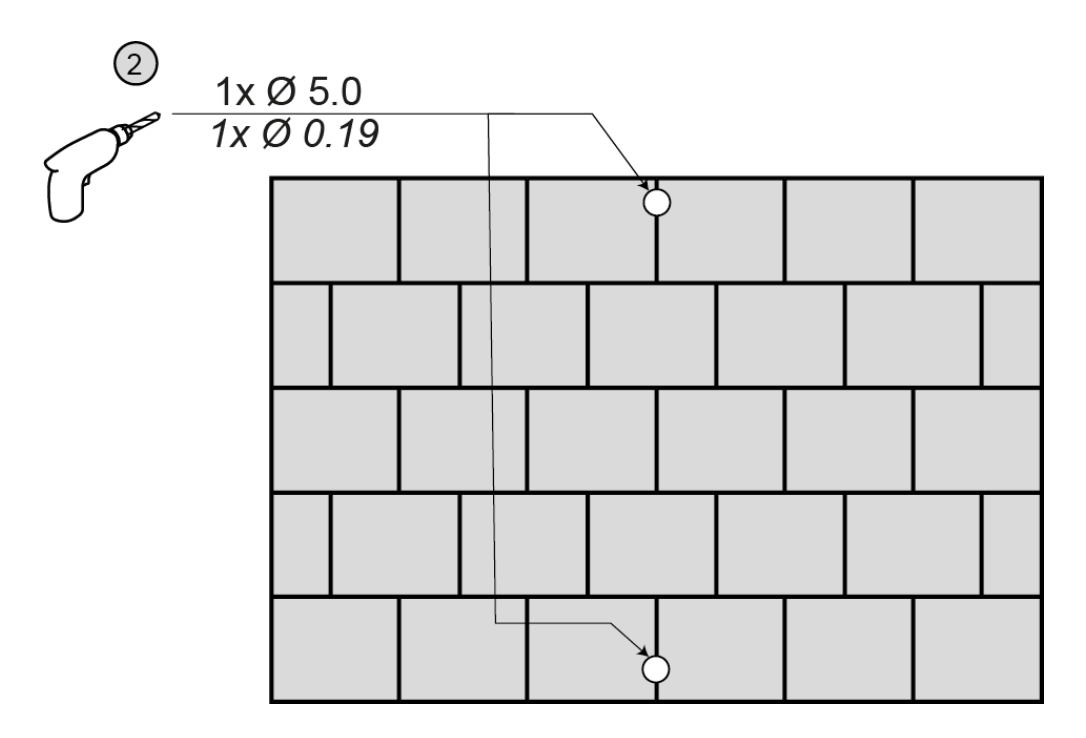

3. Fissare il TelevisBox alla parete/pannello utilizzando viti e tasselli forniti come indicato in figura:

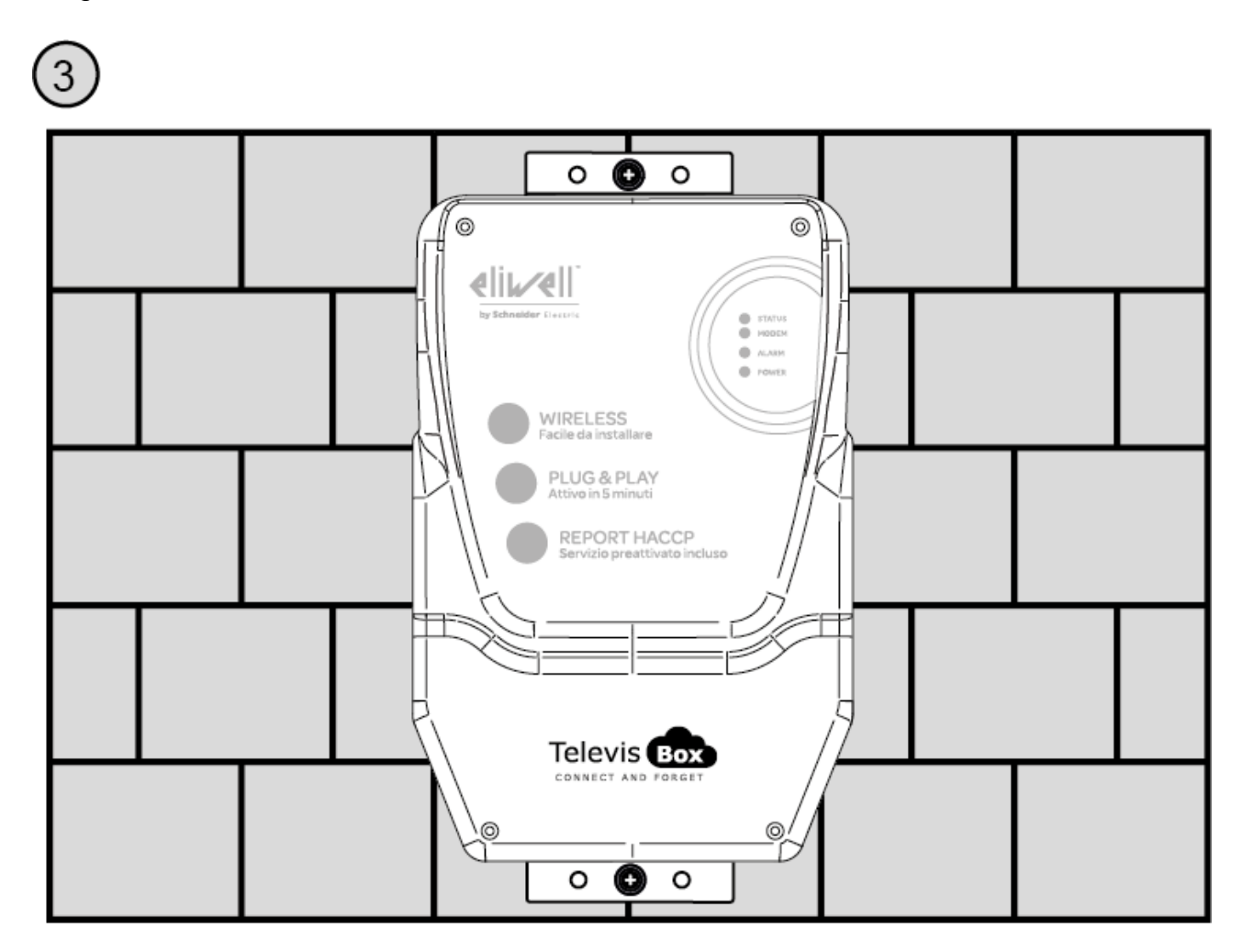

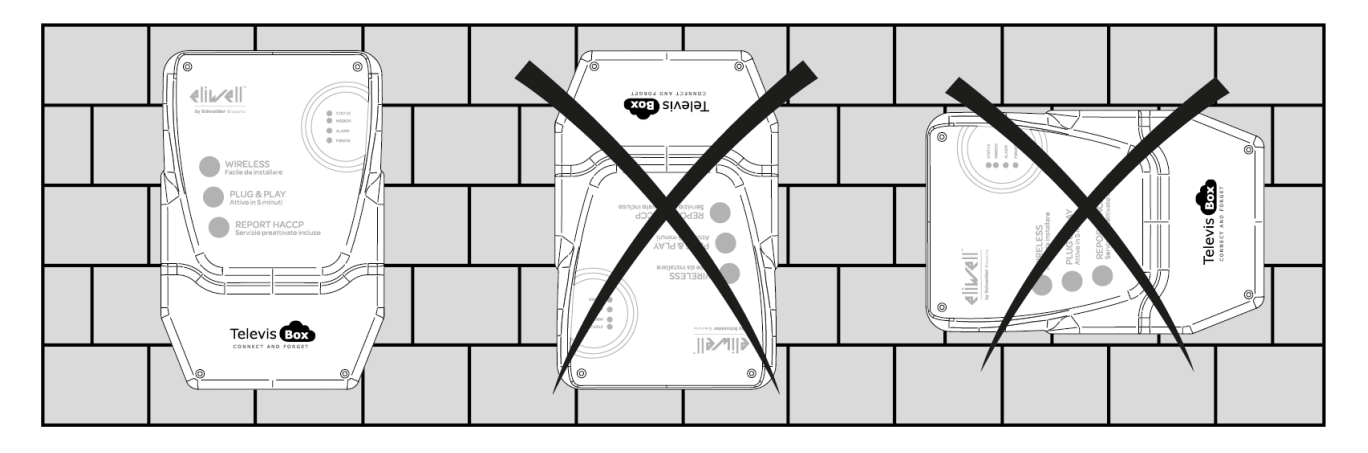

4. Installare il TelevisBox in verticale solo come indicato in figura :

#### PRECAUZIONI

Al fine di salvaguardare la sicurezza, l'incolumità dell'operatore e il funzionamento dell'apparato, devono essere rispettate le seguenti norme per l'installazione.

Il sistema, compresi i cavi, deve venire installato in un luogo privo o distante da:

- Polvere, umidità, calore elevato ed esposizione diretta alla luce del sole.
- Oggetti che irradiano calore. Questi potrebbero causare danni al contenitore o altri problemi.
- Oggetti che producono un forte campo elettromagnetico (altoparlanti Hi-Fi, ecc.)
- Liquidi o sostanze chimiche corrosive.

Nota. Leggere attentamente prima dell'installazione l'etichetta con i dati di targa.

### **CONNESSIONE ALLA RETE**

Per alimentare il TelevisBox, utilizzare il cavo fornito all'interno della scatola o un cavo con caratteristiche equivalenti (cavo 250 Vac, 10 A, 3 conduttori 3G1 mm², connettore IEC60320 e spina IEC884) e conforme ai regolamenti locali. Installare il TelevisBox in maniera tale da rendere il connettore dell'alimentazione facilmente accessibile.

Di seguito la procedura di connessione del cavo di alimentazione :.

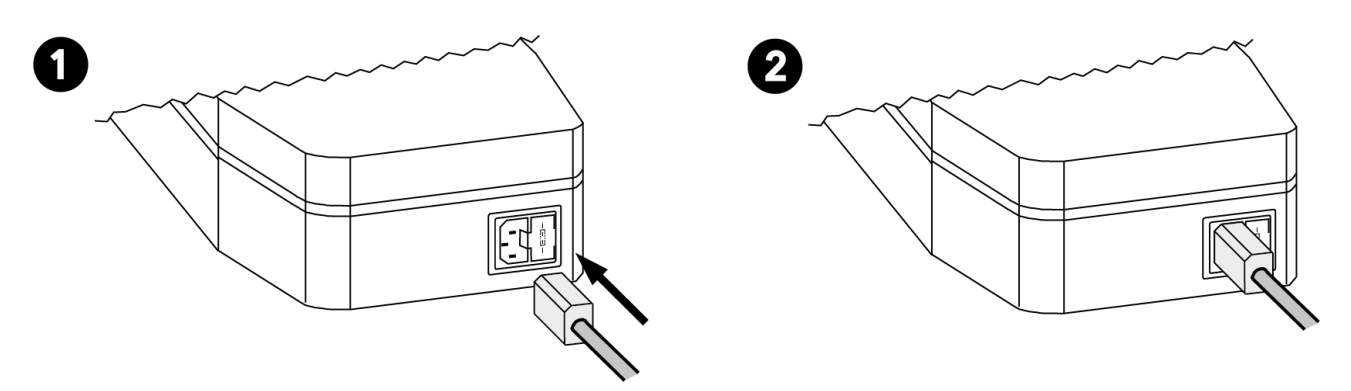

Nota. Per la manutenzione si raccomanda di prevedere uno o più dispositivi di sezionamento per separare l'apparecchiatura della rete di alimentazione:

- Se si utilizza una presa a muro questa deve facilmente accessibile per lo stacco dell'alimentazione in caso di emergenza
- Se l'apparecchiatura è collegata ad un pannello/quadro elettrico deve essere previsto un interruttore/differenziale per lo stacco dell'alimentazione.

### SOSTITUZIONE FUSIBILE ALIMENTAZIONE

Per sostituire il fusibile di alimentazione, procedere come segue :.

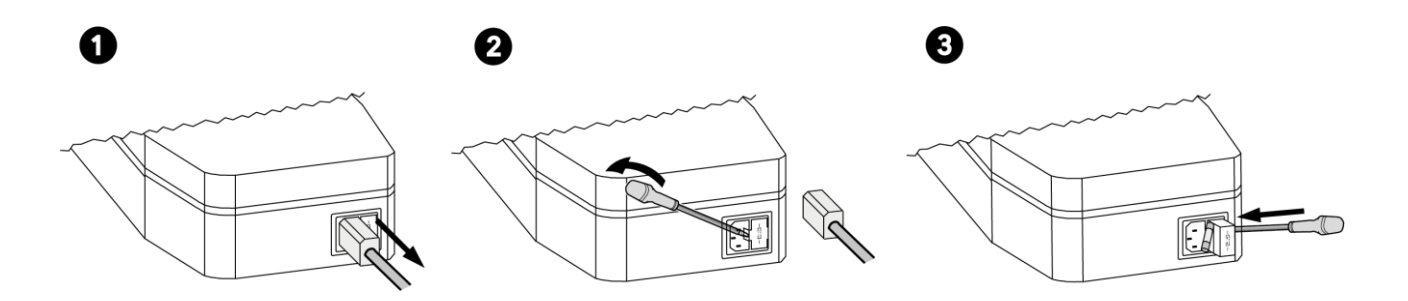

### PULIZIA (PRECAUZIONI)

Evitare l'utilizzo di getti d'acqua diretti sull'apparecchiatura.

Qualora vi sia la necessità di pulire il TelevisBox, utilizzare un panno umido.

### **INSTALLAZIONE EWSense Temp**

I sensori **EWSense Temp** sono concepiti per l'installazione su superfici piane tramite biadesivo:

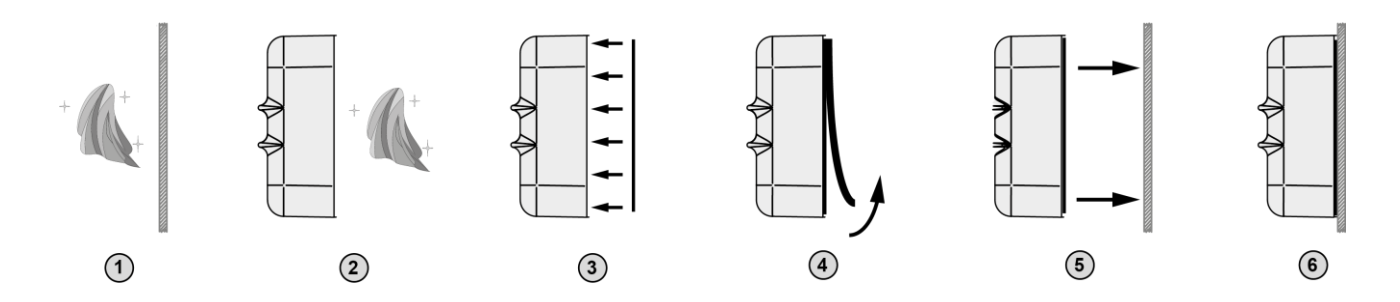

#### **POSIZIONAMENTO EWSense Temp**

Posizionare i sensori **EWSense Temp** in modo che l'intensità del segnale sia maggiore di -80 dBm:

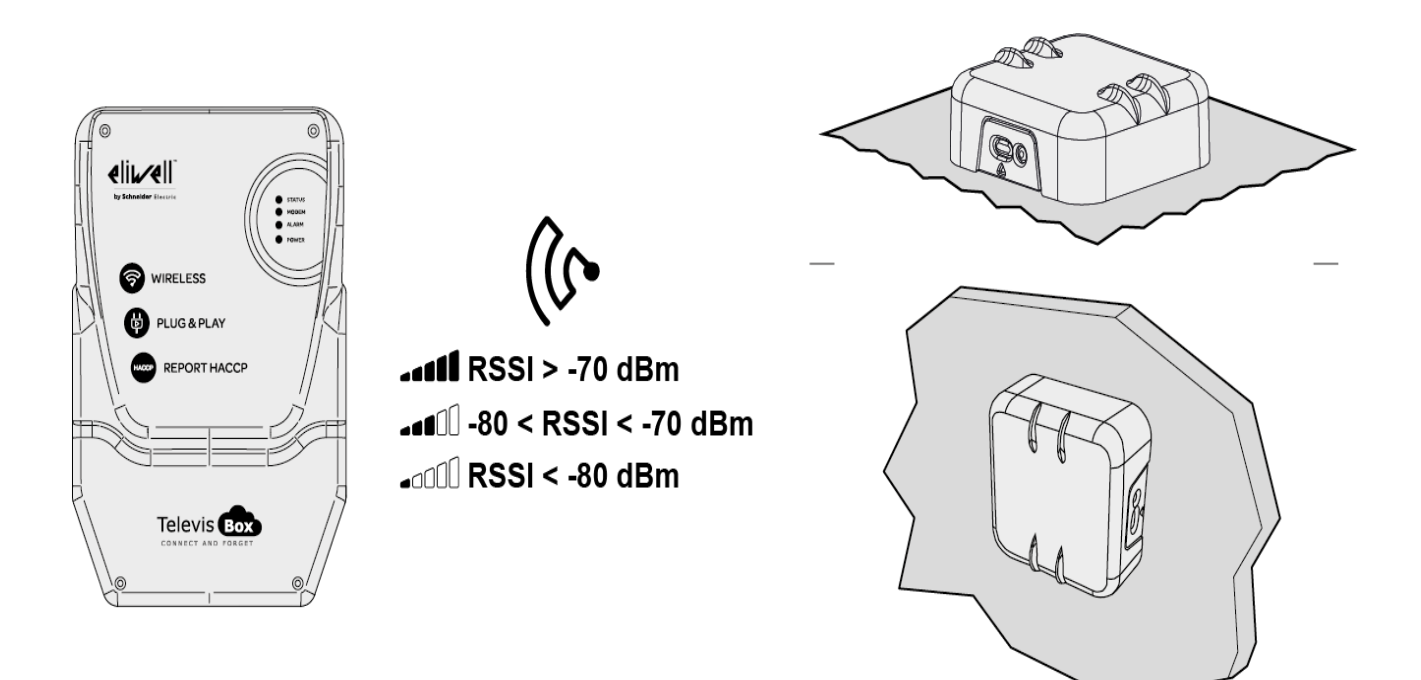

### **POSIZIONAMENTO EWSense Repeater**

L'**EWSense Repeater** è necessario quando la potenza del segnale ricevuto è inferiore a -80 dbm e va installato tra il sensore (EWSense Temp) e l'EWSense Gate.

NOTA: Non installare più di due repeater tra i sensori e il TelevisBox.

L'EWSense Repeater e il ricevitore TelevisBox vanno installati rispettando l'asse

verticale:

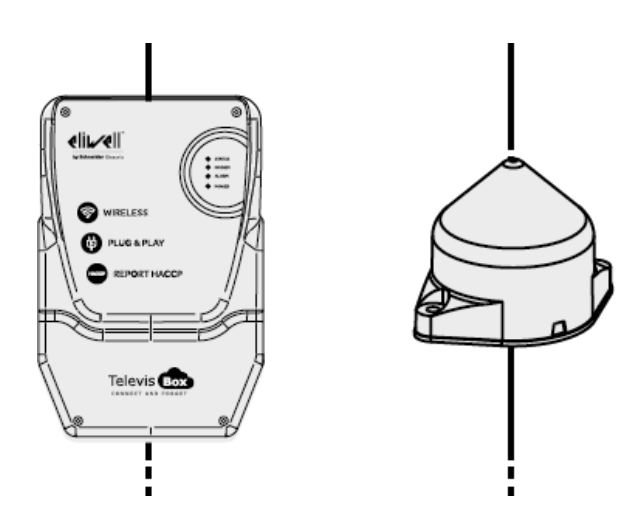

Posizionare il Repeater in prossimità dei sensori per amplificarne il segnale:

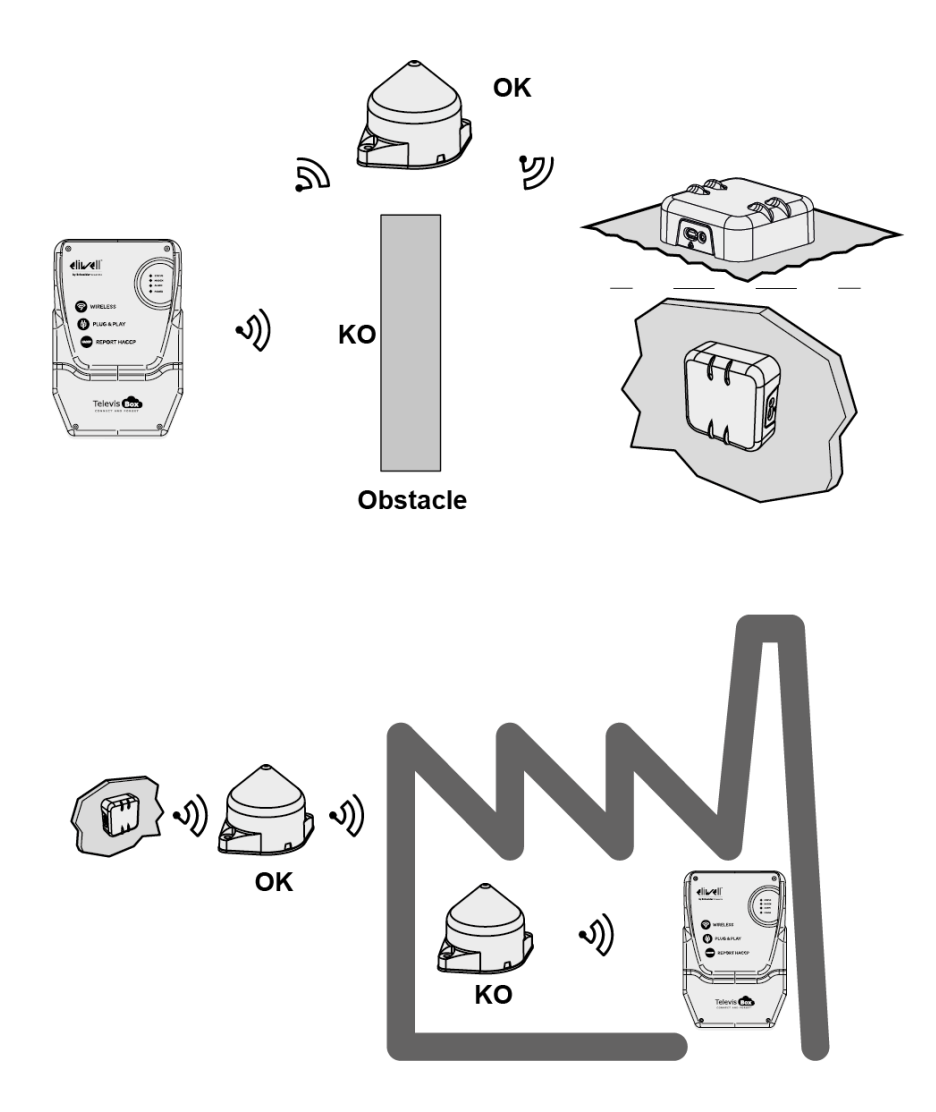

# PIN di ATTIVAZIONE LICENZA

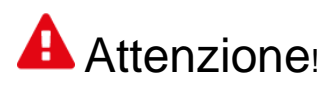

#### CONSERVARE CON CURA IL PIN DI ATTIVAZIONE

Il PIN di attivazione è necessario per l'attivazione della licenza associata al prodotto.

Per attivare la licenza di TelevisBox accedere al sito <u>www.televisblue.com/registration</u> e utilizzare il S/N e il PIN di attivazione del gateway stampati sull'etichetta inclusa nella confezione del prodotto, in prossimità del QR-code.

Il QR-Code disponibile sull'etichetta permette di accedere direttamente alla procedura di registrazione mediante un dispositivo mobile.

Con la registrazione della licenza si dichiara di aver preso visione ed accettare i termini e condizioni consultabili all'indirizzo <u>www.televisblue.com/terms</u>.

Informazioni per l'uso del software TelevisBlue sono disponibili all'indirizzo

www.televisblue.com/help o utilizzando il pulsante di aiuto (?) direttamente dal portale TelevisBlue.

Le caratteristiche del prodotto TelevisBox sono disponibili in questo capitolo oppure nel foglio tecnico incluso nella confezione del prodotto.

#### **BATTERIA DI BACKUP**

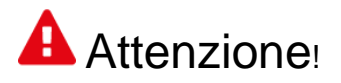

Questo apparato è dotato di batteria di backup RTC.

La batteria può incendiarsi, esplodere o causare serie bruciature. Evitare di smontarla, saldarla, bruciarla o gettarla in acqua. Tenere lontano dai bambini. La batteria non è ricaricabile, sostituire solo con una batteria dello stesso modello. La sostituzione della batteria può essere effettuata solo da personale qualificato. L'uso di una diversa batteria può provocare rischi di incendio o esplosione. Le batterie sono considerate rifiuti pericolosi e vanno smaltite secondo le normativa in vigore.

### COMUNICAZIONE

Modem integrato GSM/GPRS Quad-Band (850/900/1800/1900 MHz)

| Tecnologia Wireless                | ZigBee Green Power 2.405 GHz   |  |
|------------------------------------|--------------------------------|--|
| Range di trasmissione<br>(massimo) | 100 m (328 ft) su campo libero |  |
| Potenza GSM                        |                                |  |

| E-GSM 850 e 900 | 33 dBm |
|-----------------|--------|
| DCS 1800 e 1900 | 30 dBm |

## DATI TECNICI (EN 61010)

| Classificazione                         | Apparecchiatura di misura (non di sicurezza)                   |  |  |
|-----------------------------------------|----------------------------------------------------------------|--|--|
| Montaggio                               | a parete o a pannello                                          |  |  |
| Ambiente di utilizzo                    | Uso interno                                                    |  |  |
| Massima altitudine                      | Utilizzare solo ad altitudine non superiore a 2000 m (6561 ft) |  |  |
| Grado di inquinamento                   | 2 (normal)                                                     |  |  |
| Grado di protezione                     | IP42                                                           |  |  |
| Temperatura: Utilizzo                   | 045 °C (32113 °F)                                              |  |  |
| Temperatura:<br>Immagazzinamento        | -2060 °C (-4140 °F)                                            |  |  |
| Umidità (utilizzo/<br>Immagazzinamento) | 1090% RH non condensante                                       |  |  |
| Alimentazione                           | 230 Vac                                                        |  |  |
| Frequenza di alimentazione              | 50/60 Hz                                                       |  |  |
| Consumo Massimo                         | 90 mA                                                          |  |  |
| Categoria di sovratensione              | 11                                                             |  |  |
| Classe di isolamento                    | Classe 1 (con parti in classe 2)                               |  |  |
| Fusibile                                | Tipo T 3.15 A 250 Vac 5x20                                     |  |  |

## CARATTERISTICHE MECCANICHE

| Dimensioni               | 318 x 210 x 101 mm (12.51 x 8.27<br>x 3.98 in.) |
|--------------------------|-------------------------------------------------|
| Connettore alimentazione | Connettore IEC (con fusibile)                   |

## DIMENSIONI :.

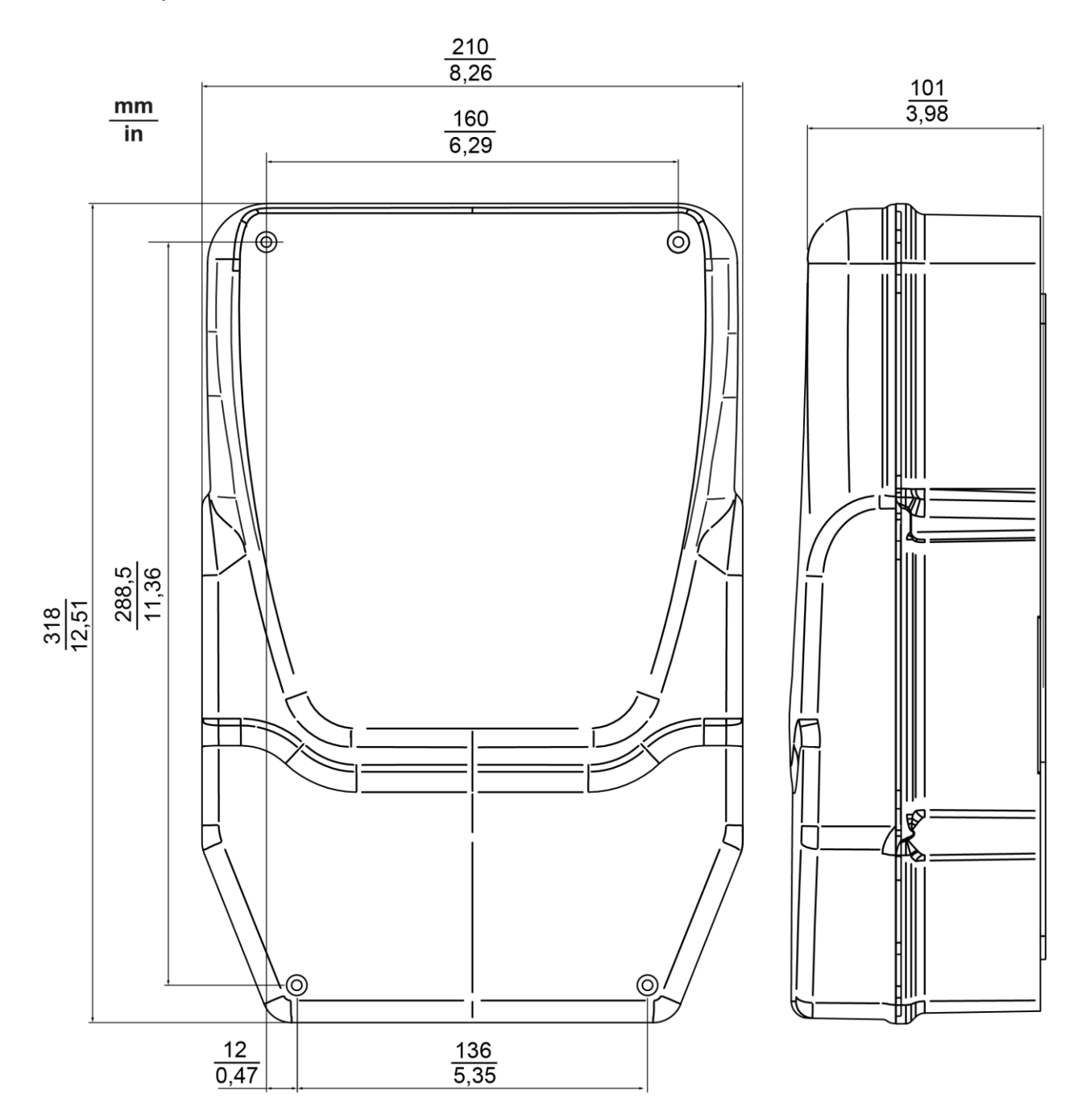

LED

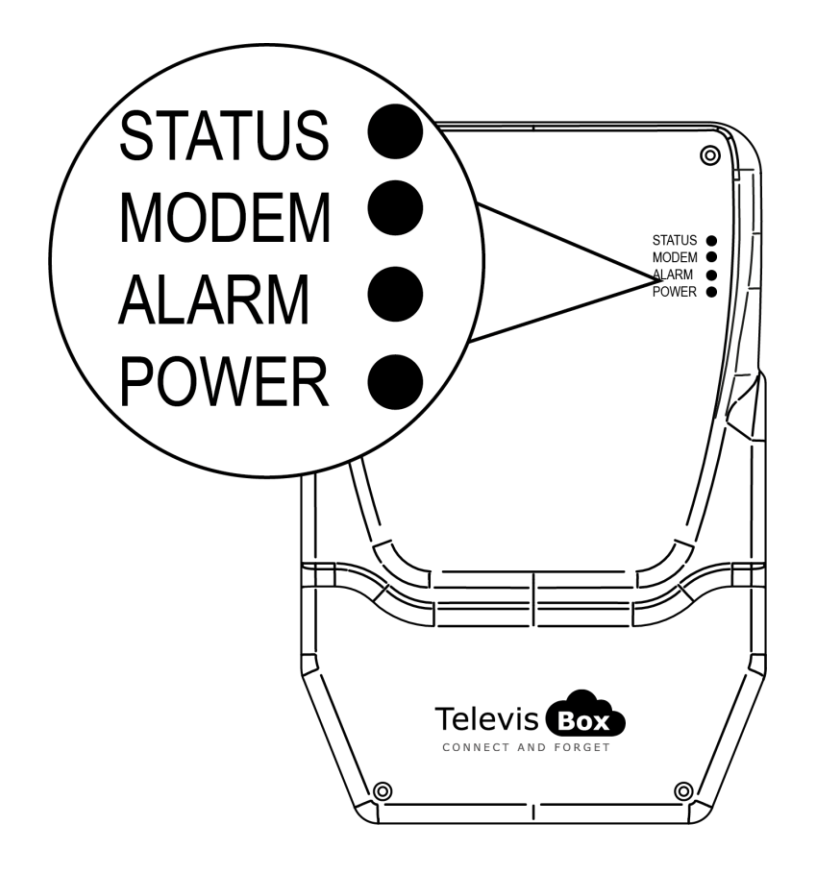

| LED STATUS | VERDE, ROSSO  |  |  |
|------------|---------------|--|--|
| LED MODEM  | VERDE         |  |  |
| LED ALARM  | VERDE, ROSSO  |  |  |
| LED POWER  | VERDE, GIALLO |  |  |

#### **LED POWER**

| ON  | VERDE : ACCESO     | GIALLO: MODALITA' AVVIO |
|-----|--------------------|-------------------------|
| OFF | DISPOSITIVO SPENTO | DISPOSITIVO SPENTO      |

\* verificare la connessione alla rete elettrica

#### LED STATUS, MODEM, ALARM

| LED               |                                             |                                                                   | RELAY  | RELAY                               | CAUSA                                                                                 |
|-------------------|---------------------------------------------|-------------------------------------------------------------------|--------|-------------------------------------|---------------------------------------------------------------------------------------|
| STATUS            |                                             |                                                                   | STATUS | ALARM                               | RISOLUZIONE                                                                           |
| ACCESO<br>(RED)   | LAMPEGGIO<br>VELOCE<br>(VERDE)              | Ultima<br>condizione                                              | NC     | Ultima<br>condizione                | SIM non registrata /<br>ricerca rete:<br>Spostare<br>TelevisGate 2G<br>dove c'è campo |
| ACCESO<br>(RED)   | LAMPEGGIO<br>LENTO<br>(VERDE)               | allarme<br>rilevata                                               | NC     | allarme<br>rilevata                 | mancanza di<br>comunicazione con<br>Cloud Service:<br>Contattare Supporto<br>Tecnico  |
| ACCESO<br>(VERDE) | <b>LAMPEGGIO</b><br><b>LENTO</b><br>(VERDE) | ACCESO<br>(ROSSO)<br>=ALARM*<br>ACCESO<br>(VERDE)<br>=NO<br>ALARM | NO     | NC =<br>ALARM**<br>NO =<br>NO ALARM | Linea in uso -<br>Connessione dati<br>operativa                                       |

\* Gestione allarmi : Analisi cloud o eventi controllori

#### NOTA

- Analisi cloud: allarmi impostati su cloud (soglie di Allarme e Pre-Allarme)
- Eventi dei controllori: allarmi relativi ai controllori che compongono la rete e che sono stati attivati oltre agli allarmi impostati su cloud.
- LED Status, Relay Status: TelevisBox
- LED Alarm, Relay Alarm: Application

### **INFORMAZIONI GENERALI**

**TelevisBox** è un sistema per la registrazione e la reportistica delle temperature di conservazione degli alimenti e la segnalazione di anomalie accessibile via web e basato su sensori di temperatura con tecnologia radio.

Il sistema è composto da:

- una serie di sensori **EWSense Temp** di temperatura alimentati a batteria e con trasmissione dati via radio ZigBee preconfigurata

- un dispositivo **TelevisBox** da installare a parete, in grado di ricevere i dati dai sensori di temperatura e comunicare con il server cloud **TelevisBlue** 

- Il portale web **TelevisBlue** (<u>www.televisblue.com</u>) attraverso il quale è possibile configurare, visualizzare e gestire tutti i sensori connessi

#### PROCEDURA

Una volta installato a muro il **TelevisBox** in una posizione con copertura di rete GSM, eseguire le seguenti operazioni:

- Accedere al sito <u>www.televisblue.com</u> con il proprio account di tipo "COMPANY" o delegato per l'installazione di nuovi Gateway.
- Andare alla pagina <u>Aggiungi impianto</u> premendo
  e inserire le seguenti informazioni:

- **S/N**: Numero Seriale (presente nell'etichetta all'interno della confezione sotto il QR-Code)

- PIN: Activation PIN (presente nell'etichetta all'interno della confezione)
- Scrivi qui: inserire il codice Captcha di verifica
- Confermare con 🗸 🗸

Se il codice non è chiaramente leggibile, premere 🔽 per generare un nuovo codice.

| തങ്ങള                   | FFC003E0 | Ch1 |
|-------------------------|----------|-----|
|                         | FFC00342 | Ch2 |
|                         | FFC003D2 | Ch3 |
| 195.50 D                | FFC003C2 | Ch4 |
| S/N: CFAAAG             | FFC003D5 | Ch5 |
|                         | FFC0038B | Ch6 |
| ACTIVATION PIN:<br>1234 | FFC00362 | Ch7 |
|                         | FFC00301 | Ch8 |

L'etichetta presente all'interno della confezione contiene  $\ensuremath{\textit{S/N}}$  e  $\ensuremath{\textit{Activation PIN}}$ 

- A questo punto il sistema apre la pagina <u>Informazioni impianto</u> e richiede di inserire:
  - Dati utente: proprietario, nome, azienda, etc
  - Fuso orario (selezionabile da menù a tendina)

 $\sim$ 

- Tempo di registrazione dei dati (selezionabile da menù a tendina)

Occorre poi attivare gli Eventi dei Controllori (selezionando il flag relativo)

Confermare con

•

- Andare alla pagina <u>Ricerca controllori</u> (scansione rete) premendo O.
  Usare le impostazioni già presenti e premere il pulsante
- Si aprirà la pagina "Selezione Indirizzi".
  Premere il pulsante per avviare la ricerca dei controllori.
- - A fine ricerca, premere il pulsante a destra dell' **EWSense Gate** per andare alla pagina <u>Risorse controllore</u>.

• Selezionare le risorse da registrare (impostandole con il relativo selettore su ON) e inserire i nomi delle utenze.

Per ciascuna risorsa è possibile impostare:

(gialla o grigia): Non usare

- 🦊 (gialla o grigia): Se la soglia di Pre-allarme è inserita (gialla) oppure no (grigia)

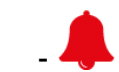

(rossa o grigia): Soglia di Allarme è inserita (rossa) oppure no (grigia)

Uscire dalla pagina con X e poi salvare la configurazione con il pulsante

 Andare alla pagina <u>Destinatari notifiche</u> (elenco destinatari allarmi) premendo Aggiungere nuovi destinatari delle email di notifica con il pulsante

Per salvare il nuovo destinatario, premere il pulsante 💾 ;

• Andare alla pagina <u>Report</u> premendo Der configurare i report periodici.

Aggiungere nuovi report con il pulsante 😳

Per salvare il nuovo report, premere il pulsante

- Entrare nel menu Impostazioni premendo e successivamente nel menu <u>Deleghe</u> premendo per delegare l'accesso ad altri utenti
- Installare i sensori nei punti di misura previsti.

Se il segnale risulta insufficiente (RSSI < -80 dbm), spostare il sensore o utilizzare un ripetitore di segnale (**EWSense Repeater**) per aumentarlo.

# SUPPORTO

Per informazioni commerciali relative a **TelevisBlue** consultare la pagina prodotto sul sito <u>www.eliwell.com</u>.

Per informazioni tecniche e la guida all'uso del prodotto consultare il manuale online all'indirizzo <u>www.televisblue.com/help</u>.

I **TelevisBlue Delegate User** dovranno rivolgersi al **TelevisBlue License Holder** relativo agli impianti per il quale è necessaria assistenza.

I **TelevisBlue License Holder** hanno accesso al supporto tecnico al seguente indirizzo email: Techsuppeliwell@schneider-electric.com.

Oltre ad una descrizione del problema in italiano o in inglese, le seguenti informazioni sono richieste per poter fornire un supporto più efficace:

- identificativo dell'impianto (S/N)
- il vostro identificativo (email) quale **TelevisBlue License Holder** relativo all'impianto
- il modello di licenza (esempio STARTER 5)
- numero e tipo di controllori collegati alle rete
- in caso di problematiche relative alla connettività
  - posizione (indirizzo completo) del sito
  - elenco degli operatori attivi per le reti 2G in prossimità del gateway TelevisGate. (E' possibile rilevare tale elenco utilizzando un telefono cellulare ed entrando in "Selezione manuale rete")

# NUMERI UTILI

#### **Eliwell Controls srl**

Via Dell'Industria 15 – Z.I. Paludi

32016 Alpago (BL) Italia

Tel. +39 0437 986 111

E: eliwell@schneider-electric.com

www.eliwell.com

#### **Ufficio Vendite - Sales Office**

T: +39 0437 986 100 Italia

T: +39 0437 986 200 Estero

E: saleseliwell@schneider-electric.com

#### **Ufficio Marketing & Comunicazione**

E: eliwellmarketing@schneider-electric.com

#### Helpline Supporto Tecnico

T. +39 0437 986 300

E: techsuppeliwell@schneider-electric.com